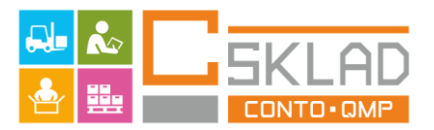

# **Sklad Conto**

#### /Uživatelský manuál /verze .503.20

Program je určen pro vedení jednoduché skladové evidence v obchodním nebo bistro provozu ve spojení s registračními pokladnami. Program je určen prioritně ke komunikaci s pokladním systémem CONTO a registračními pokladnami QMP řady 20; 50; 1000; 1200; 2000; 3000; 5000; QT, a doplňkově s pokladnami řady Optima, dále váhami LP1, CL5000, Mettler a Digi100 a datovým terminálem řady 8300.

Program používá jeden sklad a jednoduché jednoúrovňové receptury.

Program je dodáván na CD s vytištěným uživatelským manuálem a licenční listinou. Po instalaci je program v demoverzi a databáze programu je naplněna daty pro vyzkoušení jednotlivých funkcí programu. Demoverze nemá možnost výmazu zpráv v pokladně a ukládání prodejek do skladu, odesílá pouze položky s číslem 1 …10. Distribuce demoverze je pouze za cenu nosiče a poštovného, demoverze je volně dostupná.

Registrace programu (nutno provést na PC, kde bude program provozován telefonicky nebo mailem)

Pro registraci plné verze programu zvolte tlačítko **Info** vpravo na horní liště, objeví se informační panel, kde zvolíme **Registrace** a otevře se okno s údajem kontrolního čísla a pole pro vložení licenčního čísla. Kontrolní číslo je nutno odeslat distributorovi pro stanovení licenčního čísla. Licenční číslo obdržené od distributora se vyplní do pole pro licenční číslo. Tím je program registrován.

Pro přejmenování uživatele poklepejte v hlavním přepínacím panelu na plochu pod nápisem Registrovaný uživatel, a do formuláře vepište požadovaný název firmy.

#### Upozornění

Před naplněním programu vlastními daty je nutno databázi vymazat !!! K tomu klepneme na tlačítko Menu na horní liště, otevře se aktivační panel a v horním menu Spec. skladové operace zvolíme Vymazat celou databázi (ochranné heslo "sr")

#### Distribuce: Consulta Bürotechnik, s.r.o., Cukrovarská 519/20, 682 01 Vyškov

Hot line pro registrované zákazníky: Váš prodejce / dodavatel software Conto Sklad

Aktivace: <u>aktivace@consulta.cz</u> www: <u>www.consulta.cz</u>

# I.Úvod

Program Sklad Conto je určen pro vedení jednoduché skladové evidence zboží a materiálu ve spojení s pokladním systémem CONTO a pokladnami QMP řady 20; 50; 1000; 2000; 3000; 5000; 20/50 a QT a Optima v bistrech.a obchodech. Umožňuje vedení zásoby položek jen v jednom skladu (položky je možno členit dle čísel karty nebo sekcí) a odečítat prodeje pokladen ze skladu. Umožňuje sledovat stav zboží, prodávaného na pokladně. Generuje tiskové sestavy skladu zboží, skladové doklady, prodejní sestavy a historii pohybu položek. Umožňuje programovat také jednotlivé položky na pokladně včetně všech běžných parametrů položky.

#### Obecná struktura programu

Program má definovanou pevnou strukturu, která vychází z potřeb provozu s 1 nebo více pokladními místy, a jedním skladem. (Položky je možno dále členit do sortimentních skupin pro filtraci.)

Ovládání programu je soustředěno do horní lišty menu, kde jsou základní volby programu. Další pracovní volby jsou přímo na otevíraných formulářích pro práci se zobrazenými daty.

Základním prvkem programu je Seznam skladových karet, ve kterém jsou evidovány všechny skladové položky, které obsluhujeme, zavádí se zde nové položky a upravují stávající položky. U položky je možno otevřít podrobnou kartu položky, kde se nastavují skladové parametry položky a parametry pro pokladnu v sekci parametry PLU. Skladové karty mohou být typu zboží, nebo výrobek. Pomocí filtru zobrazujeme jen položky potřebné pro práci.

Dalším prvkem programu je Seznam položek PLU – což je pouze výpis položek ze seznamu skladových karet, které mají zaškrtnutou volbu do CR1-CR8 (Do pokladny č.1 až 8) a slouží pro rychlý přehled a úpravu položek, které máme na pokladně. Rychle zde upravíme prodejní ceny, kategorii či název a vidíme zde i marži.

Pro další úkony se skladem slouží **Inventurní seznam s historií, číselníky skladu, kalkulace** a doklady, generátor štítků, plánovač akcí a další funkce, zejména analýzy pohybu.

Posledním prvkem programu jsou sumarizované **Zprávy o prodeji a Náhledy zpráv z pokladen.** Touto strukturou jsou dány i pohyby v programu a další funkce a pokud chceme zvládnout dobře obsluhu programu, je nutno tuto strukturu znát.

#### **II. Instalace programu**

#### • Instalace programu v OS Win 98; XP; Vista; W7; W8-10

Program je vytvořen na databázi Access 2002 a potřebuje tuto aplikaci ke své činnosti. Pokud nemáte na svém PC aplikaci Access 2002, je nutno z CD nainstalovat Run Time verzi Access 2002. Viz dále bod 1a 2. Pokud máte na PC instalován a aktivován Access 2002, tento krok můžete vynechat. Pokud máte na PC aplikaci Access 2000 a nechcete používat Run Time verzi Access 2002, je možno program dodat i v těchto verzích.Pokud máte program Access verze 2003 a vyšší, doporučuji raději pro korektní činnost doinstalovat Runtime 2002 z CD. Doporučená konfigurace PC – Win XP SP3 a vyšší, 1Gb Ram, 1,5Ghz procesor, záložní zdroj, 19"monitor rozl. 1024x768, Interface RS232, USB. Menší rozlišení monitoru není vhodné pro práci s programem.

1. Vložte CD do mechaniky CD-ROM. Pokud se automaticky nespustí CD, otevřeme obsah CD ručně.

2.Na CD je ve složce Sklad Conto pod názvem Runtime volná verze prohlížeče Access 2002. Složku otevřeme a poklepeme na soubor **Acessrt**. Proběhne standardní instalace tohoto programu na disk C .

3.Dalším krokem je instalace programu. Na CD je ve složce Sklad Conto soubor s názvem **SkladConto\_setup.exe.** Poklepeme na tento soubor a proběhne instalace programu na definované místo. Tím je program připraven pro operační systém vyšší než je XP. **Pro systém XP** je nutno

dodatečně spustit ještě soubor SkladConto\_updateXP.exe ve složce Update\_XP. Při spuštění tohoto setupu, pokud se zobrazí dotaz instalátoru, zda odinstalovat stávající databázi zvolíme NE !! Proběhne instalace a tím bude program přeinstalován na systém XP.

Soubory SkladConto\_update.exe ve složce Update a Update XP jsou určeny i pro běžný update programu a pro opravu poškozeného programu, viz doplňky na konci návodu.

Pro spuštění programu Sklad Conto použijeme dále ikonu na ploše obrazovky, která se při instalaci vytvoří.

Nastavení komunikace se SW Conto – v číselníku, zařízení zvolíme pokladnu CONTO a tlačítkem Aktivovat zařízení aktivujeme pomocí lic.kódu, pokud není zařízení aktivováno. Potom stiskneme Nastavení a vyplníme číslo pokladny 1, pokud není vyplněno, doplníme heslo, port (standardně 22706) a IP adresu serveru dle nastavení Conta, pro lokální instalaci stačí 127.0.0.1, jinak aktuální adresu. Předem vyplněny jsou servisní údaje o agendě a adresáři agendy, pokladnu označíme jako aktivní. Testem zkontrolujeme komunikaci se serverem. Pokud není komunikace OK, zkontrolujeme nastavení IP adresy, a nastavení brány firewall na PC serveru, kde musí být povolen port 22706 pro přístup k serveru. Ostatní nastavení Skladu a SW Conto jsou v dalších kapitolách. Pokud je více serverů, pokračujeme šipkou dole na další záznam, vyplníme číslo pokladny 2 a další parametry. Volba Status otevře tabulku s výsledky poslední komunikace, Smazat zruší aktuální pokladnu.

Seznam zařízení - Conto:

| ) zař.  | Zařízení      | Zkratka            | Status | Specifikace | Poznámka                                                                                                    | a Data                                                                                            |     |                                    |
|---------|---------------|--------------------|--------|-------------|----------------------------------------------------------------------------------------------------|---------------------------------------------------------------------------------------------------|-----|------------------------------------|
| 18      | Pokladna      | Conto              | 01     | Aktivni     |                                                                                                    |                                                                                                   |     |                                    |
| 00      | Pokladna      | UMP1               | 01     | Aktivni     |                                                                                                    |                                                                                                   |     |                                    |
| 02      | Pokladna      | UMP2               | 02     | Neaktivni   |                                                                                                    |                                                                                                   |     |                                    |
| 03      | Pokladna      | UMP3               | 02     | Neaktivni   |                                                                                                    |                                                                                                   |     |                                    |
| 04      | Pokladna      | UMP4               | 02     | Neaktivni   | DC000                                                                                                    |                                                                                                   |     |                                    |
| 00      | Vana<br>Mélee | CASI               | 02     | Neaktivni   | H5232                                                                                                    |                                                                                                   |     |                                    |
| 07      | Valia         | CA62               | 02     | Meaktivní   | D0202                                                                                                    |                                                                                                   |     |                                    |
| 07      | Váha o tiekom | CM100-1            | 02     | Meaktivei   | nozoz<br>Lonkomunikace                                                                                                    |                                                                                                   |     |                                    |
| 00      | Váha s tiskem | SM100_1            | 02     | Neaktivní   | Lan komunikace                                                                                                    |                                                                                                   |     |                                    |
| 10      | Váha s tiskem | SM100_2<br>SM100_3 | 02     | Nesktivní   | Lan komunikace                                                                                                    |                                                                                                   |     |                                    |
| 11      | Pokladna      | P055               | 02     | Neaktivní   | Import zpráv z PDS                                                                                                    |                                                                                                   |     |                                    |
| 12      | Pokladna      | OPT6               | 02     | Neaktivní   | BS232 Optima                                                                                                    |                                                                                                   |     |                                    |
| 13      | Pokladna      | OPT7               | 02     | Neaktivní   | RS232 Optima                                                                                                    |                                                                                                   |     |                                    |
| 14      | Terminal      | 8300               | 02     | Neaktivní   | Připraveno                                                                                                    |                                                                                                   |     |                                    |
| 16      | Pokladna      | CT100              | 02     | Neaktivní   |                                                                                                    |                                                                                                   |     |                                    |
|         |               |                    |        | Nast        | tavení komunikace<br>Pokladna číslo:<br>Pokladna název:                                                                                   |                                                                                                   |     | X                                  |
|         |               |                    |        | Nasi        | <b>tavení komunikace</b><br><b>Pokladna číslo:</b><br>Pokladna název:<br>Přístupové heslo:                                                | CONTO<br>CONTO<br>*****                                                                           |     |                                    |
|         |               |                    |        | Nasi        | <b>tavení komunikace</b><br>Pokladna číslo:<br>Pokladna název:<br>Přístupové heslo:<br>IP adresa serveru:                                 | CONTO<br>CONTO<br>*****<br>127.0.0.1                                                              | _   | <u></u>                            |
|         |               |                    |        | Nast        | tavení komunikace<br>Pokladna číslo:<br>Pokladna název:<br>Přístupové heslo:<br>IP adresa serveru:<br>Nastavení par                       | CONTO<br>CONTO<br>*****<br>127.0.0.1<br>*ametrů spojení                                           |     | Test                               |
|         |               |                    |        | Nast        | tavení komunikace<br>Pokladna číslo:<br>Pokladna název:<br>Přístupové heslo:<br>IP adresa serveru:<br>Nastavení par                       | CONTO CONTO CONTO ***** 127.0.0.1 *ametrů spojení Pokladna je aktivní 22706                       |     | Test<br>Servis                     |
|         |               |                    |        | Nast        | tavení komunikace<br>Pokladna číslo:<br>Pokladna název:<br>Přístupové heslo:<br>IP adresa serveru:<br>Nastavení par<br>TCP PORT<br>AGENDA | CONTO  CONTO  *****  127.0.0.1  *ametrů spojení  Pokladna je aktivní  22706 Conto Sklad_DB1_be.mo | ib. | Test<br>Servis                     |
|         |               |                    |        | Nast        | tavení komunikace Pokladna číslo: Pokladna název: Přístupové heslo: IP adresa serveru: Nastavení par TCP PORT AGENDA ADRESA               | CONTO  CONTO  CONTO  *****  127.0.0.1  Conto Sklad_DB1_be.md C:\Sklad Conto\                      |     | Test<br>Servis<br>Smazat           |
| tavit 4 | ktīvovat      |                    |        | Nast        | tavení komunikace Pokladna číslo: Pokladna název: Přístupové heslo: IP adresa serveru: Nastavení par TCP PORT AGENDA ADRESA SKLAD         | CONTO  CONTO  CONTO  *****  127.0.0.1  Conto Sklad_DB1_be.mo C:\Sklad Conto\  1  C:\Sklad Conto\  |     | Test<br>Servis<br>Smazat<br>Status |

• Nastavení komunikace pokladen QMP (informace pro servis)

Připojíme kabelem, dodaným prodejcem, pokladnu k PC přes seriový port COM určený pro PC a na pokladně v režimu programování nastavíme **číslo pokladny a rychlost přenosu** (57600 def)

Na 1.pokladně je nutno nastavit číslo pokladny na č. 1. !! NUTNÉ !!!! Na 2. pokladně na č.2 atd. /Programovací parametr 53 v Qprog/.

Pokud použijeme **komunikaci LAN**, nastaví se odpovídající IP adresa a maska podsítě na pokladně a ve skladu v nastavení zařízení nastavíme také IP adresu a port 9999 nebo 2030.

Pokud použijeme **komunikaci USB**, je nutno instalovat SW virtuální sériový port, který je dodáván k pokladně. Tím se vytvoří nový port COM a jeho číslo zadáme v nastavení komunikace pokladen.

**Tlačítko TEST** slouží k prověření komunikace s pokladnou a Servis pro servisní nastavení dalších parametrů komunikace (Typ uzávěrek, systém Command Qdriver)

| ID zař. | Zařízení      | Zkratka | Status | Specifikace                              | Poznámka           | Data |  |
|---------|---------------|---------|--------|------------------------------------------|--------------------|------|--|
|         | Pokladna      | Conto   | 01     | Aktivni                                  |                    |      |  |
|         | Pokladna      | QMP1    | 01     | Aktivni                                  |                    |      |  |
| 02      | Pokladna      | QMP2    | 02     | Neaktivní                                |                    |      |  |
| 03      | Pokladna      | QMP3    | 02     | Neaktivní                                |                    |      |  |
| 04      | Pokladna      | QMP4    | 02     | Neaktivní                                |                    |      |  |
| 05      | Váha          | CAS1    | 02     | Neaktivní                                | RS232              |      |  |
| 06      | Váha          | CAS2    | 02     | Neaktivní                                | R\$232             |      |  |
| 07      | Váha          | CAS3    | 02     | Neaktivní                                | RS232              |      |  |
| 08      | Váha s tiskem | SM100_1 | 02     | Neaktivní                                | Lan komunikace     |      |  |
| 09      | Váha s tiskem | SM100_2 | 02     | Neaktivní                                | Lan komunikace     |      |  |
| 10      | Váha s tiskem | SM100_3 | 02     | Neaktivní                                | Lan komunikace     |      |  |
| 11      | Pokladna      | POS5    | 02     | Neaktivní                                | Import zpráv z POS |      |  |
| 12      | Pokladna      | OPT6    | 02     | Neaktivní                                | RS232 Optima       |      |  |
| 13      | Pokladna      | OPT7    | 02     | Neaktivní                                | RS232 Optima       |      |  |
| 14      | Terminal      | 8300    | 02     | Neaktivní                                | Připraveno         |      |  |
| 16      | Pokladna      | CT100   | 02     | Neaktivní                                | 2 (S 11 865 S      |      |  |
|         |               |         | Na     | <b>stavení komunika</b><br>Com 1 🔲 Com 4 | čního portu        |      |  |
|         |               |         | Г      | Com 2 🗌 Com 5                            | Com 8              |      |  |
|         |               |         | Г      | Com 3 🗖 Com 6                            | Com 9              |      |  |
|         |               |         |        | Com10 Com11                              | Com12              |      |  |
|         |               |         |        |                                          |                    |      |  |
|         |               |         |        | ICP/IP IP: 1                             | Uložit             |      |  |
|         |               |         | Na     | stavení parametr                         | ů spojení          |      |  |
|         |               |         | TC     | PPORT                                    | 9999               |      |  |
|         |               |         | Rye    | thlost                                   | 57600              |      |  |
|         |               |         |        |                                          |                    |      |  |

Seznam zařízení – QMP1:

Dále v konfiguraci pokladny v **SW Qprog** /nastaví dodavatel pokladny/ nastavíme velikost kódu PLU na hodnotu nula nebo 14 podle toho, použijeme li čárové kódy případně jiné vícemístné kódy pro identifikaci položek na pokladně, nebo pevná čísla PLU od 1 do … x. Toto nastavení je nutno provést i v programu ve volbě Číselníky – Nastavení programu – volba – Jako číslo PLU použít: PLU nebo Barcode. Toto je nutno nastavit před importem dat z pokladny !!!!!! Důležité !!!

# V konfiguraci PLU v software Qprog je nutno nastavit ukládání PLU - Počet a Obrat v 1. periodě, jinak sklad nebude načítat hodnoty z pokladny QMP!

Dále musíme na pokladně QMP zvolit, zda nositelem DPH na pokladně budou sortimentní skupiny, nebo PLU. /vysvětlí prodejce/ Pokud je na pokladně nositelem DPH skupina, nelze do skupin ve skladu mixovat položky PLU s různým DPH. V tomto případě se DPHp zadaná u skladových karet neuplatní při prodeji na pokladně. V opačném případě, se DPHp přenáší do pokladny, uplatní se při prodeji na pokladně a mixovat PLU s jiným DPHp ve skupině lze.

Nastavení DPH u PLU se povolí v konfiguraci PLU v Qprogu zaškrtnutím volby DPH. Pokud nastavení DPH u PLU v konfiguraci neaktivujeme, bere se nastavení ze skupiny, což je jednodušší varianta a u položek se o nastavení nemusíme starat. DPHp je nutno ale ve skladu u položek uvádět, protože se podle něj počítá marže ve skladu.

Na pokladně je nutno nastavit hodnoty DPH stejně, jako v číselníku DPH v programu Sklad, aby výpočet obratu na pokladně byl totožný s výpočty ve skladu.

Obdobně se nastavuje aktivace tisku na kuchyňskou tiskárnu v konfiguraci u skupiny nebo u PLU. Tato volba není k dispozici u některých typů pokladen. Pokud nastavíme volbu tisk na KT v konfiguraci PLU, musíme nastavit ve skladu u PLU tisk u každé položky. Pokud nastavení tisku u

PLU v konfiguraci neaktivujeme, bere se nastavení ze skupiny, což je jednodušší varianta a u položek se o nastavení nemusíme starat.

Pro správné načítání slevy k položkám je nutno na pokladně naprogramovat také v sekci Rabaty a slevy v parametru 2 hodnotu 5 (Aktualizovat cenu položek).

Tato nastavení jsou nutná z hlediska správné spolupráce pokladny a skladu. V případě nejasností v nastavení doporučuji konzultovat s prodejcem pokladny, nebo distributorem skladu.

#### Upozornění :

V nastavení systémových možností Qprogu nepoužívejte nastavení číslo 2. použít jako desetinný oddělovač tečku a pro tisíce čárku. Skladový program toto neakceptuje, nepracoval by správně.

Pokud jsou použity registrační pokladny řady CR 20-50, je nutno ve skladu v číselníku zařízení zaškrtnout volbu CR20/50, jinak komunikace nebude funkční. (pokladny mají jinou specifiku)

Pro správnou funkci pokladny a skladu je nutno sesouhlasit typ a číslo zprávy, která se bude po stažení položek PLU na pokladně mazat. Standardně je v programu nastavena systémová zpráva č.4 PLU, která je na pokladně pevně nastavená. Pokud je nutno např. z důvodu fiskalizace pokladny nastavit k výmazu zprávu uživatelskou, kontaktujte prodejce pro specifikaci nastavení.

Systémová zpráva č.4 obsahuje prodaná PLU v 1. periodě. Pokud tuto informaci obsahuje i některá uživatelská zpráva, je nutno zamezit její tisk na pokladně v režimu Z např. nastavením parametru zprávy č.2 na hodnotu 8. Nastavení zpráv je nutno zkontrolovat a vyzkoušet nulování pokladny !! Je možno nastavit různé varianty stahování a nulování zpráv, i síťové, konzultujte požadavky s prodejcem programu.

Pokud je využit elektronický journal, použijte v konfiguraci pokladny nastavení TEXT. Pokud použijete binární EJ, nastavte ukládání EAN do EJ a nemažte položky v pokladně před uložením a výmazem EJ.

Pokladnu zapneme do režimu Registrace a máme ji připravenou ke komunikaci se skladem.

#### • Nastavení komunikace pokladen řady OPTIMA (30; 700; 2000)

Připojíme kabelem, dodaným prodejcem, pokladnu k PC přes seriový port COM a na pokladně v režimu programování nastavíme **číslo pokladny**, rychlost přenosu ponecháme výchozí 9600b. **Na 1. pokladně je nutno nastavit číslo pokladny na č. 6. !! NUTNÉ !!!! Na 2. pokladně na č 7.** (V režimu programování na pokladně zvolíme 1 - Součet a součtem listujeme až na č. Pokladny a zadáme číslo. Potvrdíme Součtem a ukončíme Hotovostí.) Víc se na pokladně nenastavuje.

#### • Nastavení komunikace vah, a datového terminálu

Nastavení komunikace a spolupráce s uvedenými zařízeními je uvedeno v části návodu, pojednávajícím o využití tohoto zařízení nebo v doplňku návodu k tomuto zařízení.

Nastavení komunikace provádí prodejce pokladny nebo SW Sklad. Tato servisní činnost není určena pro koncové uživatele. Pokud je nutno změnit parametry komunikace s připojeným zařízením, je nutno tuto činnost konzultovat s prodejcem.

#### • <u>Spuštění programu</u>

Poklepeme na ikonu programu, program požaduje heslo. Vstupní Heslo je přednastaveno malými písmeny "**cr**" a není nutno ho přepisovat, stačí potvrdit. Spustí se nám okno s upozorněním o kontrole programu, uzavřeme jej a objeví se **úvodní přepínací panel**. Kliknutím na tlačítko START se program spustí, nahoře se rozvine ovládací lišta a všechny operace se skladem včetně importu a exportu z pokladen probíhají v tomto prostředí. Heslo je možno změnit po zadání původního hesla.

Do úvodního přepínacího panelu se opět dostaneme stiskem tlačítka Menu na horní liště.

#### Hlavní přepínací panel:

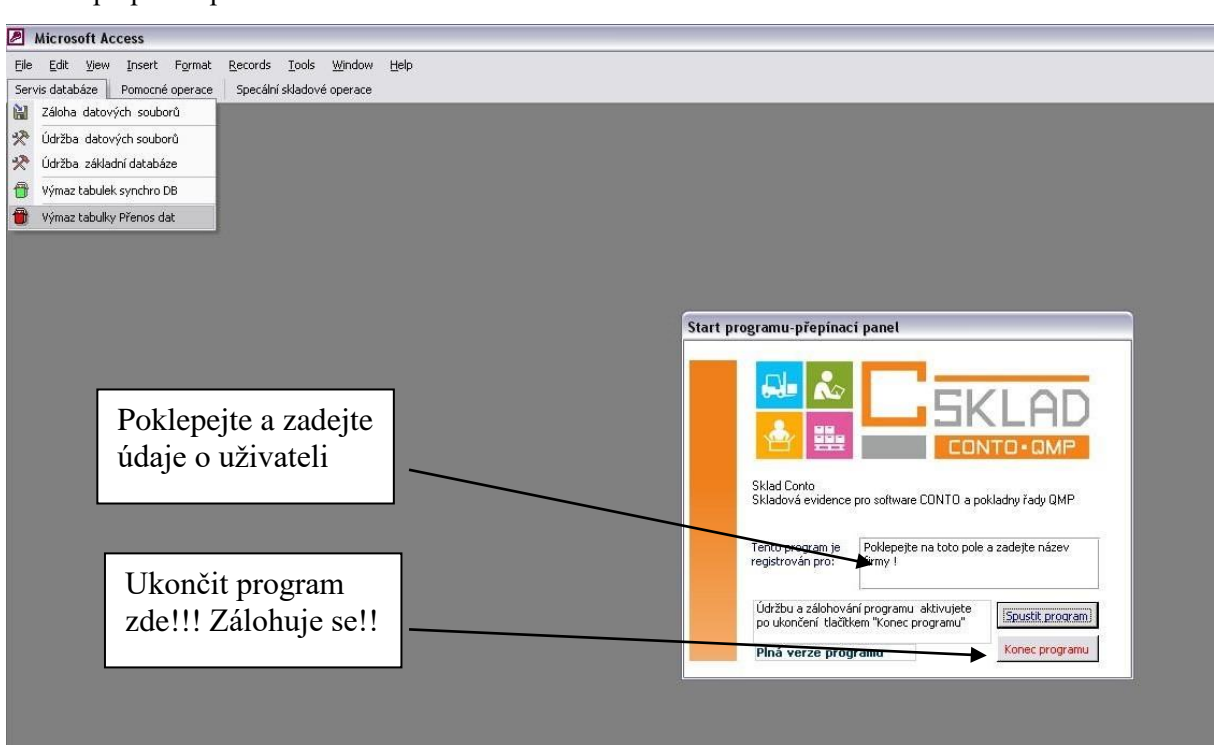

Ukončení programu lze provést tlačítkem **Konec programu** v **přepínacím panelu** (dojde **k zálohování databáze – doporučuji !!!**) nebo kliknutím na křížek v horní části okna – bez zálohy. Údaje vložené do databáze se okamžitě ukládají po přechodu na další řádek a proto lze program kdykoliv ukončit. Doporučuji zálohu programu po naplnění databáze daty pravidelně zálohovat i na CD nebo flash disk. Při kolapsu PC neztratíme data!! **Doporučuji použít** k PC záložní zdroj. Při výpadku sítě může dojít k poškození otevřené databáze.

#### • Odinstalace programu

Odinstalace programu se provede standartním způsobem přes Ovládací panely a Přidat nebo odebrat programy. Stejným způsobem odinstalujeme i Runtime Access.

#### III. Inicializace programu - (příprava k použití)

#### • Obecné ovládání a nastavení programu

Základní nastavení programu je již přednastaveno a je možno jej změnit v menu Číselníky, v Nastavení programu, kde jsou nastavení, která ovlivňují činnost programu a jsou popsána v jednotlivých statích návodu a měla by být nastavena současně při instalaci programu. Totéž platí o Nastavení DPH a Nastavení externích zařízení, která jsou rovněž v menu číselníky.

Většina tlačítek a polí ve formulářích po umístění kursoru myši na tento prvek se zobrazí nápověda, pokud je zde definována. Při nepovolené kombinaci zadaných hodnot se aktivuje většinou chybové hlášení, nebo jsou prvky uzamknuty proti zápisu, nebo neaktivní nepřístupné.

Pohyb po formulářích a tabulkách je možno provádět myší nebo přes klávesnici v souladu s možnostmi a zvyklostmi, které umožňuje systém Windows a program Office. Mazání, úprava a doplňování údajů je omezeno v některých formulářích v zájmu zachování správnosti dat v programu. Při špatném zadání hodnoty lze klávesou **Esc 2x** zadanou hodnotu smazat. Pro mazání řádků označíme myší celý řádek na okraji a klávesou **Del** řádek smažeme. Potvrdime dialog OK, pokud se vyskytne. Pro rozvinutí nabídky dáme F4 a Enter, pro pohyb po standardním formuláři svisle slouží CTRL a PageDown/Up/, v datových formulářích se pohybujeme kursorem nahoru a dolů.

Tiskové sestavy skladu se zobrazí vždy v náhledu, vytiskneme je volbou Print v menu File /soubor/. Zde je možno změnit i okraje strany v menu Page Setup, pokud je potřeba, ale ne trvale, pouze pro tisk aktuální. Tiskové sestavy jsou definovány v programu bez možnosti změn.

Po instalaci programu a nastavení komunikace je nutno provést další kroky:

- 1. vymazat z programu demo data viz úvodní stať "Demoverze" v úvodu.
- 2. naplnit seznam skladových karet, které budou prodávány na pokladně (tzv. PLU), vyplnit
- seznam sortimentních skupin dle nastavení pokladny a dále vyplnit číselníky DPH, dodavatelů a odběratelů. (číselníky je možno doplňovat průběžně)
  Pokud máme pokladnu již dříve naprogramovanou položkami, je možno je do skladových karet
- importovat a usnadnit si práci při přípravě skladu k použití. Tato možnost je pouze u pokladen QMP a Conto. Jinak je možno využít import z tabulky excelu.
- naplnit seznam skladových karet surovinami položkami, které na pokladně neprodáváme a
  použijí se ke složení kalkulací. Tyto položky řadíme s výhodou na konec seznamu skladových
  karet s číslem vyšším, než použijeme pro pokladnu (př. od 5000 výše, odlišit i skupinou pro filtraci)
- 4. vytvořit kalkulace ze surovin, pokud kalkulace používáme (viz stať vytvoření kalkulací)

#### • Naplnění seznamu skladových karet

Pokud je pokladna již dříve naprogramovaná, je možno provést import naprogramovaných položek PLU z pokladny (Pomocná operace – pro typ Conto a QMP)

Klikneme na tlačítko MENU a na liště pod volbou Pomocné operace je volba **Import PLU z pokladny 1(QMP) nebo 8(Conto).** Zvolíme typ importu, potvrdíme dialogové okno a počkáme na dokončení přenosu.

Tím se nám položky z pokladny importují dle čísel PLU do seznamu karet a karty se předdefinují na nastavení dle pokladny. Číslo skladové položky se nastaví automaticky, lze je potom přečíslovat ručně, pokud je to nutné. Nezapomeňte před touto operací nastavit system čísla PLU viz stať II !! Pokud jste to neudělali a import neproběhl korektně, je nutno program znovu vymazat.

Nepřerušujte proces stahování dat, pokud není ukončen. Probíhající proces je znázorněn ukazatelem průběhu stahování dat. Pokud import z pokladny neproběhl, je nutno zkontrolovat číslo a stav pokladny, ComPort PC nebo IP adresu dle typu komunikace a umístění programu. Ten musí být vždy umístěn v adresáři "C:\ Sklad Conto". Tato cesta je v programu pevně nastavená a musí být dodržena.

# Funkci importu z pokladny použijeme pouze pro první naplnění nebo obnovu seznamu PLU po výmazu databáze, jinak program provedení neumožní bez předchozího kompletního výmazu skladu!!

Po ukončení průběhu stahování potvrdíme dialogová okna a otevře se nám tabulka **Seznam** skladových karet k úpravám. Současně se nám importovala čísla sortimentních skupin do seznamu skupin a doplníme u nich název dle názvu skupin dle naprogramování pokladny. Toto určení je nutno respektovat !! Z programu do pokladny se skupiny neprogramují !!! Pokud potřebujeme pro filtraci ve skladu další skupiny, např. pro suroviny baru a kuchyně, **použijeme vyšší číslo, než je max. použito v pokladně** –např skupina 51; 52 atd.! Skupiny od 100 – 150 jsou rezervovány pro externí importy dodavatelů, takže je pokud možno nepoužívejte.

Pozor, import z pokladny typu QMP i nenaprogramované je vhodné provést vždy, pokud je nastaven systém pevného čísla PLU. Ttím se přednastaví databáze v souladu s pokladnou na počet a parametry PLU. Potom upravíme jen údaje v definovaném seznamu karet, stažených z pokladny, změníme kategorii a doplníme názvy a ceny PLU, pokud se nestáhly z pokladny a další skladové karty potom doplňujeme do seznamu na zvolené pozice. Pokud použijeme systém kódu u PLU, prázdnou pokladnu bez PLU není nutno stahovat a je možno naplnit ručně seznam skladových karet bez omezení. Vkládáme jednotlivé údaje do formuláře Seznamu skladových karet a pro podrobnější údaje otevřeme kartu položky. Pro zavádění nových položek použijeme s výhodou tlačítko Nová karta. Tato funkce doplní novou kartu v pořadí za nejvyšší číslo skladové karty. Seznam skladových karet je koncipován tak, že editaci lze provádět i v řádku seznamu, a nemusíme otvírat podrobnou skladovou kartu. To ovšem vyžaduje určitou opatrnost při práci, abychom si nepřepsali omylem stávající data, ale zase to značně urychlí editaci ve skladu. V podrobné skladové kartě jsou jednak základní údaje o položce, dále údaje doplňkové, zejména jiné balení položky, nastavení minima skladu, další prodejní ceny, nastavení min. marže a **alergeny**, výrobce a jiné předepsané údaje. Tyto údaje lze doplnit i dodatečně.

| 🕮 S         | eznam s             | kladových karet       |     |              |                                         |                                             |           |            |         |      |               |       |             |          |           |                   | _             |  |
|-------------|---------------------|-----------------------|-----|--------------|-----------------------------------------|---------------------------------------------|-----------|------------|---------|------|---------------|-------|-------------|----------|-----------|-------------------|---------------|--|
|             | Sezna               | m skladových ka       | ret |              |                                         |                                             |           |            |         |      |               |       | Analúza Cen | vku 🗇    | Akce      | ⇒  <b>m</b>       | <b>□</b>   •■ |  |
|             | IN LACE             | Nieudi                |     | 1/64Del      | BarCada                                 | NéreuDel                                    |           | l same a c | Olemine |      | L MALCONN     | DOLLA | DredCenet   | Mauriant | Mada      |                   | Clideden      |  |
| <b>'</b>  - | Nodok               | INazevok              | 8   | 0004         | Barcoue                                 | Ditession and of                            | Kategorie | vyber      | акиріпа | DPHI | NakCena       | DEHP  | Froucenal   | warze i  | minimarze | Jeanwin           | Skiauer       |  |
| -           | 00                  | Portéxico contro      | 4   | 0001         | 00000000000000                          | Biteske parky i                             | 7         |            | 11      | 10   | 72,54         | 15    | 118,00      | 041      | 020       | Kg                | 0,0           |  |
|             | 01                  | HOTOKÍ JÍDLILCONTO    |     | 0002         | 000000000000000000000000000000000000000 | Dileske parky se sylem<br>Debresineke parky | 7         |            | 11      | 10   | 106,30        | 15    | 124,00      | 094      | 020       | Kg                | 0,0           |  |
| -           | 03                  | SMUŽENÚ JÍDI 8.CONTO  |     | 0003         | 0000000000000000                        | Deprecifiske parky                          | 7         | H          | 44      | 15   | 00,73         | 15    | 147.00      | 034      | 020       | ng<br>ka          | 0,0           |  |
| -           | 04                  | PŘÍLOHY-CONTO         |     | 0004         | 00000000000004                          | Esu parky<br>Examinitation parlay           | 7         |            | 11      | 10   | 90,10         | 10    | 147,00      | 000      | 020       | kg                | 0,0           |  |
|             | 05                  | NÁPOJE-CONTO          |     | 0005         | 00000000000000                          | Mini norosla                                | 7         |            | 44      | 15   | 6,00<br>51.00 | 15    | 70,00       | 000      | 020       | ng                | 0,0           |  |
|             | 06                  | OBALOVÝ MATERIÁL-CONT |     | 0000         | 000000000000000000000000000000000000000 | Mini parecky<br>Boda: Gurmon                | 7         | - H        | 11      | 10   | 107.10        | 10    | 161.00      | 033      | 020       | Rg<br>ka          | 0,0           |  |
|             | 11                  | UZENINY-VÁHY          |     | 0007         | 00000000000000                          | Cilco porto                                 | 7         |            | 11      | 15   | 107,10        | 15    | 77.00       | 000      | 020       | kg                | 0,0           |  |
|             | 12                  | MASO-VÁHY             |     | 0000         | 000000000000000000000000000000000000000 | Sille parky<br>Topké parky                  | 7         | Ē          | 11      | 15   | 69,60         | 15    | 22,00       | 000      | 020       | ka                | 0,0           |  |
|             | 13                  | HOTOVÁ JÍDLA-VÁHY     |     | 0005         | 00000000000000                          | Videopolica porter EVTER                    | 7         |            | 44      | 15   | 07.00         | 15    | 146.00      | 031      | 020       | ng<br>ka          | 0,0           |  |
|             | 14                  | OSTATNÍ-VÁHY          |     | 0010         | 0000000000010                           | Mueriske parky EATRA                        | 7         |            | 11      | 15   | 97,20         | 15    | 140,00      | 000      | 020       | ka                | 0,0           |  |
|             | 15                  | VOLNÝ PRODEJ-VÁHY     |     | 0017         | 000000000011                            | Pacoveka klobaca                            | 7         |            | 11      | 15   | 0,00          | 15    | 145.00      | 000      | 020       | ka                | 0,0           |  |
| -           | 16                  | VOLNÁ VÁHA-VÁHY       |     | 0012         | 000000000012                            | Bitoccka cigara                             | 7         |            | 11      | 16   | 76.60         | 15    | 112.00      | 032      | 020       | ka                | 0,0           |  |
|             | 51                  | Ski.karty kuchyń      |     | 0013         | 000000000013                            | Biteseka klobaca - TOP                      | 7         |            | 11      | 15   | 92.55         | 15    | 149.00      | 030      | 020       | ng<br>ka          | 0,0           |  |
|             |                     |                       |     | 0015         | 0000000000015                           | Bitesska klobasa TOP min                    | 7         |            | 11      | 15   | 0.00          | 15    | 100.00      | 000      | 020       | ka                | 0,0           |  |
|             |                     |                       |     | 0016         | 0000000000016                           | Bitesske kolecko                            | 7         | Π          | 11      | 15   | 99.10         | 15    | 147.00      | 030      | 020       | ka                | 1.0           |  |
|             |                     |                       |     | 0017         | 0000000000017                           | Kinhasa s merkerim resne                    | 7         | Π          | 11      | 15   | 114 30        | 15    | 172.00      | 030      | 020       | ka                | 0,0           |  |
|             |                     |                       |     | 0018         | 0000000000018                           | Libova nikantni klohasa                     | 7         | Π          | 11      | 15   | 89.10         | 15    | 134.00      | 031      | 020       | ka                | 0.0           |  |
|             |                     |                       |     | 0010         | 0000000000019                           | Mevicka klobasa                             | 7         | Π          | 11      | 15   | 89.10         | 15    | 134,00      | 031      | 020       | ka                | 0,0           |  |
|             |                     |                       |     | 0070         | 00000000000000                          | Myslivecka klohasa                          | 7         |            | 11      | 15   | 87.29         | 15    | 131.00      | 031      | 020       | ka                | 0.0           |  |
|             |                     |                       |     | 0020         | 0000000000020                           | Paprikova klobasa                           | 7         | Π          | 11      | 15   | 0.00          | 15    | 126.00      | 000      | 020       | ka                | 10            |  |
|             |                     |                       |     | 0021         | 000000000027                            | Selska kinhasa                              | 7         |            | 11      | 15   | 85.60         | 15    | 130.00      | 032      | 020       | ka                | 0.0           |  |
|             |                     |                       |     | 0022         | 0000000000022                           | Snisska klohasa                             | 7         | Ē          | 11      | 15   | 98.10         | 15    | 147.00      | 030      | 020       | ka                | 10            |  |
|             |                     |                       |     | 0024         | 000000000028                            | Sunkova klohasa                             | 7         | Π          | 11      | 15   | 94.50         | 15    | 142.00      | 031      | 020       | ka                | 1.0           |  |
|             |                     |                       |     | 0025         | 0000000000021                           | Tradicni klobasa                            | 7         | Ē          | 11      | 15   | 111.88        | 15    | 172.00      | 034      | 020       | ka                | 10            |  |
|             |                     |                       |     | 0026         | 0000000000026                           | Zverinova klobasa                           | 7         |            | 11      | 15   | 0.00          | 15    | 100.00      | 000      | 020       | ka                | 0.0           |  |
|             |                     |                       |     | 0027         | 0000000000027                           | Anetit na onekani                           | 7         | Π          | 11      | 15   | 0.00          | 15    | 147.00      | 000      | 020       | ka                | 1.0           |  |
|             |                     |                       |     | 0028         | 00000000000000                          | Grilovaci klobasa Gvros                     | z         |            | 11      | 15   | 0,00          | 15    | 142.00      | 000      | 020       | ka                | 0.0           |  |
|             |                     |                       |     | 0029         | 00000000000029                          | Hruba grilovaci klobasa                     | Z         |            | 11      | 15   | 0.00          | 15    | 134.00      | 000      | 020       | ka                | 0.0           |  |
|             |                     |                       |     | 0030         | 000000000000000000000000000000000000000 | Jemna grilovaci klobasa                     | z         |            | 11      | 15   | 0.00          | 15    | 100.00      | 000      | 020       | ka                | 0.0           |  |
|             |                     |                       |     | 0031         | 0000000000031                           | Klobaska na opekani                         | z         |            | 11      | 15   | 0,00          | 15    | 134,00      | 000      | 020       | ka                | 0,0           |  |
|             |                     |                       |     | 0036         | 0000000000036                           | Spekacky-TOP (prirodni                      | Z         |            | 11      | 15   | 64.14         | 15    | 101.00      | 037      | 020       | ka                | 0.0           |  |
|             |                     |                       |     | 0037         | 0000000000037                           | Taliani na gril                             | z         |            | 11      | 15   | 0.00          | 15    | 100.00      | 000      | 020       | ka                | 0.0           |  |
|             |                     |                       |     | 0038         | 0000000000038                           | Bitessky salam -cely                        | Z         |            | 11      | 15   | 89.10         | 15    | 134.00      | 031      | 020       | ka                | 0.0           |  |
|             |                     |                       |     | 0039         | 0000000000039                           | Bitessky salam -puleny                      | Z         |            | 11      | 15   | 89,10         | 15    | 134,00      | 031      | 020       | kq                | 0,0 -         |  |
|             | •                   |                       | 4   |              |                                         |                                             |           |            |         |      |               |       |             |          |           | 1.10              | •             |  |
|             |                     | Kód pol               | Ean | >Název (Kali |                                         |                                             |           |            |         |      |               |       |             |          |           |                   |               |  |
|             | Nová                | Karta                 | -   |              | A Zrušit                                | Pohyb (140 Položek)                         |           |            |         |      |               |       | à           | Eikr     |           | <u>T</u> isk Tisk | Min 📭         |  |
|             | and a second second |                       | -   | -            |                                         |                                             |           |            |         |      |               |       | _           | 1        | 1         |                   |               |  |

Seznam skladových karet:

Vytváření skladových karet a jejich změna je základní činností ve skladových kartách, a je nutno umět ovládat dostupné funkce skladu jednak pro korektní vytvoření skladové karty a její správnou definici parametrů a také pro usnadnění a urychlení práce.

# Pokud nelze použít při aktivaci programu import PLU z pokladny, zakládáme nové skladové karty do seznamu skladových karet ručně:

Pro vytvoření nové skladové karty je nutno dodržet následující postup: Nejprve musíme určit, jaké číslo skladová karta bude mít. Program hlídá duplicitu karet, nelze mít čísla stejná. Pokud **neřešíme určitou posloupnost čísel**, můžeme s výhodou použít tlačítko **Nová** (karta). Po stisku se objeví dotaz, zda automaticky vytvořit novou položku. Pokud potvrdíme ano, vloží se do sloupce KódPol číslo další v pořadí za nejvyšším číslem, a do sloupce BarCode (EAN), pokud ho nemáme skrytý, se vloží totéž číslo a kursor čeká v tomto sloupci na zadání jiného BarCode, pokud je to potřeba. Pokud ne dáme Enter a vyplníme ve sloupci NázevPol název položky, což je i název pro pokladnu.

Další pohyb děláme s výhodou klávesou Enter nebo šipkami, je to rychlejší než myší. Zadáme Kategorii, což je důležitý parametr položky, viz odstavec níže, pak sortimentní skupinu, kterou bychom měli mít již vytvořenou před zahájením tvorby skladových karet, viz odstavec Sortimentní skupina, dále pokračujeme v zadání běžných parametrů, jako DPH, cen až k volbě pokladny a dalších údajů pro etikety a případně váhu. Můžeme nastavit virtuální sklad (sekci) pro filtraci položky. Pokud ukončíme základní nastavení položek, můžeme je odeslat na pokladnu, pokud jsou určeny pro pokladnu, nebo je dále použít pro kalkulace jako surovinu.

Pokud se pohybujeme Entrem nebo šipkama po položce a dojdeme na konec seznamu, přejde kursor na nový záznam, který se automaticky aktivuje. Na novém záznamu musíme vždy zadat

**nejprve KódPol**. Pokud pokračujeme dál bez vyplněného čísla, objeví se chybové hlášení, které zrušíme opakovaným stiskem ESC na klávesnici a současně tím zrušíme chybně zadanou hodnotu.

Klávesu ESC můžeme použít vždy, pokud se spleteme, nebo vytvoříme chybu a chceme se vrátit zpět. Pokud jakýkoliv záznam už uložíme přechodem na druhý řádek, nelze se vrátit klávesou ESC zpět.

Definice kategorii, která určuje základní zařazení karty do skladů:

- Z zboží, které je ve skladu, současně i skladová položka s pohybem, lze ji definovat do
  pokladny (např. láhev Tonic), pokud jde do pokladny jako PLU, odečte se při prodeji jednoho
  PLU na pokladně ze skladu vždy jedna měrná jednotka položky. Položku je možno zadávat
  do skladových dokladů i do receptur.
- V složená položka, není to skladová položka s pohybem, lze ji definovat do pokladny jako PLU. Tato karta se skladově nepohybuje. Položku není možno zadávat do skladových dokladů mimo prodejku, kam ji lze zadat.

Položky s kategorií "V" jsou automaticky zobrazeny v seznamu kalkulací a je nutno na ně kalkulaci (recept) vytvořit. Ke kalkulaci máme přístup i z karty položky tlačítkem Karta výrobku. Pokud kategorii "V" změníme na "Z", položka v seznamu kalkulací zůstane k ručnímu výmazu červeně označená - nefunkční.

Pokud vytváříme novou skladovou položku a požadujeme pro ni **určitou pozici** nebo číslo skladové karty, pak můžeme použít pro vytvoření nové položky také tlačítko **Nová**, jenom v dialogu Automaticky očíslovat novou položku dáme **Ne** a ve sloupci KódPol, kam se kursor nastaví, vložíme požadované číslo a dáme ENTER. Pak už probíhá vše jako v případě automatického číslování.

Stejně postupujeme i když nepoužijeme tlačítko Nová. Na posledním prázdném řádku ve sloupci KódPol zadáme požadovanou hodnotu a pokračujeme dále stejně.

Pokud máme pevnou strukturu PLU u pokladen QMP např. od 1 ... 1000, pak vybereme přednastavenou kartu např. s číslem 10 a přepíšeme její parametry. Všem nepoužívaným kartám nastavíme skupinu 0 (nula), tyto položky jsou na pokladně blokované a na dotekových pokladnách nejsou viditelné.

#### Upozornění!

Pokud u karty změníte kategorii, program kontroluje, zda položka není obsazena v receptech a v tomto případě dá chybové hlášení nebo upozornění.

#### Doporučení:

Z hlediska přehledného rozložení skladových položek např. v bistro provozech, kde je převážná část položek jako výrobek a jen málo položek kategorie Z, lze označit všechny karty pro pokladnu (PLU) kategorií V a suroviny pro odečet ze skladu dát do skladových karet pod vyšším číslem, např. od 3000 výše. V restauračních provozech je zpravidla do jednoho až dvou tisíců položek na pokladně, proto rezervujeme do čísla 2000 položky pro pokladnu a od 3000 použijeme skladové suroviny, obsažené v recepturách. Pouze tyto položky se skladově pohybují a tyto položky zpravidla neodesíláme na pokladnu – sloupec CR1 ..CR9. neoznačen. Lze jim přidělit i sortimentní skupinu odlišnou od skupiny pokladny. Např.pokud pokladna obsluhuje 50 sortimentních skupin, zavedeme v seznamu skupin např. skupinu č. 51- suroviny bar, 52- suroviny kuchyň, 53- suroviny ostatní a tyto skupiny přiřadíme skladovým kartám od čísla 3000. Zjednoduší se tím filtrace surovin při tisku a inventuře.

Pokud se jedná o potravinový a obdobný provoz s převažujícími kartami kategorie Z, použijeme postupně narůstající čísla skladové karty bez předchozího členění, a využijeme pouze členění na sortimentní skupiny, naprogramované v pokladně. Pokud máme nějakou položku kategorie V, použijeme na ni jako suroviny standardní položky, zavedené v seznamu.

U položek dále definujeme nákupní cenu, je potřebná pro doklady a výpočty, DPH je rozlišeno na DPHn – nákupní a DPHp – prodejní. Zejména u restauračních provozů je odlišné. Ve sloupci CR1 ..CR9. definujeme, zda položka je i položkou na pokladně (PLU), doplníme podle potřeby další údaje, jako Prodejní cenu1, případně otevřeme podrobnou kartu položky a zbývající údaje doplníme zde. (Prodejní cenu 2,3, skladové minimum, marži, údaje pro váhu atd.)

Evidovat zde lze i položky - suroviny, služby, režie atd, které neprodáváme na pokladně. V tomto případě zrušíme u položky označení CR1 ...9, aby se neposílala položka na pokladnu. **Důležité !!** 

Po vytvoření skladových karet je tedy nutno všem položkám kategorie "V" sestavit kalkulaci, aby se suroviny odečetly ze skladu.

Pokud pouze měníme parametry skladové karty, je nutno nejprve kartu vyhledat, a potom můžeme parametry karty měnit, pokud nám to program povolí. Některé změny jsou blokovány programem, protože by se vytvořil konflikt např. v kategorii u kalkulací, nebo pokud je již pohyb na položce.

**Vyhledání položky a filtrace** jsou nejčastější používané funkce v seznamu skladových karet a je možno je provést následujícími způsoby:

1.Vyhledání jedné položky je možné dle sloupce KódPol, BarCode, NázevPol a Úplný název. V zápatí seznamu jsou pole pro vyhledávání. Pro číslo položky je pole zvlášť, pro ostatní parametry je pole sloučené a jeho funkce se volí klepnutím myší do sloupce skladových karet, podle kterého chceme hledat, nebo klepnutím na popis pole v zápatí formuláře nad hledacím polem. Hledací pole dle funce mění i barvu. Pokud do hledacího pole zadáme text nebo číslo, které hledáme a dáme ENTER, najde se první výskyt hledané hodnoty, další výskyt se hledá tlačítkem s dalekohledem. Viz obrázek.

|            |                  |               | Ouj Fieldme Gace             | 5 |
|------------|------------------|---------------|------------------------------|---|
|            | 0097             | 0000000000097 | Čaj Tekanne-sáče             | 2 |
|            | 0098             | 0000000000098 | Cukr balený 1 ks             |   |
|            | 0099             | 0000000000099 | Mlíčko do kávy               |   |
|            | 0100             | 0000000000100 | Známka dopis                 | - |
|            | 1000             | 0000000001000 | Káva Laté+cukr               |   |
|            | 1001             | 0000000001001 | Káva Preso+cukr              |   |
|            | 1002             | 0000000001002 | Káva piccolo+cuk             |   |
|            | 1003             | 0000000001003 | Cappuccino+cukr              |   |
|            | ▶ 1004           | 0000000001004 | Čokoláda+cukr                |   |
| ★■ ▼       | 4005             | 00000004007   | Maraa Suraa Suda             |   |
|            |                  |               |                              |   |
| Kód pol    | Ean > Název SKat |               |                              |   |
| Nová Karta | čoko             | A Zrušit      | <u>P</u> ohyb (1035 Položek) |   |

Hledání jednotlivé položky:

2. Vyhledání hromadně všech položek, obsahujících text ve sloupci NázevPol nebo Úplný název provedeme zadáním textu, nebo části textu do hledacího pole vlevo od seznamu položek a Enter. Pokud klepneme do sloupec NázevPol hledá se v tomto sloupci, pokud klepneme na Úplný název, hledá se zde. V seznamu se zobrazí položky, které obsahují text zadaný v poli hledání.

Hledání všech položek 3000 0094102100490 Francimer Cokolada 0,30 1 23 Ostatní zboží 20% 3693 Z. 8595002103184 Dobrá máma čoko Ostatní zboží 00% 24 3699 8595019691636 Čokoláda 70% 100g Ζ 25 Drogerie 3706 8595019693050 Čoko Jazýčky 100g Ζ 3766 8712566101979 Big Milk čoko Z 3767 8712566136711 Magnum čoko Z. 3768 8712566320578 Magnum čoko Ζ 3771 8722700137856 Magnum čoko Ζ 3773 8722700440833 BigMilk čoko Z 3793 Čokoláda Maitre 100g 9002859042546 7 \* 0000 00000000000000 Ζ 📲 😽 čoko 4 Nová Karta A Zrušit Pohyb (31 Položek)

**3. Filtrace.** Volba **Filtr** nám umožní zobrazit jen požadovaný rozsah položek a filtr platí i pro tiskové sestavy.

Pokud potřebujeme vyhledat množinu položek dle odlišných parametrů, musíme pro ně najít společný ukazatel, který je možno ve filtru nastavit. Pokud toto není možné, zbývá nám označit potřebné skladové karty ručně ve sloupci výběr a pak tuto hodnotu zvolit ve filtru. Pokud nejsme zkušení uživatelé, pak výchozí nastavení filtru dosáhneme stiskem volby Default. Teprve potom nastavíme požadované hledané hodnoty. Ve filtru jsou běžně hledané hodnoty. Pokud zákazník požaduje jiné parametry filtru, je možno je doplnit.

Filtr skladových karet

| arametry v         | ýběru          |                                          |                                                                                                  |      |                   |
|--------------------|----------------|------------------------------------------|--------------------------------------------------------------------------------------------------|------|-------------------|
| Výběr par          | ametrů pro     | filtr skladových                         | karet                                                                                            |      |                   |
| Kód Pol<br>Skupina | od<br>do<br>do | 000001<br>999999999<br>00 - 1<br>999 - 1 | Kategorie skladové karty<br>P<br>V<br>Zobrazit jen položky vybrané                               | বেরর | Info              |
| Kód Dod            | od do          | 00_•]<br>9999999_•]                      | Zobrazil jen zásobu nerudové<br>Zobrazil jen zásobu nulové<br>Zobrazil položku z podimitní marži |      | Použít            |
| Název obsa         | ihuje text     | ]                                        |                                                                                                  |      | Default<br>Zrušit |

#### Další volby v seznamu skladových karet

V zápatí seznamu skladových karet jsou další volby pro manipulaci se skladovýmí kartami a pro tisk tiskových sestav.

#### 1. Nastavení v zápatí vpravo:

|      | □ 14 | 15 | 16,27 | 15 | 26,00 | 039 | 0 |
|------|------|----|-------|----|-------|-----|---|
| xx ] |      | àr | 47.00 | 45 | 27.00 | 000 |   |
|      |      |    |       |    |       |     | • |
|      |      |    |       |    |       |     |   |

Nad zámkem je pole **\*\***, které je určeno pro vepsání hesla správce, kterým lze omezit operace změny množství ve skladu. Heslo je standardně "sr" a lze ho změnit při zadání údajů uživatele na hlavním přepínacím panelu.

Volbu **Zámek** je možno použít k odemknutí i zamknutí editace karet. V nastavení programu je možno pro zkušené uživatele volbu trvale odemknout. Do seznamu skladových karet lze přímo zapisovat, ale je zde nebezpečí nechtěného přepsání hodnot. Pokud jsou karty uzamčeny, je nutno je před editací zase odemknout.

Filtr nám umožní zobrazit jen požadovaný rozsah položek a filtr použijeme výhodně i pro tiskové sestavy a štítky. Tisková sestava akceptuje filtr i řazení skladu

Volbou **Tisk** je možno tisknout sestavu skladu dle filtru, volbou **TiskMin** jen položky pod skladové minimum.

Volba **Zavřít** (dvířka) slouží pro zavření seznamu a současně pro uložení nastavení zobrazení sloupců a řazení seznamu

#### 2. Nastavení v zápatí vlevo:

|                            |                | 3361      | 8594001020171 | Aquila Cerný čaj 1,5l   |
|----------------------------|----------------|-----------|---------------|-------------------------|
|                            | _              | 3362      | 8594001020911 | Aquila Zelený čaj 1,5l  |
|                            |                | 3363      | 8594001020935 | Čaj zelený 0,51         |
|                            | 4              | 0004      | 0501004004070 | A912 Yos (2012-01- 4 2) |
| <u>Kód pol</u>             | <u>Ean&gt;</u> | Název Mar |               |                         |
| <u>N</u> ová <u>K</u> arta |                |           | Zrušit        | Pohyb (124 Položek)     |

Volba Nová, hledací pole a dalekohled funkce viz výše – stať vytváření položek ve skladu

Volbou **Zobrazit skupiny** (vlevo vedle horního vyhledávacího pole) se vedle seznamu položek zobrazí seznam sortimentních skupin. Pokud klepneme na některou skupinu, zobrazí se v seznamu jen skladové karty s touto skupinou. Tato funkce slouží pro rychlé hledání a přehled o zařazení skladových karet do sortimentních skupin. Tlačítkem s přeškrtnutým filtrem zobrazíme všechny položky a zrušíme filtraci. Zobrazení skupin opět zrušíme volbou Zobrazit skupiny.

Volbou Vymazat zrušíme skladovou položku, pokud to program umožní. Pozor při nastavení programu na EAN u pokladen QMP nesmíme přepsat EAN, který je současně i kód PLU. Přepsáním EAN se změní kód PLU a na pokladně zůstane původní PLU také !! Je nutno položku smazat a vytvořit novou nebo ponechat a vytvořit novou.

Volbou **Pohyb** zjistíme pohyb skladové položky od posledního výmazu historie databáze. Pokud chceme dodržet kontinuitu pohybu, vyvarujme se ruční změny množství ve stavu skladu.

Skladové karty je možno seřadit podle libovolného sloupce, do kterého klepneme a zvolíme v menu volbu A-Z nebo Z-A. Můžeme změnit i velikost písma. Volbou vpravo vedle A můžeme zobrazit některé sloupce, které jsou skryty a naopak skrýt nepotřebné sloupce. Tato funkce je dostupná jen pro některé sloupce, zahrnuté v programu. Řazení platí obecně pro všechny formuláře, stejně tak i obecné hledání – volba dalekohled a obecný export tiskových sestav do různých formátů – volba export.

Nastavení uložíme zavřením skladu tlačítkem s ikonou dvířek.

Pro detailní nastavení parametrů skladové karty, zejména karet, které jdou na pokladnu je potřeba zobrazit skladovou kartu položky a doplnit zde příslušné údaje. Parametry pro nastavení konkrétní pokladny by měl proškolit dodavatel pokladny nebo skladu ve spolupráci s dodavatelem pokladny. Některé hodnoty jsou specifické pro určité typy pokladen.

Volbou **Karta** se otevře skladová karta podrobná k editaci. Karta má 5 záložek. V jednotlivých záložkách jsou údaje, které jsou viditelné i v seznamu skladových karet bez přepnutí do karty a některé údaje, které jsou viditelné jen v této kartě. Podle potřeby je proto možno se přepínat do podrobné karty a údaje doplnit.

#### Karta položky:

1. Nastavení sklad, kde jsou základní nastavení skladové karty jako v seznamu karet. Navíc je zde velké pole pro zadání dlouhého názvu položky, použitý pro tisk či doklady, volba Povolit výrobu na sklad – pro položky s povolením výroby na sklad, a rozdělení položek do virtuálních sekcí, které použijeme pro filtraci dle potřeby. Zadávají se zde i parametry jednotkové ceny – měrná jednotka, obsah balení skladové karty a vypočítaná jednotková cena.

#### 1.Nastavení sklad

| Kód Pol            | 000002       | Ean 00000      | 000000002     | Povolit vý<br>Skladový název položky | robu na sklad: 🔝<br>-(2 název pro váhu) |
|--------------------|--------------|----------------|---------------|--------------------------------------|-----------------------------------------|
| NázevPol Boł       | lík olněný   | ananan         |               | Rohlík plněný                        |                                         |
| Katalog.č.         | 0            | DPHn (%)       | 15            |                                      |                                         |
| NákCena            | 5,91         | DPHp (%)       | 15            | Skupina 01                           | - Karta                                 |
| Minimum            | 10,00        | Dodavatel      | 001 -         | Kategorie Z                          | • výrobku                               |
| Poslední nákupní c | ena skladové | é příjemky:    | 6,00          | Obvyklá nákupní cena:                |                                         |
| Skladové informac  | e            |                |               |                                      | Sklad - sekce                           |
| Skladem            | 5,000        | Jedn.skl.      | ks 💌          | Země původu                          | - Sekcel 🔽                              |
| Jiné Balení        |              |                |               | Trvanlivost 1                        | J Sekce2 🗖                              |
| SklademBal         | 5,000        | Násobek        | 1,00          | Spotřeba do                          | - Sekce3 🗖                              |
| Jakou část zvolen  | é měrné jedn | otky tvoří obs | ah balení skl | adové karty: 1,00                    | 🕤 Sekce4 🗖                              |
| Měrná jednotka :   |              | Jednotková c   | ena 1:        | 11,00 Na pevný podíl: [              | - Sekce5 🗖                              |

2. Nastavení alergenu a výrobce, adresa výrobce atd.

|                           | ení-Sklad   N              | astavení-PLU Nastavení - Váha Popis, foto Alergeny, v    | ýrobce                          |
|---------------------------|----------------------------|----------------------------------------------------------|---------------------------------|
|                           |                            |                                                          |                                 |
| sezr                      | iani aleiyeriu i           | R polozce. <u>Honiik pineny</u>                          |                                 |
|                           | ID_alergenu                | Popis1_alergenu                                          | Přenést alergeny                |
| •                         | 01                         | Obiloviny obsahující lepek (pšenice, žito, ječmen, oves, | z kalkulace                     |
| *                         | 51,048                     |                                                          | ID alergenu:                    |
|                           |                            |                                                          | 1.                              |
|                           |                            |                                                          |                                 |
|                           |                            |                                                          |                                 |
|                           |                            |                                                          |                                 |
|                           |                            |                                                          |                                 |
|                           |                            |                                                          |                                 |
|                           |                            | · · · · · · · · · · · · · · · ·                          |                                 |
| VyDe                      | erte jeden neb             | o vice alergenu pro kartu skladove polozky               |                                 |
|                           | ev výrobce                 | : (pro tisk etikety)                                     | Odrůda:(pro tisk etikety ovoce) |
| Náz                       | nam Rosice a.:             | 8.                                                       |                                 |
| Náz<br>Per                |                            | inno tiek etiketu)                                       | Třída jakosti:                  |
| Náz<br>Per<br>Adre        | esa výrobce: (             | DIO LISK CURCLY I                                        |                                 |
| Náz<br>Per<br>Adre<br>Ros | esa výrobce: (<br>sice 224 | pro lisk elikety)                                        |                                 |

Alergeny je možno vybírat z definovaného seznamu alergenů, který je k dispozici po rozvinutí nabídky ve sloupci ID\_alergenu. Poklepáním na toto pole lze nabídku alergenů editovat.

V záložkách skladové karty Nastavení PLU, Nastavení Váha, Popis a foto jsou další nastavení skladových karet, ceny, marže, definice pro váhu, případně textové popisky položky a další údaje, vyplývající z typu skladové karty. Foto není v této verzi SW povoleno.

Skladové karty v seznamu skladových karet je možno seřadit podle libovolného sloupce, do kterého klepneme a zvolíme v menu volbu A-Z nebo Z-A. Můžeme změnit i velikost písma. Volbou vpravo vedle A můžeme zobrazit některé sloupce, které jsou skryty a naopak skrýt nepotřebné sloupce. Tato funkce je dostupná jen pro některé sloupce, zahrnuté v programu. Uložíme nastavení zavřením skladu.

| Volba v horním menu a v záhlaví sk | kladových karet vpravo         |              |
|------------------------------------|--------------------------------|--------------|
|                                    |                                |              |
| ort 2 Info A 4 24 A 24 2 M G       |                                | Тур          |
|                                    |                                |              |
|                                    | لهالها                         | $\mathbf{X}$ |
|                                    | Analýza Cenovky Akce ⊒→ 🔟 🖽 ↔⊞ |              |

Volby **Analýza, Cenovky a Akce** slouží pro přechod k dalším modulům skladu a jsou vysvětleny v dalším textu.

V záhlaví vedle **Akce** vpravo je volba **Volné položky**, kde se po kliknutí zobrazí zadání pro rozsah čísel ke zjištění neobsazených pořadových čísel položek. Pozor, pokud máme čísla skladových položek velmi vysoká, zadáme menší rozsah, protože by hledání trvalo velmi dlouho. V případě nutnosti přerušíme proces hledání stiskem Ctrl – Break na klávesnici. Tuto funkci využijeme pro vyplnění mezer v řadě položek.

Volbou Poslední prodej (popelnice) zjistíme datum posledního prodeje položek. Slouží ke zrušení dlouho neprodávaných položek.

Tlačítko se čtvercovým polem slouží ke hromadnému výmazu sloupce Výběr ve skladových kartách. Sloupec Výběr je určen pro označení položek pro tisk štítků. Pro rychlé označení, nebo odznačení položek klepneme myší do prvního pole pro označení a potom kursorem nahoru nebo dolů označíme potřebné položky. Pokud stiskneme tlačítko s prázdným čtvercem v záhlaví programu, nabídne se nám výmaz označení. Detailní výmaz polí lze udělat myší nebo mezerníkem.

Tlačítko se šipkou slouží pro zjištění zařazení skladové karty do kalkulací.

Pokud u formuláře Seznam skladových karet nastavíme požadovanou velikost a uzavřeme jej. Uloží se nastavení velikosti a po opětovném otevření formuláře se formulář nastaví na uvedenou hodnotu. Nastavení je platné v určitých parametrech i pro další formuláře, které také často používáme.

Sloupec **Výběr** v seznamu karet je určen jen pro filtraci a pro hromadné operace. Myší klepneme do prvního pole pro označení a potom kursorem nahoru nebo dolů označíme potřebné položky. Stiskem tlačítka s bílým čtvercem v záhlaví formuláře vedle popelnice, viz obrázek vymažeme označení v celém sloupci. Detailní výmaz polí lze udělat myší nebo mezerníkem.

Sloupec **Změna** se nastaví při změně v kartě a položky s tímto příznakem se při exportu posílají do pokladny, pokud jsou do pokladny definovány. Zaškrtnutí **Změna** tedy použijeme i při testech a kontrole odesílání PLU do pokladny.

Poklepáním na **Akční** se odemkne sloupec označených položek pro akci. Potom lze editovat prodejní cenu položky v akci, nebo ji z akce zrušit.

Nákupní DPHn je určeno pro nákup ve skladu a prodejní DPHp pro prodej na pokladně. Pozor DPH je stanoveno v číselníku a na pokladně musí být nastaveno stejně při programování pokladny.

Pokladna rozlišuje tzv. kód DPH. Program to nastavuje při zadání hodnoty DPHp automaticky.

Pro výpočet marže položky, jako ukazatele výnosu, potřebujeme i nákupní ceny.!! Nákupní ceny se zadávají na skladovou jednotku bez DPH. Používáme přednostně základní skladové jednotky! Pro sledování zásoby skladu nejsou nákupní ceny nutné, avšak pokud ceny nezadáme, ve zprávách o prodeji nebudou výsledné marže.

Nákupní cenu je nutno zadat při založení karty položky, nebo při prvním příjmu na sklad příjemkou nebo inventurou. Pokud vznikne pohyb položky, nelze už manuálně váženou nákupní cenu upravit, je nutno korekčním dokladem vyskladnit zásobu, upravit cenu a naskladnit znovu zásobu. (např. příjemkou se záporným a kladným pohybem)

#### 3. Vytvoření kalkulací

V menu na horní liště je tlačítko Kalkulace. Zde je seznam karet s kategorií V – kalkulací, kde zadáváme jejich složení. Seznam se automaticky doplňuje po označení skladové karty v seznamu skladových karet **kategorií V**. Po změně kategorie se kalkulace nevymaže, zůstává pro ruční výmaz.(označeny červeně).

| znam <u>k</u> | alkulací - receptur |        |         |           |       |         |        |      |      |          | Výroba Počet Test |
|---------------|---------------------|--------|---------|-----------|-------|---------|--------|------|------|----------|-------------------|
| KódKalk       | NázevKalk           | JednMn | NákCena | ProdCena1 | Marže | Násobek | Výroba | Null | Tisk | Poznámka | Datum             |
| 1001          | Dršťková polévka    | ks     | 0,00    | 23,00     | 0     | 10      |        | 0    |      |          | 30.9.2014         |
| 1002          | Gulášová polévka    | ks     | 0,00    | 23,00     | 0     | 10      |        | 0    |      |          | 30.9.2014         |
| 1003          | Boršč               | ks     | 0,00    | 23,00     | 0     | 10      |        | 0    |      |          | 30.9.2014         |
| 1004          | Fazolová polévka    | ks     | 0,00    | 22,00     | 0     | 10      |        | 0    |      |          | 30.9.2014         |
| 1005          | Zelná polévka       | ks     | 0,00    | 22,00     | 0     | 10      |        | 0    |      |          | 30.9.2014         |
| 1006          | Zabijačková pol.    | ks     | 0,00    | 21,00     | 0     | 10      |        | 0    |      |          | 30.9.2014         |
| 1007          | Hovězí vývar        | ks     | 0,00    | 23,00     | 0     | 10      |        | 0    |      |          | 30.9.2014         |
| 1008          | Čočková polévka     | ks     | 0,00    | 22,00     | 0     | 10      |        | 0    |      |          | 30.9.2014         |
| 1009          | Česneková pol.      | ks     | 0,00    | 23,00     | 0     | 10      |        | 0    |      |          | 22.7.2014         |
| 1013          | Vepřový guláš       | ks     | 0,00    | 57,00     | 0     | 10      |        | 0    |      |          | 30.9.2014         |
| 1014          | Vepřový vrabec      | ks     | 0,00    | 380,00    | 0     | 10      |        | 0    |      |          | 30.9.2014         |
| 1015          | Pečená kolena       | ks     | 0,00    | 190,00    | 0     | 1       |        | 0    |      |          | 2.10.2014         |
| 1016          | Pečená žebra        | ks     | 0,00    | 170,00    | 0     | 10      |        | 0    |      |          | 30.9.2014         |
| 1017          | Bítešská sekaná     | ks     | 0,00    | 190,00    | 0     | 10      |        | 0    |      |          | 30.9.2014         |
| 1018          | Myslivec.klobása    | ks     | 0,00    | 180,00    | 0     | 10      |        | 0    |      |          | 30.9.2014         |
| 1019          | Jitrnicový prejt    | ks     | 0,00    | 140,00    | 0     | 10      |        | 0    |      |          | 30.9.2014         |
| 1020          | Jelitový prejt      | ks     | 0,00    | 130,00    | 0     | 10      |        | 0    |      |          | 30.9.2014         |
| 1021          | Svíč.na smetaně     | ks     | 0,00    | 569,00    | 0     | 10      |        | 0    |      |          | 30.9.2014         |
| 1022          | Španěl.ptáček       | ks     | 0,00    | 410,00    | 0     | 10      |        | 0    |      |          | 30.9.2014         |
| 1023          | Pečený divočák      | ks     | 0,00    | 350,00    | 0     | 10      |        | 0    |      |          | 30.9.2014         |
| 1024          | Ovarová hlava       | ks     | 0,00    | 99,00     | 0     | 10      |        | 0    |      |          | 30.9.2014         |
| 1025          | Kuřecí rizoto       | ks     | 0,00    | 42,00     | 0     | 10      |        | 0    |      |          | 30.9.2014         |
| 1026          | Guláš divočina      | ks     | 0,00    | 65,00     | 0     | 10      |        | 0    |      |          | 30.9.2014         |
| 1027          | Zvěř.klobása        | ks     | 0,00    | 190,00    | 0     | 10      |        | 0    |      |          | 30.9.2014         |
| 1028          | Uzená krkovice      | ks     | 0,00    | 290,00    | 0     | 10      |        | 0    |      |          | 30.9.2014         |
| 1029          | Dušené ledvinky     | ks     | 0,00    | 35,00     | 0     | 10      |        | 0    |      |          | 30.9.2014         |
| 1030          | Segedínský guláš    | ks     | 0,00    | 69,00     | 0     | 10      |        | 0    |      |          | 30.9.2014         |
| 1031          | Pečená kuř.steh.    | ks     | 0,00    | 219,00    | 0     | 10      |        | 0    |      |          | 30.9.2014         |
| 1032          | Řízek z krkovice    | ks     | 0,00    | 365,00    | 0     | 10      |        | 0    |      |          | 22.7.2014         |
| 1033          | Řízek kuřecí        | ks     | 0,00    | 365,00    | 0     | 10      |        | 0    |      |          | 22.7.2014         |
| 1034          | Rízek z kýty        | ks     | 0,00    | 365,00    | 0     | 10      |        | 0    |      |          | 22.7.2014         |
| 1035          | Rízek kančí         | ks     | 0,00    | 390,00    | 0     | 10      |        | 0    |      |          | 22.7.2014         |
| 1036          | Kuř.křídla smaž.    | ks     | 0,00    | 189,00    | 0     | 10      |        | 0    |      |          | 22.7.2014         |
| 1037          | Kuř.steh.smaž.      | ks     | 0,00    | 205,00    | 0     | 10      |        | 0    |      |          | 22.7.2014         |
| 1038          | Kuřjátra smaž.      | ks     | 0,00    | 139,00    | 0     | 10      |        | 0    |      |          | 22.7.2014         |
| 1039          | Smažený květák      | ks     | 0,00    | 109,00    | 0     | 10      |        | 0    |      |          | 22.7.2014         |
| 1040          | Smaž.žampiony       | ks     | 0,00    | 219,00    | 0     | 10      |        | 0    |      |          | 22.7.2014         |
| 1041          | Smaž.hermelín       | ks     | 0,00    | 43,00     | 0     | 10      |        | 0    |      |          | 22.7.2014         |
| 1042          | Smaž.rybí filé      | ks     | 0,00    | 249,00    | 0     | 10      |        | 0    |      |          | 22.7.2014         |
| 1043          | Smažený kapr        | ks     | 0,00    | 249,00    | 0     | 10      |        | 0    |      |          | 22.7.2014         |
|               |                     |        |         |           |       |         |        |      |      |          |                   |
| ак            | Nazev               |        |         |           |       |         |        |      |      |          |                   |

V seznamu kalkulací jsou vyhledávací pole se stejnou funkcí jako ve skladových kartách, tlačítko Karta pro otevření karty kalkulace, zobrazení počtu záznamů. Další volby jsou dole vpravo. Tlačítko se zámkem má stejnou funkci, jako ve skladových kartách k uzamčení záznamů před nechtěnou změnou.

Tlačítko Tisk kalkulace pro tisk kalkulací v zadaném rozsahu a Tisk Výběr po označení ve sloupci výběr pro tisk označených kalkulací. Tlačítko Výmaz s čtvercem je pro výmaz výběru označených kalkulací.

V záhlaví formuláře jsou volby Výroba, Test a Počet. Program podporuje jen jednu úroveň kalkulace, více úrovní má program Gastro.

Pro zjištění stavu zásob surovin pro vybranou kalkulaci je k dispozici užitečná funkce **TEST a POČET,** jejich použití je zřejmé po stisku tlačítka.

Volba **TEST** ukazuje, kolik porcí vybrané kalkulace můžu vyrobit a Volba **POČET** ukazuje, kolik surovin musím doplnit pro výrobu zadaného počtu vybrané kalkulace. Zásoba je počítána ze všech skladů dohromady.

Volba **Výroba** je speciální funkce pro výrobu skladových karet kategorie"V" na sklad. Tyto karty mají v nastavení parametr **Povolit výrobu** zaškrtnut a tím se mohou nabízet k výrobě. Jejich suroviny se ze skladu odečítají při výrobě. Ostatní karty kategorie "V" se nevyrábí dopředu, ale jejich suroviny se odečítají až po stažení uzávěrky z pokladny. Výroba na sklad se používá např. při výrobě studené kuchyně, knedlíků apod.

**Pro vytvoření kalkulací** je nutno otevřít kartu kalkulace a zde nastavit základní parametry kalkulace a vložit jednotlivé suroviny.

Tlačítkem recept otevřeme kartu kalkulace k editaci položek. (kartu kalkulace otevřeme i přímo ze skladové karty volbou **Karta výrobku** na záložce Nastavení skladu.

Kalkulace (recept) je složena z položek skladu "Z"(surovin), které se při prodeji kalkulace odečítají ze skladu.

Při sestavování kalkulace použijeme hledání dle čísla nebo abecedy. Pokud myší klepneme na pole KódPol nebo NázevPol, ukáže se vpravo šipka k rozvinutí nabídky.

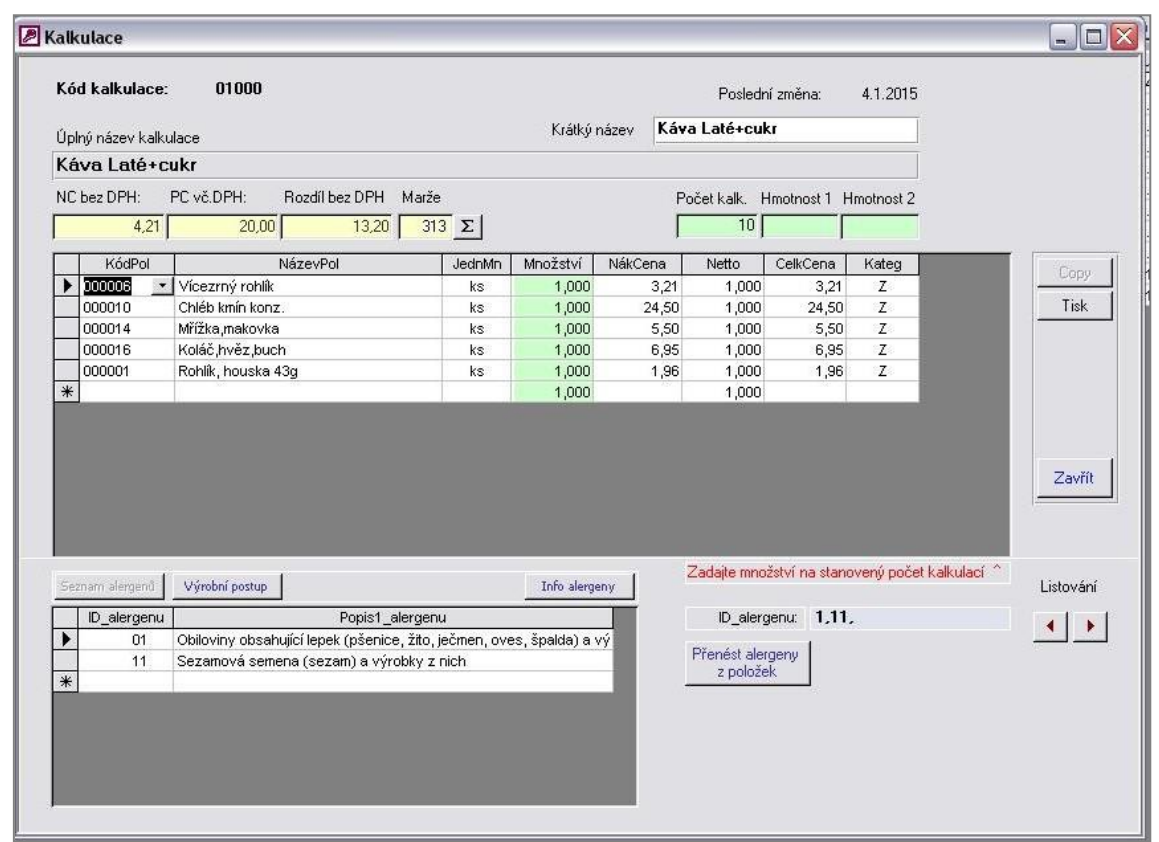

V kartě kalkulace klepneme myší na pole KódPol a šipkou výběru / **F4** / se dostaneme na seznam položek skladu. Klepneme na vybranou položku a údaje se doplní do řádku. Můžeme rovnou napsat i číslo a potvrdit Enter./Nabídka položek je řazena dle čísla položky, ve sloupci název je stejná možnost hledání dle abecedního seznamu položek. Klávesou Enter přejdeme na množství, doplníme hodnotu množství /**pro deset porcí**/ a tak postupně sestavíme kalkulaci z těch položek, které chceme sledovat ve skladu. Počet porcí je volitelný v poli Počet Kalk. (můžeme zadat i pro počet jedna porce)

V kartě kalkulace je navíc pole Netto, které je aktivní při tisku, neúčastní se odpisu ze skladu. Je to info pro kuchaře. Pokud poklepeme na pole Netto, zkopíruje se hodnota z pole množství.

Karta kalkulace:

Kalkulace je možno vytisknout pro zadaný interval. Postupně vytvoříme kalkulace na všechny výrobky. Pokud nevytvoříme kalkulace, při prodeji PLU se neodečte ze skladu žádná položka.

Do karty lze zapsat i výrobní postup pro kalkulaci, váhu masa, dietu, a v poli cena jedné kalkulace je cena nákupní a vypočítaná prodejní. Pro porovnání je uvedena i zadaná prodejní cena v kartách. V kartě je uvedena v záhlaví Nákupní cena na l kalkulaci, vypočítaná prodejní cena včetně DPH z prodejních cen položek a rozdíl nákupní ceny bez DPH a vypočítané prodejní ceny bez DPH pro výpočet marže a ke stanovení skutečné prodejní ceny, která je pak přenesena do skladové karty.

**V kalkulaci je nově zaveden přehled o alergenech.** Pokud ve skladových kartách jednotlivých surovin jsou zadány alergeny, tlačítkem Přenést alergeny z položek se zobrazí alergeny v seznamu alergenů v kartě. Tento seznam je možno vyplnit i ručně nebo jen doplnit dle potřeby. Při zavření seznamu kalkulací jsou alergeny kalkulace přeneseny do pole alergeny ve skladové kartě.

Pokud vložíme do kalkulace položku vyplněním názvu a položka ve skladu neexistuje, zobrazí se výzva k vytvoření položky. Pokud potvrdíme dialog, vloží se nová položka do skladových karet, vyplníme základní údaje a položku můžeme hned po návratu do karty vložit do kalkulace.

Pokud máme skladové karty a kalkulace nastaveny a zkontrolovány, doplníme seznam odběratelů a dodavatelů, zkontrolujeme počáteční čísla řady dokladů, nastavení DPH a zařízení v číselníku a můžeme začít program používat. Řady dokladů jsou nastaveny v číselníku na automatické číslování.

Tím je inicializace skladů dokončena.

#### Před prvním použitím skladu:

1. Vymažeme historii databáze, pokud jsme něco již zkoušeli. Funkce je přístupná v menu hlavního přepínacího panelu pod položkou Speciální skladové operace. Tím máme program připraven k činnosti. Nastavíme číselníky dokladů na počáteční stav potvrzením dialogu.

2. Vytiskneme prázdný tiskopis na inventuru skladů a provedeme fyzickou vstupní inventuru skladu. Ta je nezbytná jako prvotní údaj o zásobě skladových karet. Tiskopis pro inventuru je k dispozici v Inventurním formuláři volba Tisk.

3. Provedeme vynulování všech zpráv na pokladně v režimu Z . Měli bychom vynulovat všechny obratové periody. Lze to provést u QMP naráz kódem 4444 a stisk PLU v režimu P.(U nefiskální verze)

4. Do inventurního seznamu skladů ve sloupci Inventura doplníme výchozí inventurní stavy. Uložíme tento stav tlačítkem Uložit a vymažeme inventurní sloupce tlačítkem Vymazat. Sklad je tímto připraven k použití.

#### Poznámky:

Pokud používáme pokladny typu Optima, je nutno s dodavatelem pokladen detailně nastavit komunikaci a vyzkoušet mazání uzávěrek pokladen.

Uzávěrky pokladny QMP a CONTO jsou variabilně nastavitelné a i když ve výchozím nastavení skladu by mělo být vše ihned funkční, doporučuje se provést kontrolní prodej a kontrolu výmazu uzávěrek. Ve specifických případech, kdy není možno stahovat nastavené uzávěrky, je možno servisně nastavit stahování jiné zvolené uzávěrky.

V případě požadavku na souborový import uzávěrek je možno nastavit ukládání uzávěrek pokladen QMP na USB disk, či export uzávěrek do souboru u CONTO. Podrobnosti nastavení k dispozici u distributora programu.

## IV. Další práce s programem

#### 1. Příjem/výdej zboží do skladu

Seznam příjemek

Zboží přijímáme do skladu příjemkou, obdobně výdejkou můžeme zboží vydat. V menu klikneme myší na tlačítko **Doklady Příjemka** nebo **Výdejka** a otevře se seznam dokladů ve formuláři s ovládacími prvky. Vpravo nahoře je volba nastavení, kde lze volit zobrazení cen na dokladu, tlačítko Editace dokladu pro následnou editaci, a tlačítko info s informacemi k editaci dokladů. Vpravo je tlačítko Kopie, kterým lze kopírovat vybraný doklad, Tisk pro tisk seznamu dokladů v různých variantách a tlačítko Zavřít. Dole ve formuláři je sumář cen zobrazených dokladů, export dokladu do excelu, filtr a zrušení filtru a omezení pro zobrazení na 30 dnů, nebo dle zadání

| Příjemky                                                                                                    |                                                                                     |
|----------------------------------------------------------------------------------------------------|-------------------------------------------------------------------------------------|
| Seznam příjemek                                                                                                    | 5                                                                                   |
| Lislo doki Datum Tuo dokiadu Dodavatel Ponis dokiadu NákCena ProdCena DatumZmény Dokiad                                                                                                    |                                                                                     |
| 0125 7.12.2015 Příjemka do skladu Příjemka do skladu 151.20 242.00                                                                                                    | 1                                                                                   |
| 0126 7.12.2015 Příjemka do skladu Příjemka do skladu 2 052,00 3 110,00                                                                                                    |                                                                                     |
| 0127 7.12.2015 Příjemka do skladu Příjemka do skladu 181,80 282,00                                                                                                    |                                                                                     |
| 11.12.2015 Příjemka do skladu                                                                                                    |                                                                                     |
| Nal/ed         Novie         Deturm:         Calcanot data cappoinderice         3         For V         E         2453.70         Kontexto 16411:         0.00           Nal/ed         Novie         Deturm:         Calcanot data cappoinderice         3         For V         Y         X         E         Calcanot data cappoinderice         3         For V         Perce         0.00 | Blokace<br>Kopie<br>Dokl EDI<br>Přehled<br>dle dokl<br>Přehled<br>dokladů<br>Zavřít |

**Pro vytvoření nového dokladu** klepneme na tlačítko **Nová**, otevře se karta příjemky. Karta příjemky mimo položky příjemky obsahuje množství ovládacích prvků, kterými se nastavují požadované parametry dokladu a položek.

Před vložením položek do dokladu můžeme změnit datum, vybrat dodavatele, případně změnit a nastavit doplňkový text. Poklepáním na pole **Specifikace** lze uložit potřebné texty, totéž je možné u pole Vystavil.

Pro příjem položek klikneme na pole KódPol a otevře se výběr položek dle čísla položky. Totéž se nabídne po kliknutí na pole NázevPol, ale řazené dle abecedy nebo v poli čár.kódu, které použijeme v případě, že k PC máme připojen snímač čárových kódů. K rozvinutí nabídky slouží F4 a k potvrzení Enter. Formuláře jsou dělány na pohyb Entrem, je to rychlejší jak myší.

Na vybranou položku v seznamu klikneme a ta se vloží do řádku. Můžeme změnit nákupní cenu, a vložíme přijaté množství. Pokud rovnou napíšeme číslo položky do pole KódPol a dáme Enter, vloží se položka také. **Pokud napíšeme počáteční písmena položky do pole** NázevPol, vyhledá se podle písmen položka sama v seznamu, potvrdíme Enter. Pokud je položek s kombinací zadaného textu více, zobrazí se seznam položek. Skladové ceny se mění na základě nově zadaných nákupních cen v příjemce na vážený průměr.U položky se nabízí vždy poslední nákupní cena, pokud není, tak skladová nákupní cena. Můžeme zadat i novou prodejní cenu a vidíme i dosaženou marži. Změna prodejní ceny se přenáší přímo do skladových karet a označí se i

změna položky. Postupně doplníme přijaté položky a podle potřeby vytiskneme doklad tlačítkem **Tisk** nebo příjemku uzavřeme tlačítkem **Uložit.** Tím se uloží položky do skladu.

| Vyberte poli                | ožky dle                      | le čísla, Ean        | i, nebo náz                          | vu                                                        |                                                             |                                                       |                                                  |                                            |                                     |                        |              | Př            | ijemka do s | kladu           |
|-----------------------------|-------------------------------|----------------------|--------------------------------------|-----------------------------------------------------------|-------------------------------------------------------------|-------------------------------------------------------|--------------------------------------------------|--------------------------------------------|-------------------------------------|------------------------|--------------|---------------|-------------|-----------------|
| Číslo doklad<br>Datum příjm | du <b>00(</b><br>nu <u>26</u> | <b>01</b><br>12.2015 | Použít<br>Tisk d<br>Dlouhj<br>Použít | katalog.číslo<br>oklad bez Nc<br>ý název pol.<br>NC s DPH | Dvě desetinr<br>Marže nezisk<br>PC1 počítat<br>Nepoužít sle | ná místa 🔲<br>ovka 0% 🗖<br>dle marže 🗖<br>vu u akcí 🗖 | Nenabizet skup<br>Nepřepisovat N<br>Označovat CR | oinu '0' 🔽<br>1J a JC 🔽<br>1, CR2 🗖 0<br>K | (ód Odb<br>1001 <u>→</u><br>(ód Dod | Odběratel<br>Dodavatel | Sleva % 🗍    | 0,0           |             |                 |
| Specifikace                 | Příj                          | jemka do sk          | ladu                                 | ×                                                         | Nastavit zme                                                | nu vsecn IV                                           | Dahuk tur 01                                     |                                            | · ·                                 |                        |              | -             |             |                 |
| Pr.doklad c                 |                               | BoxCo                | ada                                  | Kurs€ 0,00                                                | Blokovat pri:                                               |                                                       | Monyo_typ: 01                                    |                                            | DDWo                                | DredCopo1              | Moržot       | MinMorto      | Morpo IEDhi |                 |
| ROUPO                       | 2                             | Darcu                | 2                                    | Naz<br>Bitecke perky ce                                   | evron                                                       | Jeanwin                                               | 1 000                                            | Te soor                                    | 0Pmn<br>15                          | 124.00                 | Warzen<br>41 | 10111101ar 2e | WernaJEDIN  | <u> </u>        |
| 000                         | 5                             |                      | 5                                    | Frankfurtske nark                                         | syrem<br>v                                                  | kg                                                    | 1,000                                            | 0,000                                      | 15                                  | 104.00                 | 41           | 20,00         |             | -               |
| 000                         | 3                             |                      | 3                                    | Debrecinske park                                          | v                                                           | ka                                                    | 1,000                                            | 107,1000                                   | 15                                  | 164.00                 | 33           | 20,00         |             | U               |
| 000                         | 0                             |                      |                                      | parte                                                     | <i>.</i>                                                    | *                                                     | 1.000                                            | 0.0000                                     | 0 0                                 | 0.00                   | 0            | 0.00          | i i         | -               |
|                             |                               |                      |                                      |                                                           |                                                             |                                                       |                                                  |                                            |                                     |                        |              |               |             | Pře             |
|                             |                               |                      |                                      |                                                           |                                                             |                                                       |                                                  |                                            |                                     |                        |              |               |             | Pře<br>St<br>Et |

Přijímat můžeme zboží pouze zavedené v seznamu skladových karet. Pokud dostaneme zboží, které není zavedeno v seznamu a napíšeme jeho název nebo Ean v příjemce, objeví se výzva k zavedení položky do karet. Ve skladových kartách zavedeme položku a potom je možno dokončit příjemku. Pokud potřebujeme vymazat položku v dokladu, označíme počátek řádku myší a stiskem **Delete.** Pro položky dokladu je možno dále vytvořit etikety přes tlačítko Etikety.

Historii příjmu mimo seznam příjemek najdeme i v menu Doklady pod volbou Přehled příjmu. Stejným způsobem, jako příjemka se vytváří i výdejka. Výdejku použijeme při výdeji ze skladu např. při vyřazení zboží. U výdejky nelze měnit cenu.Vydává se v nákupních cenách.

Pro usnadnění přepočtu nestandardních balení slouží pomocník přepočtu, který zobrazíme tlačítkem přepočet. Jeho použití je z obrázku zřejmé.

| Položka:                              |        |    | Původní doklad celkem řádek: |
|---------------------------------------|--------|----|------------------------------|
| LM blue                               |        |    | 3500,0                       |
| Obsah přijatého balení:               | 10,00  | ks | Kč                           |
| · · · · · · · · · · · · · · · · · · · |        |    | Cena bez UPH:                |
| Cena balení bez DPH:                  | 700,00 | Kč | 70,00 Kč                     |
|                                       |        |    | Celkem množství:             |
| Počet přijatých balení:               | 5,00   | ks | <b>50,00</b> ks              |
| Koeficient prepočtu NC:               |        |    | Storno OK                    |

Do příjemky je možno importovat položky z definovaného externího zdroje dat od vybraného dodavatele zboží. Import dokladu (dodacího listu) lze provést následujícím postupem. Pokud je již

zapracován postup importu od určitého dodavatele, je volba takového importu přístupná v příjemce pod tlačítkem **import.** 

Pro uskutečnění importu je nutno přijatý soubor od dodavatele **nakopírovat do adresáře** skladu do složky Import a podle typu dodavatele do složky Data\_0 .... Data\_20 (Importy různých dodavatelů). Importy jsou placené moduly, a ke každému importu je připraven dodatek k manuálu s postupem importu.

Potom standardně otevřeme doklady – příjemku novou, zvolíme Import a otevře se volba typu importu a nastavení koeficientu pro rabat automatického výpočtu prodejní ceny.

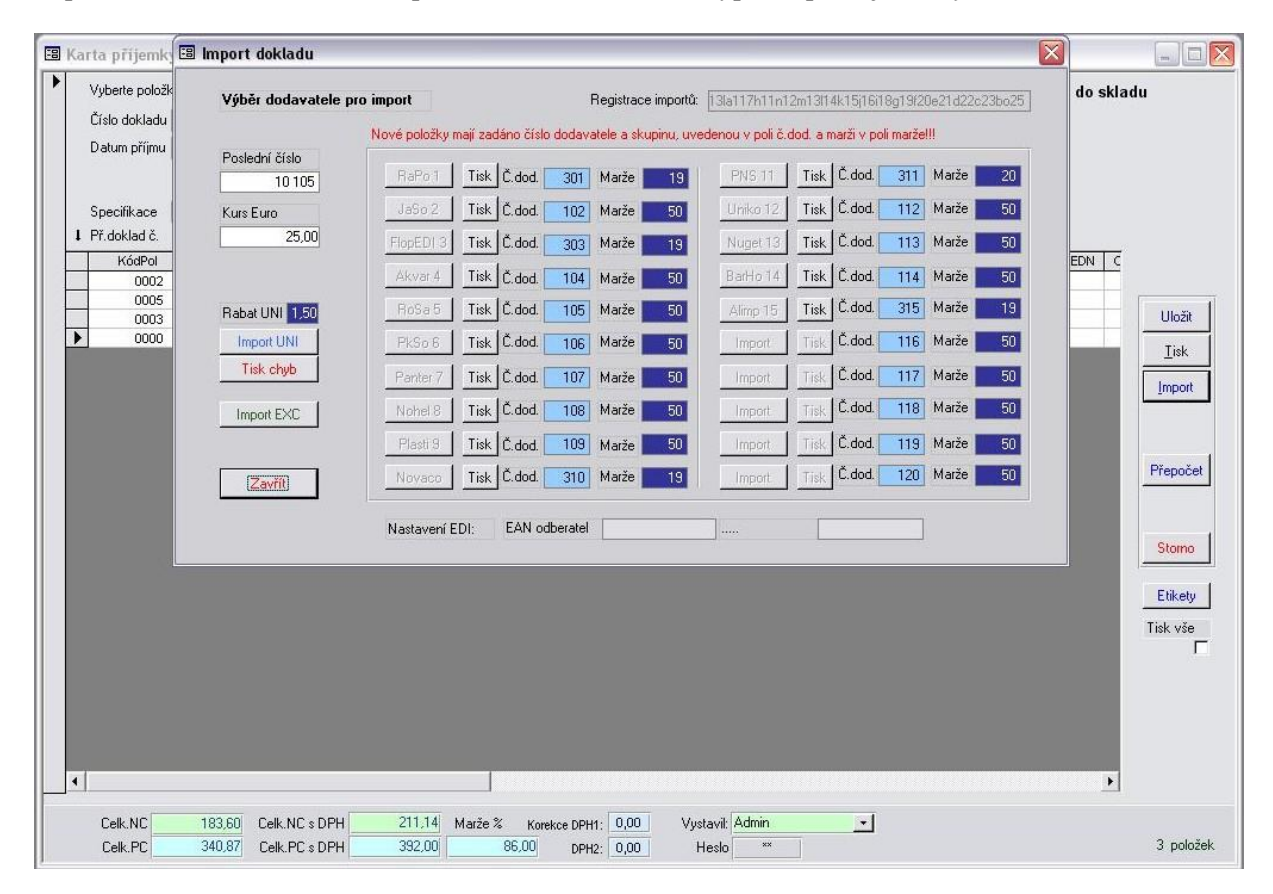

Jednotlivé dodavatele k importu volíme příslušným tlačítkem, tisk nepřijatých dokladů je pod volbou Tisk. Číslo dodavatele je nutno akceptovat a nastavit jej stejně i v číselníku dodavatelů. V tomto formuláři se nastavuje také kurs Euro pro spec import z UNI excelu, dále rabat pro importy bez prodejních cen a v poli poslední číslo vidíme poslední použité číslo skladové karty, pro orientaci při importu neznámých položek. Importují se od tohoto čísla výše.

Volba Import UNI je spec import pro zahradnictví, Import Excel je import souboru výdejky z jiné agendy, další volby – RaPo atd jsou zákaznické importy od zvolených dodavatelů.Po klepnutí na tlačítko dodavatele se otevře formulář výběru souboru.

|                            | k noverna importa      |       | Start impo |
|----------------------------|------------------------|-------|------------|
| Cesta k poslednímu importo | vanému souboru dokladu | JaSo: |            |
| C:\Sklad QMP4\Import\DAT/  | A_4\11044165.csv       |       |            |
|                            |                        |       |            |
|                            |                        |       |            |

Cesta k souboru je předvolená, pokud je vše OK, otevře se adresář a zde jsou soubory, které jsme tam nakopírovali

Zvolíme soubor k importu a klepneme na již aktivní tlačítko Start import. Tím se spustí kompletní import ve dvou krocích – jednak se přijmou do skladových karet nové karty. U nových karet se vyplní potřebné údaje, u karet stávajících se parametry karty nemění, mimo průměrné nákupní ceny. Po této operaci se naplní příjmový doklad. V specifikaci dokladu je název faktury, a defaultně je zvolen dodavatel dle nastavení importu ( pro snadnou identifikaci importovaného příjmu) , protože v dodacím listu v souboru není jednoznačný identifikátor dodavatele. Nově zavedené položky mají také sortimentní skupinu totožnou s číslem dodavatele pro identifikaci nové položky. V příjemce je možno ji také ihned změnit.

Po kontrole údajů uložíme doklad. V průběhu ukládání se otevře tisková sestava nepřijatých položek, většinou nepřijatých pro chybějící EAN. Tyto položky je nutno přijmout manuálně, sestavu si lze otevřít kdykoliv i zpětně, ale pouze do příštího importu.Pro příjem položek je **použit EAN**, **jako jednoznačný identifikátor**.

Ostatní podrobnosti importu jsou uvedeny v doplňkovém manuálu ke všem importům.

#### 2. Zavedení nových položek a editace stávajících položek

Novou položku zavádíme vždy do seznamu skladových karet. Na poslední volný řádek vložíme **NEJDŘÍVE** do sloupce KódPol číslo, dáme Enter, tím se vloží EAN stejný jako číslo karty. Pokud máme vlastní EAN, přepíšeme jej. Pokračujeme entrem v dalších polích, zvolíme kategorii a po vložení požadovaných položek formulář uzavřeme. Pokud potřebujeme další nastavení, otevřeme skladovou kartu, odemkneme a doplníme data. Lze použít s výhodou tlačítko **Nová položka, vloží se tím nové číslo karty automaticky.** 

Změnu parametrů položky, jako změna ceny, skupiny, DPH apod. provedeme ve skladových kartách po vyhledání položky. Položku vyhledáme s výhodou rychle pomocí vyhledávacích polí a přímo v seznamu změníme parametry. Pokud je formulář uzamčen, odemkneme ho dole zámkem.

Další volbou v horním menu je tabulka SEZNAM PLU. Ta je určena pro snadný přehled a rychlé úpravy PLU a je to pouze výpis skladových karet, u kterých je zaškrtnuta volba CR1 ...CR8, tedy položky, určené do některé pokladny.

| nam polož | éek pokladny QMP1        |         |           |       |      |           | Vá     | áha1 V              | áha2  | QMP1     | OMP2 OMP3 C | MP4 POS5 | OPT6 OPT7 Conto | GT/ |
|-----------|--------------------------|---------|-----------|-------|------|-----------|--------|---------------------|-------|----------|-------------|----------|-----------------|-----|
| KódPLU    | NázevPLU                 | Skupina | Kategorie | Výběr | DPHp | ProdCena1 | Marže1 | CR1                 | Váha1 | MinMarže | ProdCena2   | Marže2   | Změna           |     |
| 0000      | Kren strouhany ostry 60g | 14      | Z         |       | 15   | 0,00      | 000    | <ul><li>✓</li></ul> |       | 000      | 0,00        | 000      |                 |     |
| 0001      | Bitesske parky11         | 11      | Z         |       | 15   | 118,00    | 041    |                     |       | 020      | 90,00       | 008      |                 |     |
| 0002      | Biteske parky se syrem   | 11      | Z         |       | 15   | 124,00    | 041    |                     |       | 020      | 115,00      | 031      |                 |     |
| 0003      | Debrecinske parky        | 11      | Z         |       | 15   | 164,00    | 034    |                     |       | 020      | 128,00      | 004      |                 |     |
| 0004      | Eso parky                | 11      | Z         |       | 15   | 147,00    | 030    |                     |       | 020      | 147,00      | 030      |                 |     |
| 0005      | Frankfurtske parky       | 11      | Z         |       | 15   | 104,00    | 000    |                     |       | 020      | 104,00      |          |                 |     |
| 0006      | Mini parecky             | 11      | Z         |       | 15   | 78,00     | 033    |                     |       | 020      | 90,00       | 053      |                 |     |
| 0007      | Parky Gurman             | 11      | Z         |       | 15   | 161,00    | 031    |                     |       | 020      | 161,00      | 031      |                 |     |
| 0008      | Silne parky              | 11      | Z         |       | 15   | 77,00     | 000    |                     |       | 020      | 77,00       |          |                 |     |
| 0009      | Tenké parky              | 11      | Z         |       | 15   | 88,00     | 031    |                     |       | 020      | 88,00       | 031      |                 |     |
| 0010      | Videnske parky EXTRA     | 11      | Z         |       | 15   | 146,00    | 031    |                     |       | 020      | 146,00      | 031      |                 |     |
| 0011      | Vyberove parky           | 11      | Z         |       | 15   | 105,00    | 000    | 2                   |       | 020      | 105,00      |          |                 |     |
| 0012      | Bacovska klobasa         | 11      | Z         |       | 15   | 145,00    | 032    | 2                   |       | 020      | 145,00      | 032      |                 |     |
| 0013      | Bitesska cigara          | 11      | Z         |       | 15   | 113,00    | 030    | $\checkmark$        |       | 020      | 113,00      | 030      |                 |     |
| 0014      | Bitesska klobasa - TOP   | 11      | Z         |       | 15   | 148,00    | 039    |                     |       | 020      | 140,00      | 032      |                 |     |
| 0015      | Bitesska klobasa TOP min | 11      | Z         |       | 15   | 100,00    | 000    | V                   |       | 020      | 100,00      |          |                 |     |
| 0016      | Bitesske kolecko         | 11      | Z         |       | 15   | 147,00    | 030    | 2                   |       | 020      | 147,00      | 030      |                 |     |
| 0017      | Klobasa s medvedim cesne | 11      | Z         |       | 15   | 172,00    | 031    |                     |       | 020      | 172,00      | 031      |                 |     |
| 0018      | Libova pikantni klobasa  | 11      | Z         |       | 15   | 134,00    | 031    |                     |       | 020      | 103,00      | 001      |                 |     |
| 0019      | Mexicka klobasa          | 11      | Z         |       | 15   | 134,00    | 031    | 2                   |       | 020      | 134,00      | 031      |                 |     |
| 0020      | Myslivecka klobasa       | 11      | Z         |       | 15   | 131,00    | 031    | 2                   |       | 020      | 131,00      | 031      |                 |     |
| 0021      | Paprikova klobasa        | 11      | Z         |       | 15   | 126,00    | 000    | $\checkmark$        |       | 020      | 126,00      | 000      |                 |     |
| 0022      | Selska klobasa           | 11      | Z         |       | 15   | 130,00    | 032    |                     |       | 020      | 115,00      | 017      |                 |     |
| 0023      | Spisska klobasa          | 11      | Z         |       | 15   | 147,00    | 030    |                     |       | 020      | 147,00      | 030      |                 |     |
| 0024      | Sunkova klobasa          | 11      | Z         |       | 15   | 142,00    | 031    | 2                   |       | 020      | 142,00      | 031      |                 |     |
| 0025      | Tradicni klobasa         | 11      | Z         |       | 15   | 172,00    | 034    |                     |       | 020      | 100,00      | -022     |                 |     |
| 0026      | Zverinova klobasa        | 11      | Z         |       | 15   | 100,00    | 000    |                     |       | 020      | 100,00      |          |                 |     |
| 0027      | Apetit na opekani        | 11      | Z         |       | 15   | 147,00    | 000    | 2                   |       | 020      | 147,00      |          |                 |     |
| 0028      | Grilovaci klobasa Gyros  | 11      | Z         |       | 15   | 142,00    | 000    | 2                   |       | 020      | 142,00      |          |                 |     |
| 0029      | Hruba grilovaci klobasa  | 11      | Z         |       | 15   | 134,00    | 000    |                     |       | 020      | 134,00      |          |                 |     |
| 0030      | Jemna grilovaci klobasa  | 11      | Z         |       | 15   | 100,00    | 000    | •                   |       | 020      | 100,00      |          |                 |     |
| 0031      | Klobaska na opekani      | 11      | Z         |       | 15   | 134,00    | 000    | 1                   |       | 020      | 134,00      |          |                 |     |
| 0032      | Marinovana kotleta b.k.  | 12      | Z         |       | 15   | 100,00    | 000    | ✓                   |       | 020      | 100,00      | 000      |                 |     |
| 0033      | Marinovana krkovice b.k. | 12      | Z         |       | 15   | 100,00    | 000    | ✓                   |       | 020      | 100,00      |          |                 |     |
| 0034      | Marinovana vepr.zebra    | 12      | Z         |       | 15   | 100,00    | 000    | 2                   |       | 020      | 100,00      |          |                 |     |
| 0035      | Marinovany bylinkovy bok | 12      | Z         |       | 15   | 100,00    | 000    | ✓                   |       | 020      | 100,00      |          |                 |     |
| 0036      | Spekacky -TOP (prirodni  | 11      | Z         |       | 15   | 101,00    | 037    |                     |       | 020      | 101,00      | 037      |                 |     |
| 0037      | Taliani na gril          | 11      | Z         |       | 15   | 100,00    | 000    |                     |       | 020      | 100,00      |          |                 |     |

Seznam PLU

Ve všech polích, ve kterých nám to program umožní, můžeme dělat změny a odeslat je do pokladny. Základní změny položek zde uděláme rychleji, než ve skladových kartách. Řádky tabulky nemažeme, jsou definovány seznamem skladových karet. Ve sloupci marže nám program počítá marži PLU v % z cen bez DPH, pokud máme zadánu Nákupní cenu. Červeně je pod nastavenou marži, uvedenou v kartě položky. V horní části je volba pokladny, pro kterou se zobrazí položky. Vlevo dole jsou vyhledávací pole obdobně jako ve skladových kartách, volba Recept pro rychlý přechod do kalkulace a koš pro zobrazení posledních prodejů.

Vpravo dole mimo uzamykání a filtru je možnost tisku PLU s výběrem tisku podrobného či přehledu pro číšníky, tisku denního Menu (viz stať v návodu – Tisk Menu), tlačítko Výmaz pro vymazání pole výběr (slouží k tisku menu).

V menu volby PLU je i **seznam Skupin**. Do něj vepíšeme názvy skupin, které jsou aktuálně naprogramované na pokladně, můžeme doplnit informační údaj o požadované min.marži, trvanlivosti a DPH. Pokud klepneme na tlačítko Zobrazit PLU, zobrazí se všechna PLU v označené skupině a zde máme také možnost změnit marži, DPH nebo zařazení ke skupině. Skupina nula je pro blokování prodeje na pokladnách QMP.

| e  | znam so | ortimentních skupin         |     | Rezerva | Přenést trvar | nlivost do skl. karet 🧮 | Uložit volbu |
|----|---------|-----------------------------|-----|---------|---------------|-------------------------|--------------|
|    | KódSk   | NázevSk                     | DPH |         | Poznámka      | MinMarže                | Trvan        |
|    | 000009  | Zboží21% SYN                | 20  |         |               |                         |              |
|    | 000010  | Alkohol                     | 20  |         |               | 20,00                   |              |
|    | 000011  | Uzeniny                     | 14  |         |               | 15,00                   | 2            |
|    | 000012  | Cigarety SYN                | 20  |         |               |                         |              |
|    | 000013  | Cukrovinky                  | 14  |         |               | 15,00                   |              |
|    | 000014  | Lahve - SYN                 | 0   |         |               |                         |              |
|    | 000015  | Nowaco SYN                  | 14  |         |               |                         | -            |
|    | 000016  | Česká cena SYN              | 14  |         |               |                         |              |
|    | 000017  | Zmrzlina Prima SYN          | 14  |         |               |                         |              |
|    | 000018  | Nealko                      | 14  |         |               |                         |              |
| 1  | 000019  | Mléčné výrobky chlazené SYN | 14  |         |               |                         |              |
|    | 000020  | Čokolády,bonbony            | 14  |         |               |                         |              |
| 1  | 000021  | Žvýkačky SYN                | 14  |         |               |                         |              |
|    | 000022  | Sirupy                      | 14  |         |               |                         |              |
|    | 000023  | Coca,Pepsi SYN              | 14  |         |               |                         |              |
|    | 000024  | Slané výrobky SYN           | 14  |         |               |                         |              |
|    | 000025  | Káva                        | 14  |         |               |                         |              |
|    | 000026  | Maso SYN                    | 14  |         |               |                         |              |
| Î. | 000027  | Domácí potřeby SYN          | 20  |         |               |                         |              |
|    | 000028  | Losy SYN                    | 20  |         |               |                         |              |
|    | 000029  | Zákusky SYN                 | 14  |         |               |                         |              |
|    | 000030  | Nové zboží SYN              | 14  |         |               |                         |              |
|    | 000051  | Suroviny                    |     |         |               | 0,00                    | 1            |
|    | 000101  | Rapo import                 |     |         |               | 0,00                    | 1            |
|    | 000102  | JaSo import                 |     |         |               | 0,00                    | 1            |
|    | 000106  | PkSo import                 |     |         |               | 0,00                    | 1            |
|    |         | Skupina                     |     |         |               | 0,00                    | 1            |
| h  |         |                             | il. | 14-     |               | 1.50                    |              |

Vpravo nahoře je volba pro nastavení přenosu Min. marže a trvanlivosti do skladových karet. Pokud tuto hodnotu chceme jednorázově přenést do karet, nastavíme hodnoty, zaškrtneme volby a zavřeme formulář. Pokud dále tyto hodnoty upravíme ve skladových kartách, přepsala by se hodnota při novém otevření a uzavření formuláře skupin zase na nastavenou hodnotu. Proto volbu nastavení zase po použití zrušíme. Vhodné pro jednorázové nastavení hodnot. Pole bez hodnot se nepřenáší.

Spodní červené pole slouží pro zapsání skupin, u kterých se nemá synchronizovat prodejní cena, pokud používáme více agend se synchronizací. Bez nastavení = hodnota -1.

#### 5. Vyhodnocení prodeje na pokladně

Po ukončení prodeje na pokladně, nebo ve zvolených intervalech je nutno z pokladny importovat zprávu o prodeji PLU. Skladový program používá zprávu PLU z pokladny v režimu X (bez výmazu) a pokud je přenos v pořádku tak dá příkaz k následnému výmazu. Pokud je z nějakého důvodu potřeba tisknout tutéž zprávu na pokladně, je nutno ji vytisknout na pokladně v režimu "X" tedy bez výmazu !!!!!!

<u>Pokud bychom vytiskli zprávu o prodeji PLU v režimu "Z" s výmazem na pokladně, nebylo by</u> možno údaje již importovat do skladového programu !! viz nastavení programu - zprávy.

Pro import zprávy o prodeji klikneme na tlačítko Komunikace a zvolíme volbu Zpráva o prodeji PLU.

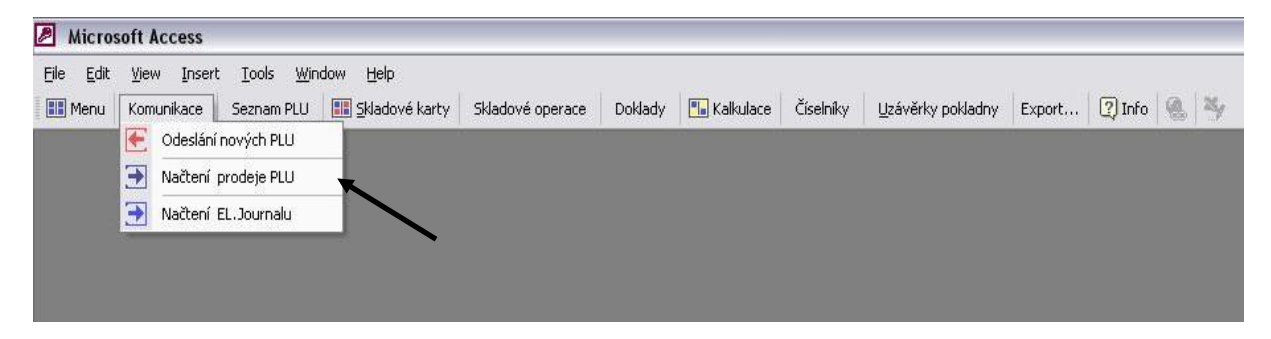

Otevře se volba pro komunikaci pokladen ručně, nebo naráz ze všech aktivních pokladen Conto nebo QMP tlačítkem Automat nebo pomocí nastavení času. Při ručním startu klepneme na tlačítko s názvem pokladny, potvrdíme dialogová okna a nepřerušujeme import. Musí proběhnout ukazatel průběhu na obrazovce.

| Timer pro aut.<br>Stažení zpráv z kasy | Klepnutin       | n na tlačítko zařízel<br>port zprávy z pokla | ní spustíte<br>adny |                        | Info   |
|----------------------------------------|-----------------|----------------------------------------------|---------------------|------------------------|--------|
|                                        | Conto           | QMP1 QMF<br>QMP2 QMF                         | P3 OPT6             | CT100                  |        |
|                                        | Conto<br>utomat | QMP<br>automat                               | oimport Г           | Status přenosu:        |        |
|                                        | 12:00:30        | CONTO - auto<br>CONTO - auto                 | oimport <u>Ti</u>   | ime <u>r neaktivní</u> | Zavřit |

Po skončení importu se automaticky otevře formulář pro volbu dalšího postupu. Náhled pro kontrolu prodeje, storno pro zrušení operace a nebo ULOŽIT pro uložení prodeje pro další zpracování a vynulování pokladny.

Doporučujeme otevřít náhled pro kontrolu správnosti dat a teprve potom uložit. Nasledně je pokladna vymazána. Důsledně dbáme na kontrolu hlášení – Pokladna BYLA vymazána!!! Pokud totiž nedojde k výmazu zprávy, načetla by se druhý den tržba kumulovaná i s tržbou za předchozí den !!!

Pokud dáme storno, výmaz nenastane, proces slouží jen pro náhled na tržbu nebo kontrolu prodeje.

Při automatické komunikaci, kterou můžeme ručně spustit tlačítkem Automat Conto nebo QMP, které jsou v číselníku jako aktivní a mají zatrženu volbu DATA, se zpráva uloží do seznamu zpráv a pokladna je **vynulována automaticky.** Při automatické komunikaci je hlášení o úspěšnosti přenosu zobrazeno po přenosu v okně pro komunikaci s pokladnou.

Při automatické komunikaci dle nastavení timeru, nejprve nastavíme čas komunikace v poli Timeru a následně stiskneme tlačítko se šipkou. Začne se načítat čas. Po dosažení nastaveného času se spustí komunikace a proces je stejný jako po stisku tlačítka Automat.

V databázi se ukládá zpráva o prodeji PLU a je možno se k ní kdykoliv vrátit a zobrazit i za více dní. K tomu v databázi klepneme na tlačítko **Uzávěrky pokladny**. Zde jsou uložené uzávěrky jednotlivých pokladen.Výsledek uzávěrky se vždy nejdříve uloží a zde je možno jej zobrazit. Uzávěrky se statusem Nezpracováno ještě nebyly přijaty do skladu. Pro příjem do skladu stiskneme volbu Prodejka a tím se vytvoří doklad. Ten následně uložíme a tím dojde k odečtení uzávěrky ze skladu. Pokud zvolíme volbu **Inventura**, použije se uzávěrka pro naplnění inventurního stavu.

Výslednou zprávu o prodeji PLU lze zobrazit po jednotlivých dnech nebo v intervalu. Musíme tedy zadat datum nebo rozsah intervalu, který chceme zobrazit. Z pokladny se stahuje zpráva o prodeji PLU a ukládá se s datem dle PC. Pokud stáhneme zprávu o prodeji za více dní naráz, databáze nemůže sama rozlišit prodej za jednotlivý den, pokud ji nestáhneme každý den z pokladny. Pokud stahujeme zprávu každý den, odpovídá zpráva o prodeji zvolenému datumu.

Uzávěrky na pokladnách typu QMP jsou velmi variabilní a pokud tuto variabilitu využívá zákazník pro individuální nastavení uzávěrek a pro individuální oprávnění k stahování uzávěrek, je nutno ve skladovém programu respektovat tato nastavení pokladny. V tomto případě je nutno pro sklad vytvořit individuální zprávu PLU ve vyšší periodě a k tomu nastavit i potřebné komunikační parametry skladu. Toto nastavení vyžaduje hlubší znalost systému nastavení pokladny a je nutno jej konzultovat s dodavatelem software.

| Adhě         Nezpracováno         242,00 Kč           adně         Zpracováno         -1 240,00 Kč         7.12 2015 23:49:46         8030           adně         Nezpracováno         4 060,00 Kč         -         -           adně         Zpracováno         1 240,00 Kč         7.12,2015 13:10.36         8029           adně         Zpracováno         3 482,78 Kč         3.10,2014 18:57.42         8028           adně         Zpracováno         7 482,71 Kč         3.10,2014 18:57.31         8027           adně         Zpracováno         7 482,78 Kč         1.10,2014 19:37.31         8027           adně         Zpracováno         2 964,92 Kč         1.10,2014 19:34.14         8026           adně         Zpracováno         2 964,92 Kč         1.10,2014 12:50.51         8024           adně         Zpracováno         2 964,92 Kč         1.10,2014 12:50.51         8024           adně         Zpracováno         2 346,95 Kč         1.10,2014 12:50.51         8024           adně         Zpracováno         2 834,97 Kč         1.10,2014 12:50.37         8022           adně         Zpracováno         2 838,97 Kč         1.10,2014 12:50.37         8022           adně         Zpracováno         2 838,97 Kč | 8030<br>8029<br>8028<br>8027<br>8026<br>8025<br>8024 | 7.12.2015 23:49:46<br>7.12.2015 1:10:36<br>3.10.2014 18:57:42 | 242,00 Kč<br>-1 240,00 Kč<br>4 060,00 Kč<br>1 240,00 Kč<br>3 482 78 Kč | Nezpracováno<br>Zpracováno<br>Nezpracováno<br>Zpracováno | Prodej na pokladně<br>Prodej na pokladně<br>Prodej na pokladně | 1 | Pokladna 8<br>Bakladna 8 | 5.12.2015 19:25:10 |
|----------------------------------------------------------------------------------------------------|------------------------------------------------------|---------------------------------------------------------------|------------------------------------------------------------------------|----------------------------------------------------------|----------------------------------------------------------------|---|--------------------------|--------------------|
| admě         Zpracováno         -1 240,00 Kč         7,12,2015 23,49,46         8030           admě         Nezpracováno         4 060,00 Kč         8029           admě         Zpracováno         1 240,00 Kč         8029           admě         Zpracováno         3 482,78 Kč         3.10,2014 18:57 42         8028           admě         Zpracováno         7 482,78 Kč         3.10,2014 18:57 42         8028           admě         Zpracováno         7 687,11 Kč         3.10,2014 18:57 42         8028           admě         Zpracováno         1 894,97 Kč         1.10,2014 18:57.11         8026           admě         Zpracováno         2 984,92 Kč         1.10,2014 12:50:51         8025           admě         Zpracováno         2 984,92 Kč         1.10,2014 12:50:51         8024           admě         Zpracováno         2 94,97 Kč         1.10,2014 12:50:51         8024           admě         Zpracováno         2 324,65 Kč         1.10,2014 12:50:51         8024           admě         Zpracováno         2 334,16 Kč         1.10,2014 12:50:37         8022           admě         Zpracováno         2 363,87 Kč         1.10,2014 12:50:44         8020                                                  | 8030<br>8029<br>8028<br>8027<br>8026<br>8025<br>8024 | 7.12.2015 23:49:46<br>7.12.2015 1:10:36<br>3.10.2014 18:57:42 | -1 240,00 Kč<br>4 060,00 Kč<br>1 240,00 Kč<br>3 482 78 Kč              | Zpracováno<br>Nezpracováno<br>Zpracováno                 | Prodej na pokladně<br>Prodej na pokladně                       | 1 | Debledes 0               |                    |
| Adhě         Nezpracováno         4 060,00 Kč           adně         Zpracováno         1 240,00 Kč         7,12 2015 1:10.36           adně         Zpracováno         1 240,00 Kč         7,12 2015 1:10.36           adně         Zpracováno         3 482,78 Kč         3.10 2014 18:57.42         8028           adně         Zpracováno         7 687,11 Kč         3.10 2014 18:57.31         8027           adně         Zpracováno         1 894,97 Kč         1.10.2014 12:50.51         8026           adně         Zpracováno         2 964,92 Kč         1.10.2014 12:50.59         8026           adně         Zpracováno         2 948,92 Kč         1.10.2014 12:50.51         8024           adně         Zpracováno         2 946,92 Kč         1.10.2014 12:50.51         8024           adně         Zpracováno         2 342,65 Kč         1.10.2014 12:50.51         8024           adně         Zpracováno         2 634,16 Kč         1.10.2014 12:50.44         8023           adně         Zpracováno         2 634,38 7K Č         1.10.2014 12:50.44         8020                                                                                                    | 8029<br>8028<br>8027<br>8026<br>8025<br>8024         | 7.12.2015 1:10:36<br>3.10.2014 18:57:42                       | 4 060,00 Kč<br>1 240,00 Kč<br>3 482 78 Kč                              | Nezpracováno<br>Zpracováno                               | Prodej na pokladně                                             |   | FUKIduria o              | .12.2015 23:49:46  |
| admě         Zpracováno         1 240,00 Kč         7.12.2015 1:10:36         8029           admě         Zpracováno         3 482,78 Kč         3.10.2014 18:57:42         8028           admě         Zpracováno         7 687,11 Kč         3.10.2014 18:57:31         8027           admě         Zpracováno         1 894,97 Kč         1.10.2014 19:34:14         8026           admě         Zpracováno         2 964,92 Kč         1.10.2014 12:50:59         8027           admě         Zpracováno         2 967,77 Kč         1.10.2014 12:50:51         8024           admě         Zpracováno         2 930,77 Kč         1.10.2014 12:50:51         8024           admě         Zpracováno         2 324,55 Kč         1.10.2014 12:50:51         8024           admě         Zpracováno         2 363,87 Kč         1.10.2014 12:50:37         8022           admě         Zpracováno         2 633,87 Kč         1.10.2014 12:50:40         8020                                                                                                    | 8029<br>8028<br>8027<br>8026<br>8025<br>8024         | 7.12.2015 1:10.36<br>3.10.2014 18:57:42                       | 1 240,00 Kč                                                            | Zpracováno                                               |                                                                | 1 | Pokladna 8               | 7.12.2015 1:12:02  |
| admě         Zpracováno         3 482,78 Kč         3.10.2014 18:57.42         8028           admě         Zpracováno         7 687,11 Kč         3.10.2014 18:57.41         8027           admě         Zpracováno         1 894,97 Kč         1.10.2014 18:57.41         8026           admě         Zpracováno         2 964,92 Kč         1.10.2014 12:50.59         8025           admě         Zpracováno         2 964,92 Kč         1.10.2014 12:50.51         8024           admě         Zpracováno         2 934,92 Kč         1.10.2014 12:50.51         8024           admě         Zpracováno         2 324,65 Kč         1.10.2014 12:50.44         8023           admě         Zpracováno         2 634,16 Kč         1.10.2014 12:50.37         8022           admě         Zpracováno         2 633,87 Kč         1.10.2014 12:50.44         8020                                                                                                    | 8028<br>8027<br>8026<br>8025<br>8024                 | 3.10.2014 18:57:42                                            | 3 482 78 Kč                                                            |                                                          | Prodej na pokladně                                             | 1 | Pokladna 8               | 7.12.2015 1:10:36  |
| admě         Zpracováno         7 687,11 Kč         3.10.2014 18:57:31         8027           admě         Zpracováno         1 894,97 Kč         1.10.2014 19:34:14         8026           admě         Zpracováno         2 964,92 Kč         1.10.2014 12:50:59         8025           admě         Zpracováno         2 490,77 Kč         1.10.2014 12:50:59         8024           admě         Zpracováno         2 324,65 Kč         1.10.2014 12:50:44         8023           admě         Zpracováno         2 634,16 Kč         1.10.2014 12:50:47         8022           admě         Zpracováno         2 634,38 7 Kč         1.10.2014 12:50:04         8020                                                                                                    | 8027<br>8026<br>8025<br>8024                         | 0.10.0014.10.57.01                                            | 0 102,10110                                                            | Zpracováno                                               | Prodej na pokladně                                             | 1 | Pokladna 8               | .10.2014 18:56:42  |
| admě         Zpracováno         1.894,97 Kč         1.10.2014 19.3414         8026           admě         Zpracováno         2.964,92 Kč         1.10.2014 12:5059         8025           admě         Zpracováno         2.960,97 Kč         1.10.2014 12:50:51         8024           admě         Zpracováno         2.324,55 Kč         1.10.2014 12:50:41         8023           admě         Zpracováno         2.634,16 Kč         1.10.2014 12:50:37         8022           admě         Zpracováno         2.633,87 Kč         1.10.2014 12:50:04         8020                                                                                                    | 8026<br>8025<br>8024                                 | 3.10.2014 18:57:31                                            | 7 687,11 Kč                                                            | Zpracováno                                               | Prodej na pokladně                                             | 1 | Pokladna 8               | .10.2014 19:22:50  |
| admě         Zpracováno         2 964,92 Kč         1.10.2014 12:50:59         8025           admě         Zpracováno         2 490,77 Kč         1.10.2014 12:50:51         8024           admě         Zpracováno         2 324,65 Kč         1.10.2014 12:50:54         8023           admě         Zpracováno         2 324,65 Kč         1.10.2014 12:50:44         8023           admě         Zpracováno         2 363,87 Kč         1.10.2014 12:50:37         8022           admě         Zpracováno         2 363,87 Kč         1.10.2014 12:50:44         8020                                                                                                    | 8025                                                 | 1.10.2014 19:34:14                                            | 1 894,97 Kč                                                            | Zpracováno                                               | Prodej na pokladně                                             | 1 | Pokladna 8               | .10.2014 19:32:12  |
| admě         Zpracováno         2 490.77 KŠ         1.10.2014 12:50:51         8024           admě         Zpracováno         2 324,65 KŠ         1.10.2014 12:50:44         8023           admě         Zpracováno         2 634,16 KŠ         1.10.2014 12:50:37         8022           admě         Zpracováno         2 634,87 KŠ         1.10.2014 12:50:04         8020                                                                                                    | 8024                                                 | 1.10.2014 12:50:59                                            | 2 964,92 Kč                                                            | Zpracováno                                               | Prodej na pokladně                                             | 1 | Pokladna 8               | 0.9.2014 19:28:39  |
| admě Zprocováno 2 324,65 Kš 1.10,2014 12:50.44 8023<br>admě Zpracováno 2 634,16 Kč 1.10,2014 12:50.37 8022<br>admě Zpracováno 2 363,87 Kč 1.10,2014 12:50.04 8020                                                                                                    | OOLY                                                 | 1.10.2014 12:50:51                                            | 2 490,77 Kč                                                            | Zpracováno                                               | Prodej na pokladně                                             | 1 | Pokladna 8               | 9.9.2014 19:15:29  |
| adně Zpracováno 2 634,16 Kč 1.10.2014 12:50:37 8022<br>adně Zpracováno 2 363,87 Kč 1.10.2014 12:50:04 8020                                                                                                    | 8023                                                 | 1.10.2014 12:50:44                                            | 2 324,65 Kč                                                            | Zpracováno                                               | Prodej na pokladně                                             | 1 | Pokladna 8               | 6.9.2014 19:14:34  |
| adně Zpracováno 2.363,87 Kč 1.10,2014 12:50:04 8020                                                                                                    | 8022                                                 | 1.10.2014 12:50:37                                            | 2 634,16 Kč                                                            | Zpracováno                                               | Prodej na pokladně                                             | 1 | Pokladna 8               | 5.9.2014 19:02:32  |
|                                                                                                    | 8020                                                 | 1.10.2014 12:50:04                                            | 2 363,87 Kč                                                            | Zpracováno                                               | Prodej na pokladně                                             | 1 | Pokladna 8               | 4.9.2014 19:11:18  |
| adně Zpracováno 1 925,72 Kč 1.10.2014 12:49:57 8019                                                                                                    | 8019                                                 | 1.10.2014 12:49:57                                            | 1 925,72 Kč                                                            | Zpracováno                                               | Prodej na pokladně                                             | 1 | Pokladna 8               | 3.9.2014 19:04:56  |
| adně Zpracovéno 1 419,80 Kč 1.10,2014 12:49:50 8018                                                                                                    | 8018                                                 | 1.10.2014 12:49:50                                            | 1 419,80 Kč                                                            | Zpradováno                                               | Prodej na pokladně                                             | 1 | Pokladna 8               | 2.9.2014 19:05:40  |
| adné zpracováno 1718,21 Kč 1.10.2014 12:49:43 8017                                                                                                    | 8017                                                 | 1.10.2014 12:49:43                                            | 1 718,21 Kč                                                            | Zpracováno                                               | Prodej na pokladně                                             | 1 | Pokladna 8               | 9.9.2014 19:08:31  |
| adné Zpracováno 2 420,66 Kč 1.10,2014 12,46,48 8016                                                                                                    | 8016                                                 | 1.10.2014 12:46:48                                            | 2 420,66 Kč                                                            | Zpracovano                                               | Prodej na pokladné                                             | 1 | Pokladna 8               | 8.9.2014 19:12:50  |
| adne zpracovano 1.609,98 Kc 1.10.2014 12:46:41 8015                                                                                                    | 8015                                                 | 1.10.2014 12:46:41                                            | 1 609,98 Kc                                                            | ∠pracovano                                               | Prodej na pokladné                                             | 1 | Pokladna 8               | 7.9.2014 19:11:20  |
| adne z pracovano z 303,56 Kc 1.10,2014 12:46:34 8014                                                                                                    | 8014                                                 | 1.10.2014 12:46:34                                            | 2 303,56 Kc                                                            | ∠pracovano                                               | Prodej na pokladne                                             | 1 | Pokladna 8               | 5.9.2014 19:13:28  |
| adne zpracovano 1460,23 kč 1.10.2014 12:46227 8013                                                                                                    | 8013                                                 | 1.10.2014 12:46:27                                            | 1 460,23 KC                                                            | ∠pracovano                                               | Prodej na pokladne                                             | 1 | Pokladna 8               | 5.9.2014 19:19:14  |
| adne zpracovano 1631,36 kč 1.10.2014 12.4621 6012                                                                                                    | 0012                                                 | 1.10.2014 12:46:21                                            | 1 631,36 NC                                                            | z pracovano                                              | Prodej na pokladne                                             | 1 | Pokladna o               | 2.3.2014 13:23:03  |
| aurie z pracovano z 713,30 NC 1.10.2014 12.40.12 0011                                                                                                    | 9010                                                 | 1.10.2014 12.46.12                                            | 2 /10,30 NC                                                            | Zpracovano                                               | Prodej na pokladně                                             | 1 | Pukiduria o              | 0.9.2014 13:27:00  |
| aure 2 p 50 vario 2 513 / 1 10 2014 12 450 4 5010                                                                                                    | 0010                                                 | 1.10.2014 12:46:64                                            | 1 901 92 Kč                                                            | Zpracovano                                               | Prodej na pokladně                                             | 1 | Pokladna 9               | 9.9.2014 19:25:09  |
| and and approximate 18013816 1102014124548 8008                                                                                                    | 8008                                                 | 1 10 2014 12:45:48                                            | 1.849.33 Kč                                                            | Zoracováno                                               | Prodej na pokladně                                             | 1 | Pokladna 8               | 8 9 2014 19:17:16  |
| adrě – Precivéno – 1620/79 Kč. 1.10.2014 12:45:40, 8007                                                                                                    | 8007                                                 | 1 10 2014 12:45:40                                            | 1.620.79.Kč                                                            | Zotacováno                                               | Prodej na pokladně                                             | 1 | Pokladna 8               | 5 9 2014 19 17 02  |
| adně Znacována 2.398.05.Kč 1.10.2014.12.45.33 8006                                                                                                    | 8006                                                 | 1 10 2014 12:45:33                                            | 2 398 05 Kč                                                            | Zpracováno                                               | Prodej na pokladně                                             | 1 | Pokladna 8               | 4 9 2014 19 08 59  |
| adně Zpracováno 1 562.55 Kč 1.10.2014 12:45:26 8005                                                                                                    | 8005                                                 | 1.10.2014 12:45:26                                            | 1 562.55 Kč                                                            | Zpracováno                                               | Prodei na pokladně                                             | 1 | Pokladna 8               | 3.9.2014 19:07:31  |
| adně Zpracováno 570.43 Kč 1.10.2014 12:45:18 8004                                                                                                    | 8004                                                 | 1.10.2014 12:45:18                                            | 570.43 Kč                                                              | Zpracováno                                               | Prodei na pokladně                                             | 1 | Pokladna 8               | 2.9.2014 19:04:40  |
| adně Zpracováno 632,98 Kč 1.10.2014 12:44:56 8003                                                                                                    | 8003                                                 | 1.10.2014 12:44:56                                            | 632,98 Kč                                                              | Zpracováno                                               | Prodej na pokladně                                             | 1 | Pokladna 8               | 2.9.2014 13:10:02  |
| 15 00 / 10 00 / 10 00 00 0000                                                                                                    | 8002                                                 | 2.9.2014 10:25:59                                             | 15,00 Kč                                                               | Zpracováno                                               | Prodej na pokladně                                             | 1 | Pokladna 8               | 2.9.2014 9:26:22   |
| adne zpracovano 15,00 Kc 2.9.2014 10:25:59 8002                                                                                                    | 8001                                                 | 2.9.2014 10:25:49                                             | 753,56 Kč                                                              | Zpracováno                                               | Prodej na pokladně                                             | 1 | Pokladna 8               | 1.9.2014 19:14:06  |

#### Přehled uzávěrek PLU

#### Zpráva o prodeji PLU

|                                                             |                                              |                        |                                                   |                        |                                            | 0.4                                               | 43.20                         | 4.3.2007 21:51:41                             |  |  |
|-------------------------------------------------------------|----------------------------------------------|------------------------|---------------------------------------------------|------------------------|--------------------------------------------|---------------------------------------------------|-------------------------------|-----------------------------------------------|--|--|
| Zpráva o                                                    | prodeji PL                                   | U za obc               | lobí:                                             |                        |                                            | Da                                                | 4.3.20                        | 4.3.2007 21:58:11                             |  |  |
| KódPLU                                                      | N áz                                         | e <del>v</del> PLU     | Skup.                                             | Množství               | NC sum                                     | DPHp                                              | Obrat                         | Marže%                                        |  |  |
| 000000000000000000000000000000000000000                     | lahev2                                       |                        | 005                                               | 1,00                   | 0,00                                       | 00                                                | 3,00                          | 0,00                                          |  |  |
| 0000000000002                                               | 2 lahve výkup                                |                        | 004                                               | 1,00                   | 0,00                                       | 00                                                | 0,00                          | 0,00                                          |  |  |
| Obratskupin                                                 | :                                            | Kód skup<br>004        | Název<br>láhve výku                               | v skupiny<br>up        | NC sum<br>0,00                             | Obrat<br>0,00                                     | Obrat bez DPH                 | Marže%<br>#Num!                               |  |  |
| Obrat skupin                                                | :                                            | Kód skup<br>004<br>005 | Název<br>láhve výku<br>láhve prod                 | v skupiny<br>up<br>dej | NC sum<br>0,00<br>0,00                     | Obrat<br>0,00<br>3,00                             | Obrat bez DPH<br>0,00<br>3,00 | Marže%<br>#Num!<br>#Div/0!                    |  |  |
| Obratskupin<br>Celkový sou                                  | :<br>Jčet za zprá                            | Kód skup<br>004<br>005 | Název<br>láhve výku<br>láhve prod                 | v skupiny<br>up dej    | NC sum<br>0,00<br>0,00                     | Obrat<br>0,00<br>3,00                             | Obrat bez DPH<br>0,00<br>3,00 | Marže%<br>#Num!<br>#Div/0!                    |  |  |
| Obrat skupin<br>Celkový sou<br>Celkem prodej                | :<br>J <mark>čet za zprá</mark><br>i bez DPH | Kód skup<br>004<br>005 | Název<br>láhve výku<br>láhve prod                 | v skupiny<br>up dej    | NC sum<br>0,00<br>0,00<br>Celkem           | Obrat<br>0,00<br>3,00<br>marže v K                | Coratbez DPH<br>0,00<br>3,00  | Marže%<br>#Numl<br>#Div/01                    |  |  |
| Obrat skupin<br>Celkový sou<br>Celkem prode<br>Celkem nákup | i bez DPH                                    | Kód skup<br>004<br>005 | Název<br>láhve výku<br>láhve prod<br>3,00<br>0,00 | v skupiny<br>up<br>dej | NC sum<br>0,00<br>0,00<br>Celkem<br>Celkem | Obrat<br>0,00<br>3,00<br>marže v k<br>1 marže v k | Obrat bez DPH<br>0,00<br>3,00 | Marže%<br>#Numl<br>#Div/01<br>3,00<br>#Div/01 |  |  |

#### Prodejky

Každý prodej se ukládá dále do seznamu **Prodejek**, kde je i přehled o prodeji skladových položek. Ve zprávě PLU je pouze přehled o prodeji pokladních položek

V případě použití kalkulací je totiž ve zprávě PLU např. PLU Vídeňská káva s určitou prodejní cenou, ale v seznamu Prodejek je seznam skladových položek z receptu. Pokud nepoužíváme recepty je výsledek totožný. Pozor v seznamu prodejek jsou skladové položky podle čísel skladových karet, ve zprávě PLU podle čísel PLU. Ta mohou být rozdílná, podle nastavení pokladny !!

V prodejce je možno udělat prodej i manuálně s tiskem dokladu, tzv. Prodej mimo pokladnu. Systém prodejek je stejný jako u ostatních dokladů. Navíc je zde pole se slevou, která se přenese zvolením odběratele nebo se vyplní ručně. Potom jsou ceny v prodejce přepočítány již na tuto slevu. Tisk prodejky je variabilní, jako DL, Faktura nebo Prodejka tak i tiskové sestavy.

#### Analýza prodeje a skladu

Pro vyhodnocení aktivity skladu a pokladen je implementována analýza dat, která je přístupná ve skladových kartách přes volbu **Analýza**.

Formulář pro volbu jednotlivých datových výstupů obsahuje filtr, kde je možno definovat rozsah výstupních dat, a volby tisku.

#### Analýza dat - filtr

| Datum od:                  | 1.10.2015               | •               | Příjemka 🔽                         | Výdejka 🔽 🚨                                          | Tisk zásot                         | u skladu sumárně k datu:                         |
|----------------------------|-------------------------|-----------------|------------------------------------|------------------------------------------------------|------------------------------------|--------------------------------------------------|
| Datum do:                  | 31.10.2015 12:          | 01:21           | Převodka 🗖                         | Prodejka 🔽 🔽                                         | Tisk                               | 1 11 2015                                        |
| Kód Pol:                   | od do 9                 | 01<br>99999999  | Inventura 🔽                        | Výroba 🔽                                             |                                    |                                                  |
| Skupina:                   | od do do                | 00<br>999999    | Tisk<br>Tisk pohybu polož          | ek - sumárně                                         | Analyza pr<br>Tisk                 | odeje, zisk - die poctu<br>(Položky z prodejek)  |
| Kód Dod:                   | od do                   | 00<br>999999    | Tisk<br>Analýza pohybu             | ı skladu sum                                         | <u>Analýza pr</u><br>Tisk          | odeje, získ - dle obratu<br>(Položky z prodejek) |
| Název obsa                 | huje text               |                 | Tisk                               |                                                      | <u>Analýza pr</u><br>Tick          | odeje, zisk - graticky<br>(Položky z prodejek)   |
| Sekce č :                  |                         | 001_+_          | Analýza pohybu dl                  | e typu - sestava<br>le Skl Prodei P                  | Analýza trž                        | ]<br>iby dle skupin - sestava                    |
| Kategorie:<br>Zobrazit jen | Z 🔽<br>položky označené | <b>र</b> ४<br>न | Analýza pohybu c                   | lle skupin - sestava                                 | Tisk<br><u>Analýza trž</u>         | (Polozky z prodejek)                             |
| Zobrazit jen<br>Default    | nenulové zásoby         | Г               | Tisk pohybu přijat<br>Tisk1 Tisk2n | j_sumsкup_P<br>ich položek (zahrada)<br>Tisk2sTisk3s | Tisk<br><u>Analýza trž</u><br>Tisk | <br> by dodavatele - sestava<br>                 |

#### Poznámka:

Datum je možno vyplnit ručně nebo vybrat **pohyb od** – **do**. Ručně vyplněný datum Od **1.1.2015** do **31.1.2015** znamená od času 00 hodin dne 1.1.2015 do 23:59:59 hod dne 31.1.2015.

#### 6. Inventarizace skladů

Před zahájením inventury otevřeme v menu **Skladové operace** formulář **Inventura skladu**, a nastavíme v horní části formuláře datum, ke kterému budeme inventuru zadávat. Pokud chceme zadat aktuální datum, poklepeme na pole s datem a aktuální datum se vloží samo. Dále tlačítkem **Nastavit sklad** vložíme do sloupce Stav skladu zásobu ke zvolenému datu. Tím je formulář přípraven k inventuře a můžeme začít zadávat stavy do sloupce **Inventura**.

Do sloupce inventura zapisujeme skutečně zjištěné počty jednotlivých položek. Pro obsluhu je možno vytisknout tiskopis skladu volbou dole ve formuláři. V dalších sloupcích se automaticky vypočítá rozdíl a hodnota rozdílu.

Dále máme možnost inventuru ručně opravit, nebo na pokladně prodat schodky a obsluha je uhradí, nebo výdejkou s určitým číslem vydat chybějící množství, nebo nějak jinak rozdíly vyřešit. Během úprav formulář s vyplněnými inventurními stavy nemažeme, můžeme ho nechat otevřený nebo uzavřít s vloženými daty a po úpravách znovu otevřít s opraveným skladovým množstvím.

Po vyřešení rozdílů musíme zadaný fyzický stav přijmout na stav. Provedeme to tlačítkem **Uložit,** tím se archivují data o inventuře a vytvoří se rozdílová příjemka, kterou uložíme a formulář inventury vymažeme pro nový pracovní cyklus tlačítkem **Vymazat.** Historii inventur lze vytisknout. Najdeme ji pod volbou **Historie**, zvolíme nabízené datum a otevře se náhled tisku.

Pokud ponecháme některé položky nevyplněné, zůstávají na původním počtu – neinventarizují se. Toho se s výhodou použije u dílčí inventury. Pokud potřebujeme udělat kompletní inventuru skladu a mnoho položek již skladem nemáme, lze volbou **Vložit 0** vyplnit nevyplněné řádky ve sloupci Inventura nulou. Obdobně lze minusové položky vyplnit nulou tlačítkem **Korekce** -.

#### Inventurní formulář

| enturaSklad | luHla             |                                     |                  |         |        |                 |               |            |            |                      |                    |            |    |
|-------------|-------------------|-------------------------------------|------------------|---------|--------|-----------------|---------------|------------|------------|----------------------|--------------------|------------|----|
|             |                   | Nastavit stav zásoby skladu k zadan | êmu datu inventu | ry      |        |                 |               |            |            |                      |                    |            |    |
| ventura sk  | <u>ladu</u>       |                                     | Nastavit         | sklad   |        |                 |               |            | Vložit skl | Vložit 0 Koreka      | 😁 Dnesije: 26. pro |            |    |
|             |                   |                                     |                  |         |        | Stav skladu k z | zadanému datu | 1          | 170        |                      |                    |            |    |
| KódPol      | Barcode           | NázevPol                            | Kategorie        | Skupina | JednMn | NákCena         | Skladem       | StavSkladu | Inventura  | Rozdíl               | Hodnota V          | ýběr 🔺     | 1  |
| 0001        | 00000000000001    | Bitesske parky1                     | Z                | 11      | kg     | 72,54           | 0,000         |            |            |                      |                    |            | 1  |
| 0002        | 00000000000002    | Biteske parky se syrem              | Z                | 11      | kg     | 76,50           | 0,000         |            |            |                      |                    |            | Ш  |
| 0003        | 0000000000003     | Debrecinske parky                   | Z                | 11      | kg     | 106,73          | 0,000         |            |            |                      |                    |            | 4  |
| 0004        | 0000000000004     | Eso parky                           | Z                | 11      | kg     | 98,10           | 0,000         |            |            |                      |                    |            | 2  |
| 0005        | 0000000000005     | Frankfurtske parky                  | Z                | 11      | kg     | 0,00            | 0,000         |            |            |                      |                    |            | 2  |
| 0006        | 0000000000006     | Mini parecky                        | Z                | 11      | kg     | 51,00           | 0,000         |            |            |                      |                    |            |    |
| 0007        | 0000000000007     | Parky Gurman                        | Z                | 11      | kg     | 107,10          | 0,000         |            |            |                      |                    |            |    |
| 0008        | 00000000000008    | Silne parky                         | Z                | 11      | kg     | 0,00            | 0,000         |            |            |                      |                    |            | 3  |
| 0009        | 0000000000000     | Tenké parky                         | Z                | 11      | kg     | 58,50           | 0,000         |            |            |                      |                    |            | 2  |
| 0010        | 0000000000010     | Videnske parky EXTRA                | Z                | 11      | kg     | 97,20           | 0,000         |            |            |                      |                    |            | 8  |
| 0011        | 0000000000011     | Vyberove parky                      | Z                | 11      | kg     | 0,00            | 0,000         |            |            |                      |                    |            | 2  |
| 0012        | 0000000000012     | Bacovska klobasa                    | Z                | 11      | kg     | 95,80           | 0,000         |            |            |                      |                    |            | 8  |
| 0013        | 0000000000013     | Bitesska cigara                     | Z                | 11      | kg     | 75,60           | 0,000         |            |            |                      |                    |            | 3  |
| 0014        | 0000000000014     | Bitesska klobasa - TOP              | Z                | 11      | kg     | 92,55           | 0,000         |            |            |                      |                    |            | 2  |
| 0015        | 0000000000015     | Bitesska klobasa TOP min            | Z                | 11      | kq     | 0,00            | 0,000         |            |            |                      |                    |            | 2  |
| 0016        | 0000000000016     | Bitesske kolecko                    | Z                | 11      | kq     | 98,10           | 0,000         |            |            |                      |                    |            |    |
| 0017        | 0000000000017     | Klobasa s medvedim cesne            | Z                | 11      | kq     | 114,30          | 0,000         |            |            |                      |                    |            |    |
| 0018        | 0000000000018     | Libova pikantni klobasa             | Z                | 11      | ka     | 89,10           | 0.000         |            |            |                      |                    |            |    |
| 0019        | 0000000000019     | Mexicka klobasa                     | Z                | 11      | ka     | 89,10           | 0.000         |            |            |                      |                    |            |    |
| 0020        | 0000000000020     | Myslivecka klobasa                  | Z                | 11      | ka     | 87.29           | 0.000         |            |            |                      |                    |            | 8  |
| 0021        | 0000000000021     | Paprikova klobasa                   | Z                | 11      | ka     | 0.00            | 0.000         |            |            |                      |                    |            | 2  |
| 0022        | 0000000000022     | Selska klobasa                      | Z                | 11      | ka     | 85.60           | 0.000         |            |            |                      |                    |            | 8  |
| 0023        | 0000000000023     | Spisska klobasa                     | Z                | 11      | ka     | 98,10           | 0.000         |            |            |                      |                    |            | 2  |
| 0024        | 0000000000024     | Sunkova klobasa                     | Z                | 11      | ka     | 94,50           | 0.000         |            |            |                      |                    |            | 2  |
| 0025        | 0000000000025     | Tradicni klobasa                    | Z                | 11      | ka     | 111.88          | 0.000         |            |            |                      |                    |            |    |
| 0026        | 0000000000026     | Zverinova klobasa                   | Z                | 11      | ka     | 0.00            | 0.000         |            |            |                      |                    |            |    |
| 0027        | 0000000000027     | Apetit na opekani                   | Z                | 11      | ka     | 0.00            | 0.000         |            |            |                      |                    |            |    |
| 0028        | 0000000000028     | Grilovaci klobasa Gyros             | 7                | 11      | ka     | 0.00            | 0.000         |            |            |                      |                    |            | 2  |
| 0029        | 00000000000029    | Hruba grilovaci klobasa             | 7                | 11      | ka     | 0.00            | 0.000         |            |            |                      |                    |            | 8  |
| 0030        | 00000000000030    | Jemna grilovaci klobasa             | 7                | 11      | ka     | 0.00            | 0.000         |            |            |                      |                    |            | 2  |
| 0031        | 0000000000031     | Klobaska na opekani                 | z                | 11      | ka     | 0,00            | 0,000         |            |            |                      |                    |            |    |
| 0032        | 0000000000032     | Marinovana kotleta b k              | 7                | 12      | ka     | 0.00            | 0 000         |            |            |                      |                    |            | 1  |
| 0033        | 0000000000033     | Marinovana krkovice b k             | 7                | 12      | ka     | 0,00            | 0,000         |            |            |                      |                    |            | 1  |
| 0034        | 0000000000034     | Marinovana vepr zebra               | 7                | 12      | ka     | 0,00            | 0,000         |            |            |                      |                    |            |    |
| 0035        | 00000000000035    | Marinovany hylinkow hok             | 7                | 12      | ka     | 0,00            | 0,000         |            |            |                      |                    |            | 1  |
| 0036        | 8200000000000     | Snekacky -TOP (prirodni             | 7                | 11      | kn     | 64.14           | 0,000         |            |            |                      |                    | Ē.         | ð, |
| 0037        | 00000000000000000 | Taliani na nril                     | 7                | 11      | ka     | 0.00            | 0,000         |            |            |                      |                    | ā 📘        |    |
| 0038        | 0000000000000     | Ritessky salam -cely                | 7                | 11      | kn     | 89.10           | 0,000         |            |            |                      |                    | <b>—</b> • | 1  |
| id not      | Fan >> Název      |                                     | -                |         | ng     | 03,10           | .0,000        | ××         |            |                      | ti da              |            | ŕ, |
| cited)      |                   | 34 June 1 June 1                    |                  |         |        |                 |               |            |            |                      | [                  |            | 4  |
|             |                   | Pro Historie INV Null               | (487 Záznamů)    |         |        |                 |               |            | Eiltr 💯    | mazat <u>U</u> ložit | Liskopis Lisk Inv  | 1 114      | 4  |

V inventurním formuláři máme také možnost vyhledávání a filtrace stejně jako v seznamu karet. Filtraci s výhodou použijeme při výběru položek, které chceme opravdu inventarizovat

#### 7. Programování pokladny

Pokladnu můžeme při zahájení provozu naprogramovat jakkoliv, např. programovacím softwarem Konfigurátor pro Conto nebo Qprog, ale pokud začneme používat skladový program, je nutno zajistit kontinuitu dat na pokladně a ve skladových kartách – viz stať naplnění programu daty. Položky pokladny budeme programovat jen ze skladu.

Pokud chceme následně měnit názvy a parametry jednotlivých PLU, je nutno k tomu využít ve skladovém programu funkci **Odeslání nových PLU**, která je pod tlačítkem **Komunikace** v menu. Pokud změníme název či parametry PLU v tabulce Seznam PLU nebo ve skladových kartách, či doplníme nové PLU, volbou Odeslání nových PLU pošleme změny do pokladny.

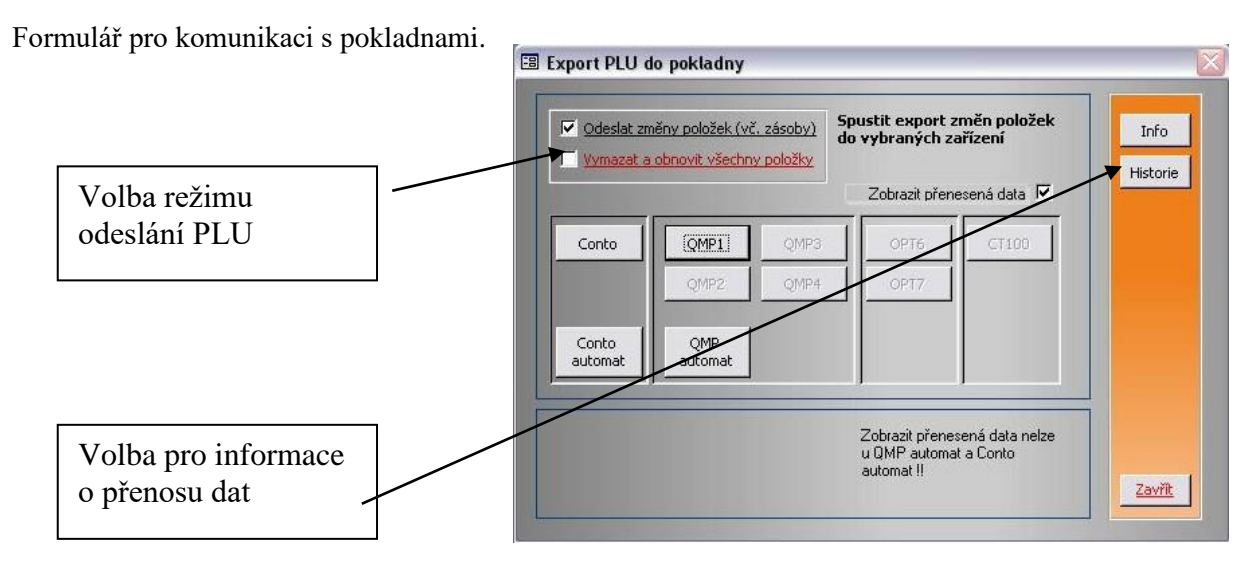

Pokud zavádíme nové PLU, musíme naprogramovat i další parametry v kartě položky, pokud je to pokladnou vyžadováno/ určí dodavatel pokladny/,

Hlavně musíme **přiřadit skupinu, která může být nositelem DPH** na pokladně, dále další prodejní cenu, pokud ji používáme, link-propojení na PLU, které chceme prodávat současně, dále parametry pro pokladnu QMP jako Volbu1 a Volbu2 a Tisk1 a Tisk2, pokud jsou na pokladně povoleny./Poklepáním zjistíme podrobnosti/ Po poklepání na pole Skupina se otevře Seznam zavedených skupin. Je možné i nastavení speciálních parametrů PLU, které umožňují pokladny QMP a to speciální slevy, přílohy, akční tabulky apod.

Po doplnění údajů je možno exportovat položky do pokladny.

Při prvním odeslání nebo zásadní renovaci PLU v pokladně zvolíme Odeslat kompletně. Tímto způsobem je možno naprogramovat všechna PLU, pokud je na pokladně ještě nemáme naprogramované. **Tuto volbu zvolíme až po importu a tisku uzávěrek pokud pokladna již byla v provozu!!!** 

Volbu Odeslat jen změny použijeme v ostatních případech, do kasy 1 ..2 QMP můžeme data odeslat současně volbou Auto 1..2. Pokud zatrhneme volbu Zobrazit přenesená data – po přenosu se tato data zobrazí. Archivují se vždy a k náhledu zpětně jsou aktivovány tlačítkem Historie. Sortimentní skupiny se do pokladny neposílají, odesílá se jen číslo skupiny jako součást dat o PLU !!!

#### Upozornění !!!

Na pokladně QMP v režimu kódů neprovádějte souborovou údržbu PLU ručně a nezavádějte nová PLU přes pokladnu !!. (tyto možnosti pokladny by měly být vypnuté)

Pokud potřebujeme obnovit kompletně seznam PLU na pokladně, doporučuji jej vynulovat v příslušném servisním programu k pokladně a pak použít volbu "Odeslat kompletně". Tím máme jistotu, že staré položky budou na pokladně vynulovány.

Pouze na pokladně typu QMP v režimu kódů se PLU úplně nulují pří odeslání kompletních dat. V režimu přímých PLU u pokladen QMP a u ostatních typů pokladen se přepisují položkami ze skladu. V pokladně mohou tedy zůstat některé položky původní nepřepsané!!

#### 8. Specální skladové operace

Specální skladové operace jsou doplňkové funkce pro zabezpečení údržby, aktivace a výmazu údajů databáze.

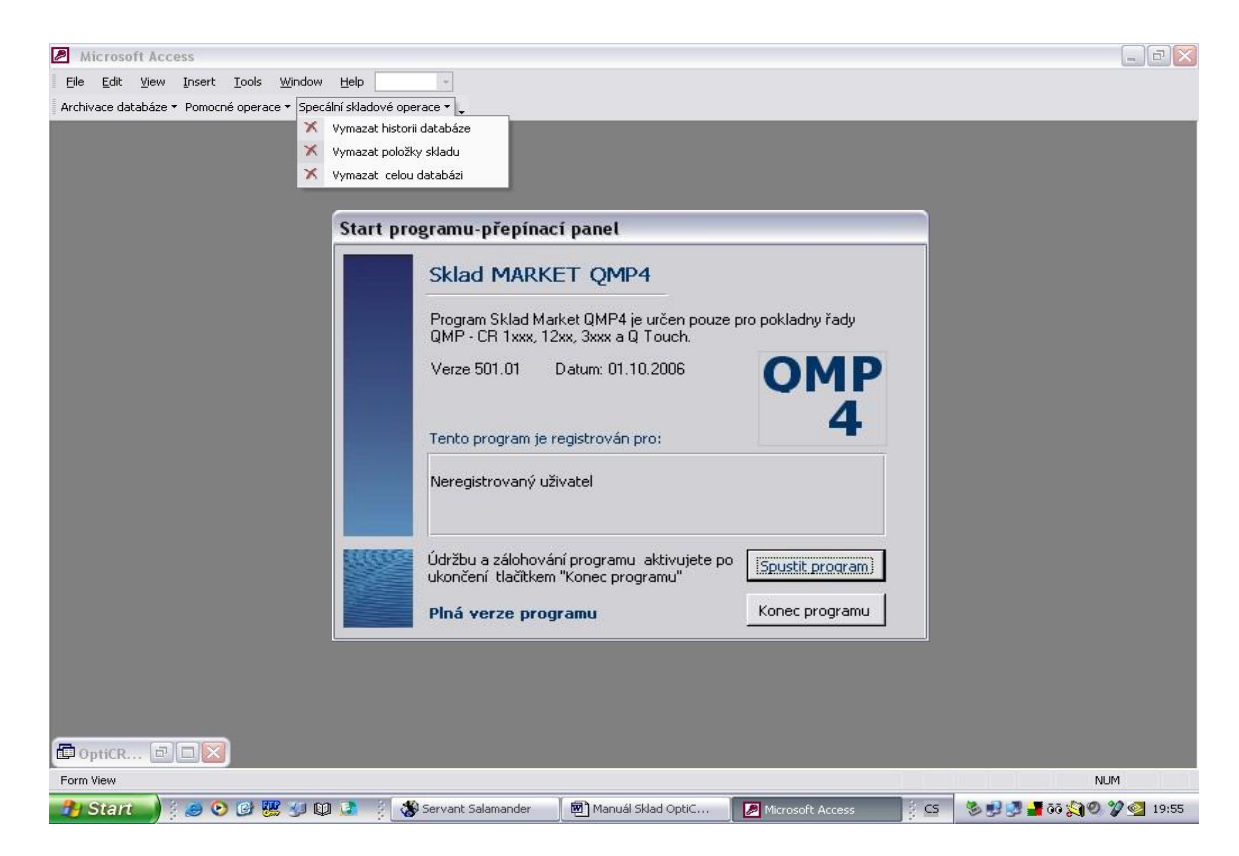

Specální skladové operace jsou skryty na liště, která je přístupná pouze při aktivaci Hlavního přepínacího panelu. Jedná se o nabídku Údržba databáze, Pomocné operace a Speciální skladové operace.

Údržba databáze má volby: Záloha datových souborů - je pro ruční volbu zálohování při servisu. Tato funkce je ale obsažena v aci při zavírání programu, podobně jako Údržba datových souborů, která komprimuje a opravuje datovou část. Poslední volbu Údržba základní databáze, kterou použijte pro údržbu programové části při viditelném zpomalení práce nebo po kolizi PC, případně za období např. 1 měsíc. Zlepší se tím chod programové části. Akce není povinná.

Pod tlačítkem **Speciální skladové operace** je volba Vymazat historii databáze, Vynulovat položky skladu a Vymazat celou databázi. Volbu **Vymazat historii skladu** použijeme při přechodu na nový kalendářní rok, nebo při zpomalení činnosti databáze, způsobené velikostí tabulek, do kterých se data archivují. Před výmazem historie se archivují data do zvláštní složky v adresáři programu pod názvem **Zaloha/Historie**.

Volbu **Vynulovat položky skladu** použijeme, pokud zásadně měníme stav u všech položek skladu a nevyplatí se stávající záznamy přepisovat. Vynuluje se jen množství na skladu, ostatní zůstane zachováno.

Volbu **Vymazat celou databázi** použijeme před novou inicializací programu. Budou vymazány všechny záznamy ve všeh formulářích databáze včetně historie. Databáze při této operaci bude automaticky zálohována.

V **Pomocných operacích** je import PLU z pokladny při aktivaci programu do skladových karet jako pomocná operace pro naplnění skladu, abychom nemuseli ručně vypisovat položky. Tato funkce je dostupná **pouze pro pokladnu QMP č. 1** 

#### 9. Zálohování databáze.

Nejdůležitějším prvkem databáze jsou **datové tabulky**, které nám umožní kdykoliv databázi obnovit při poruše PC. Proto je nutno tato data dokonale chránit

Zálohování datové části je provedeno na vyzvání při **při každém ukončení** programu tlačítkem na hlavním přepínacím panelu <u>Ukončit program !!!!</u> nebo volbou Záloha datových souborů dostupným na liště při otevřeném Hlavním přepínacím panelu pod volbou Údržba databáze. Celá databáze se zálohuje do složky Sklad QMP4/Zaloha, jako soubor xxx\_be s datumem. Tato záloha obsahuje všechna data do doby zálohování. Pokud program ukončíme křížkem na horní liště, program se nezálohuje.Variabilně je možno zálohování přesměrovat na místo uvedené v souboru Arch.bat v adresáři programu. Tento soubor se stane aktivní po přejmenování na Arch1.bat. Nastaví prodejce.

Záloha se ukládá s vždy aktuálním datem. Pokud děláme zálohu několikrát za den, přepisuje se záloha stará. Nová se uloží až další den. Staré zálohy je možno smazat ručně.

Při zálohování během ukončení proběhne automaticky i operace údržby databáze, což je komprimace a oprava datové části programu. Je zde sloučena údržba a zálohování.

#### 10.Obnovení programu

Verze programu 501.xx a vyšší je vytvořena metodou **dělené databáze**, kde v jedné části jsou datové tabulky, což je databáze s koncovkou **...be.mdb** a ve druhé části je ovládací program s koncovkou **...mde**. Nejdůležitějším prvkem programu je právě část s datovými tabulkami. Pokud dojde k porušení činnosti programu např. po kolizi PC, lze program bez problémů obnovit. Pokud se program vůbec nespustí, nebo hlásí chybu, která zabrání jeho chodu, použijeme soubor **Setup MQMPrec** z instalačního CD, nebo od distributora, který spustíme, na dotaz k odinstalaci staré databáze **dáme NE !!!** a obnoví se programová část programu. Pokud nejsou ani potom přístupné datové tabulky, což program hlásí jako hlášení, že nelze naléz soubor s označením \_be, a nepodařilo se jej při startu programu obnovit, použijeme jej ze zálohy. Nejjednodušeji tak, že přemístíme poslední zálohu do adresáře programu Sklad QMP4, starý soubor s označením \_be.mdb odstraníme nebo dočasně přesuneme jinam a přejmenujeme zálohu na název přesně podle původního souboru s koncovkou \_be.mdb a spustíme program. Tím je obnova dokončena. Zkontrolujeme chod programu. Pokud základní program jde spustit, obnovíme pouze datovou část, jak je uvedeno výše.

Pokud je program v pořádku, uzavřeme program tlačítkem z hlavního přepínacího panelu a potvrdíme zálohování a údržbu.

V zásadě pokud máme aspoň jeden poslední soubor s datovými tabulkami nepoškozen, databázi vždy obnovíme.

#### 11. Objednávky:

V menu **Doklady** je k dispozici objednávka, která má obdobný systém jako ostatní skladové doklady, ale je doplněna o zpětnou vazbu na příjem zboží z objednávek. Objednávku vytvoříme standardním způsobem, jako ostatní skladové doklady. Je zde ale filtrace podle dodavatele, dodavatele je možno v průběhu vyplňování objednávky měnit a dostat tak do nabídky i jiné položky. Objednávku je možno vyplnit automaticky podlimitními položkami podle nastaveného skladového minima u položek. Odeslat objednávku je možno na mail dodavatele. Pod volbou **Detail** se otevře náhled objednávky s možností editace a volbou Příjemka. Tato volba umožní vytvoření příjemky k objednávce. Pokud je objednávka kryta celá, objednávka se označí jako splněná. Pokud je kryta částečně, objednávka se v ve formuláři Seznam objednávek rozdělí na splněnou a nesplněnou část, kterou je možno obdobně dokončit. Je zde i možnost ručně nastavit objednávku jako splněněnou.

#### Do objednávky je možno vložit poznámku

# V. Doplňky

- 1. **Skladové ceny** se mění na základě nově zadaných nákupních cen v příjemce na vážený průměr, v příjemce je doplněna marže a možnost změny prodejní ceny, možnost zadání záporného množství
- 2. Výmaz položek v seznamu karet je chráněn . Pokud je položka určena jako PLU, zruší se až po přenosu do pokladny. Pokud je jen v seznamu karet a není určena jako PLU, smaže se po uzavření formuláře. Toto platí pro režim čárových kódů.
- 3. Pokud pracujeme v režimu pevných PLU položka se přepíše výchozími daty.
- 4. Možnost doplnit **textovou poznámku** v dokladech máte poklepáním na pole specifikace. Otevře se tabulka pro vložení vybraných textů.
- 5. Ve výdejce není možno měnit nákupní cenu. Nelze měnit údaje ani v inventurní příjemce. V příjemce je možno měnit nákupní i prodejní cenu a v prodejce prodejní cenu.
- 6. V seznamu skladových karet a inventuře je **filtr** pro zobrazení vybraných údajů. Tento filtr je platný i pro tisk sestav. Pozor na jednotlivý rozsah hodnot, filtr akceptuje všechna pole naráz.
- 7 V kartě položky je možno do pole **Min Marže** nastavit minimální marži v % a v seznamu PLU se nám podbarví červeně u marže menší jak nastavené.
- 8 Ve formuláři Karta položky je možno nastavit všeobecné **minimum** položky pro všechny sklady a ta slouží pro tisk sestavy Minimum skladu, kde se vytisknou položky, které mají skladem méně, než nastavené minimum.
- 9 V seznamu skladových karet poklepáním na sloupec Skladem odemkneme sloupec pro mimořádné úpravy.
- 10 V menu **Číselníky** je seznam dodavatelů, odběratelů a číselné řady dokladů. Podle dodavatelů je možno filtrovat položky, nabízené k zavedení do objednávky. V číslelníku dokladů je možno zadat jiné počáteční číslo. Od tohoto čísla se následně odvíjí číselná řada.
- 11 V seznamech dokladů je nastavení pro tisk náhledu dokladů v různém zobrazení.
- 12 Pokud použijeme **snímač čárových kodů** k načítání položek, můžeme zvolit snímač s emulací klávesnice, ten lze použít bez omezení, pokud chceme použít snímač připojený na RS232, použijeme pomocný program, který je k dispozici na CD
- 13 Každý formulář má možnost **řadit položky** sestupně označením sloupce a klepnutím na ikonu v menu A-Z . Obdobně pracuje vyhledávání, kde klepneme do sloupce, kde chceme hledat a klepneme na ikonu hledání v horním menu /Dalekohled/. Toto je funkce MS Office.
- 14 V **seznamu zařízení** jsou nabízena zařízení k aktivaci a k nastavení komunikace. Aktivní zařízení je možno nastavovat. Aktivaci nového zařízení je zpoplatněna.Volbou Data lze umožnit komunikaci vybraným aktivním zařízením
- 15 V seznamu akcí je možno připravit akce, ponechat více akcí v přípravě, akci spustit a tím blokovat ceny, dále akci ukončit. Položky v akci jsou v seznamu skl. Karet označeny ve sloupci Akce. Cena je blokována. Pokud potřebujeme opravit cenu poklepáním na nadpis Akce sloupec odblokujeme, položku odznačíme a změníme cenu. V horní části seznamu akcí je volba pro tisk akčních cenovek a volbu nadpisu cenovek.
- 16 V menu skladové operace je možnost **exportu zdrojové tabulky** skl. Karet do excelu v Adresáři programu ve složce Excel
- 17 Nově je do programu implementována možnost posílat položky do váhy LP1. Komunikace probíhá automaticky, je řešena linkou RS 232. Ostatní nastavení váhy lze provést programem, který se otevře po kliknutí na nastavení zařízení v číselníku. Váha LP1 musí být nastavena na komunikační rychlost 9600 a nastaveno číslo zařízení 1---3. Na váze je nutno nadefinovat typ štítku dle velikosti, prefix a typ čárového kódu, případně tiskové zprávy.
- 18 Cenový čárový kód na váze použít prefix 21, nastavit na váze typ kodu 1, na pokladně v parametru 79 nastavit číslo 195, možnost 251 a 249 nezaškrtnuta. Pro vážená čísla PLU rezervovat např prvních 1000 míst v kartách, PLU bude mít tedy číslo 1---1000, podle potřeby. Ve skladu v kartách se nastaví číslo PLU bez prefixu /ve sloupci Barcode číslo 1 --- 1000. Pokud je na kase a na váze nastavena cena PLU stejná, což zaručuje komunikace skladu s váhou, tuto cenu kasa respektuje. Pokud na váze zadáme cenu ručně jinou, kasa respektuje tuto novou cenu. Prefix 21 je použit proto, že v tomto případě kasa násobí cenu z váhy deseti. Váha jede na jedno desetinné místo. Jiný prefix to neprovede. Pokud jde na váze nastavit 2 desetinná místa, na prefixu nezáleží a v parametru na pokladně se nastaví u zvoleného prefixu číslo 135 nebo 145.

19 Váhový čárový kód – na váze použít prefix 22 --- 29 /28standardně/ nastavit typ čárového kódu na 8, na kase nastavit v parametru 86 číslo 135 a možnost 251 zaškrtnout. Ve skladových kartách postupovat stejně jako v předchozím případě. Do váhy ani do kasy nesmí jít v čísle PLU prefix. Po sejmutí kodu z váhy kasa použije váhový údaj k vynásobení jednotkové ceny, nastavené v pokladně. Nelze měnit vahou cenový údaj. Pokud cenu na váze změníme, na štítku bude cena jiná, než na účtence pokladny !!!

#### 20 Kalkulace – doplněk k programu

V kartě při nastavení kategorie na "V" se zaktivní tlačítko kalkulace, kde se nadefinuje složení výrobku. Vybírat lze položky stejným systémem jako u příjemky/výdejky. Pozor k dispozici pro složení výrobku jsou jenom karty Z. Seznam kalkulací je ještě v Menu programu.

Pokud v seznamu karet dáme kategorii "V" automaticky se zobrazí položka v seznamu kalkulací. Pokud Kategorii "V" v kartě zrušíme, v seznamu kalkulací se musí zrušit ručně. / Je možno ji později použít /.

#### 21 Interní vyhledávání

V seznamu skladových karet dole je doplněno pole vyhledávání, pro rychlé hledání Ean/názvu nebo čísla položky, pokud není souvislá řada čísel. Pokud Ean nebo číslo není nalezeno, nabídne se přidání karty, obdobně, jako u příjemky neznámého zboží. Vyhledávání MS Office v menu zůstalo, je možno jím hledat textový řetězec nebo jiné znaky.Pro usnadnění hledání je možno sloupce seřadit klepnutím někam na příslušný sloupec a stisk tlačítka na Menu liště **A-Z**.

#### 22 Změna skladové karty

Při odesílání položek do pokladny se nabízí volba Všechny, nebo změněné. Změněné položky a nové položky mají zaškrtnutu volbu "Změna", kterou lze vidět buď v Seznamu PLU, nebo v seznamu skladových karet v posledním sloupci. Tyto položky se při exportu posílají do pokladny. Lze to využít pro kontrolu odesílaných položek.

Toto označení se zruší až po uzavření programu tlačítkem Zavřít program.

23 **Heslo správce**. Pokud chceme zabránit provedení některých operací ve skladu běžné obsluze, poklepeme na hlavním přepínacím panelu na pole Registrovaný uživatel a otevře se okno s údaji a je zde i "Heslo správce". Vložíme jiné, než nastavené heslo "sr" a od tohoto okamžiku bez zadání správného hesla ve formulářích v polích označených \*\* nelze ukládat výdejky, inventury, přepisovat stav skladu a mazat inventurní formulář. Ostatní operace jsou povoleny.

### 24 Archivace komunikace

Pro řešení některých problémů s přenosem dat je možno využít archivy přenosů, které jsou uloženy v adresáři programu ve složkách QMP1....6. v adresáři Report a Send. Zde jsou přenosy zpráv z pokladny a přenosy změn PLU do pokladny ve formátu Excel.

- 25 Nově je do programu implementována možnost posílat položky do váhy Digi SM-100. Komunikace probíhá automaticky, je řešena linkou LAN. Ostatní nastavení váhy lze provést v režimu programování váhy. Váha disponuje množstvím nastavení, jejichž rozsah není předmětem tohoto návodu. K základnímu nastavení váhy: Na váze je nutno nadefinovat typ štítku dle velikosti v Modu S1 bod 12 free format. Je ale možno zvolit pevně definovaný formát např. typ 9 pro štítek 56 x 42 mm. V tomto formátu je možno definovat všechny položky štítku, které požadujeme. Je také možno zkopírovat vybraný pevný formát do volně programovatelného formátu a tam provést úpravy, což je běžná praxe. Dále je nutno nadefinovat počet desetinných míst ceny a zaokrouhlení. Protože pokladna QMP je certifikována na 2 des. místa, doporučuji takto naprogramovanou váhu požadovat od dodavatele.( Nejde to změnit u zákazníka bez porušení plomby váhy) Doporučuji vypnout i zaokrouhlení, pro které platí stejné zásady. Takto naprogramovaná váha tiskne štítek s cenou na 2 des. místa stejně jako pokladna po přečtení váhového čárového kodu. Pokud použijeme jinou kombinaci zaokrouhlení a des. místa, nebude to totožné s údajem na účtence pokladny, ale lze to použít bez omezení.
- 26 Komunikace: Na váze v režimu programování S1 je nutno nastavit číslo pokladny neboli poslední číslo IP adresy. Komunikaci vyzkoušíme ručně odesláním dat z komunikačního programu k váze, použitém pro komunikaci skladu, který je dostupný v číselníku zařízení ve volbě nastavení u aktivní váhy. Tímto programem v menu servis je možno odeslat nebo zálohovat i nastavení některých parametrů váhy.

Pro správnou komunikaci váhy se skladem je nutno v adresáři C:\Sklad QMP4\Vaha 4 ...6 ve složce Fast90 v souboru <u>WIN\_PLU.LST a Cmdsndw.lst</u> nastavit správnou IP adresu !!

27 Cenový čárový kód – lze použít bez omezení, ale nedojde ke korektnímu odečtu množství položky. Na váze je to v programování Z (141)volba 1 hodnota 1. Pro vážená čísla PLU rezervovat např prvních 1000 míst v kartách, PLU bude mít tedy číslo 1---1000, podle potřeby. Ve skladu v kartách položek se nastaví Čárový kód i s prefixem /ve sloupci Barcode číslo např 0000028123. Doporučuji číslo položky stejné jako v čárovém kódu – např. 123, protože toto číslo se přenáší jako číslo položky pro manuální volbu položky na váze! Pokud je na kase a na váze nastavena cena PLU stejná, což zaručuje komunikace skladu s váhou, tuto cenu kasa respektuje. Pokud na váze zadáme cenu ručně jinou, kasa respektuje tuto novou cenu. Prefix 21 je možno na kase použít k násobení ceny z váhy deseti, pokud váha jede na jedno destineť mícha položek prose položek prose položek pokud váha jede na jedno

desetinné místo. Jiný prefix to neprovede. Pokud jsou na váze nastavena 2 desetinná místa, na prefixu nezáleží a v parametru na pokladně se nastaví u zvoleného prefixu číslo 055 a u prefixu 21, pokud je použit 095.

Váhový čárový kód – lze použít bez omezení, a dojde ke korektnímu odečtu množství položky. Na váze je to v programování Z (141)volba 1 hodnota 2. Ve skladových kartách postupovat stejně jako v předchozím případě. Do váhy i do kasy musí jít v Čárovém kódu i prefix. Po sejmutí kodu z váhy kasa použije váhový údaj k vynásobení jednotkové ceny, nastavené v pokladně. Nelze měnit na váze v tomto případě cenový údaj. Pokud cenu na váze změníme ručně, na štítku bude cena jiná, než na účtence pokladny !!! V pokladně v možnostech je nutno zaškrttnout možnost 251 a k prefixu dát parametr 035. Číslo položky obsažené v čárovém kódu by mělo být totožné s číslem položky ve skladových kartách !!! Do váhy pro manuální volbu se posílá právě číslo skladové položky a pokud v pokladně používáme režim kódu, posílá se do pokladny jako číslo PLU právě čárový kód !!! Pokud by bylo číslo jiné dochází k nesouhlasu položek. V e skladových kartách si rezervujte prvních např. 1000 čísel pro vážené položky. Váha se volí číslem položky a pokladna snímá čárový kód z etikety.

Programování desetinných míst a zaokrouhlení na váze se provádí v režimu Z(142) předem je nutno stisknout spínač na desce pod spodním krytem. Nastavení ve volbě 609, 629, a 661.

V menu programu Číselníky - Nastavení programu je dole nastavení počtu desetinných míst na digi SM100 nastavit v souladu s nastavením Váhy !!

#### 29 Multiuživatelské prostředí

Program je možno provozovat více uživateli na více pracovních stanicích. Na jedné pracovní stanici se nainstaluje plná verze programu a na ostatních stanicích verze bez datového souboru. Složka programu na pracovní stanici se nastaví jako sdílená. Základní program na hlavní pracovní stanici se obsluhuje běžným způsobem. Na uživatelských stanicích se nainstaluje verze programu bez datové části (na instalačním CD na požádání ve složce User) a po spuštění programu na uživatelských stanicích si program kontroluje přítomnost datového souboru. Pokud jej nenajde, vyzve k ručnímu nastavení. Vyhledáme v síti sdílenou složku Sklad QMP4 a v ní soubor, který je nabízen v poli název a to je soubor s označením ...\_be.mdb. Po označení souboru se spustí připojovací proces, který může trvat několik minut, podle výkonu sítě a hardvare. Potom lze na uživatelských stanicích pracovat běžným způsobem data jsou ukládána jen do jednoho datového souboru na pracovní stanici nebo pokud je to požadováno, je možno jej umístit i na serveru, který je stále v provozu. Tato varianta (server) vyžaduje spolupráci s distributorem, pro nastavení zálohovacích procesů.

Protože program je použit i pro komunikaci s pokladnami a pokud je spojení z pokladny po lince RS 232, je možná komunikace s pokladnou pouze z tohoto PC. Pokud jsou pokladny zapojení do Lan sítě, komunikuje každá pracovní stanice i uživatelská stanice.

- 30. Doplněn tisk štítků s čárovým kódem ve skladových kartách
- 31. **Doplněna komunikace s pokladnami Optima** dvě pokladny– stahování uzávěrek je ve formuláři Zpráva PLU6,7 pokladna musí být číslo 6 a č. 7.
- 32. Doplněna možnost pracovat s více nezávislými agendami konzultovat s distributorem
- 33. V číselníku, Nastavení programu jsou tři karty s nastavením programu. Je zde možnost zvolit trvalé odemknutí formulářů, skrytí pole s čárovým kódem, nastavení exportu skladových karet, nastavení počtu znaků PLU ap.

#### 35. Hromadná změna DPH

V číselníku DPH nastavíme novou hodnotu DPH. Stiskneme Změna DPH a cen a otevře se tabulka na obrázku vlevo

| omadr                       | ná změ             | ina DPH                      | a cen             |       | ×  |                                                                                         |                                                                         | D                                                                    | Kód DPH                                                |
|-----------------------------|--------------------|------------------------------|-------------------|-------|----|-----------------------------------------------------------------------------------------|-------------------------------------------------------------------------|----------------------------------------------------------------------|--------------------------------------------------------|
| Změnit                      | původi             | ní                           | na hodno          | tu    |    | Zs DPH1                                                                                 | (%)                                                                     | 19                                                                   | 01                                                     |
| лен:                        |                    |                              | UPH:              |       |    | Ss DPH2                                                                                 | (%)                                                                     | 09                                                                   | 02                                                     |
| OPH1                        | (%)                | 19                           | Zs DPH1           | [%]   | 19 | DPH3                                                                                    | (%)                                                                     |                                                                      | 03                                                     |
| OPH2                        | (%)                | 05                           | Ss DPH2           | (%)   | 09 | DPH4                                                                                    | (%)                                                                     |                                                                      | 04                                                     |
| OPH3                        | (%)                |                              | DPH3              | (%)   |    | Os DPH5                                                                                 | (%)                                                                     | 00                                                                   | 05                                                     |
| OPH4                        | (%)                | 00                           | DPH4              | (%)   | 00 |                                                                                         | (*)                                                                     |                                                                      |                                                        |
| DPH5<br>Iměnit D            | (%)<br>PHn (ná     | 00<br>ikupní)                | 0s DPH5           | (%)   | 00 | Na pokladně je<br>skupin nebo u<br>u skupin, PLU ;<br>skladu, Pokud j<br>řenáší DPHp ze | možno zvol<br>PLU. Pokuc<br>přebírají toto<br>je volba DPI<br>e skladu. | it režim nastav<br>d je volba nast<br>) DPH od skup<br>H u PLU, do p | ení DPH u<br>avení DPH<br>jin, a ne ze<br>okladny se p |
| lměnit D<br><b>Iměnit</b> ( | PHp (pr<br>prodejr | odejní)<br>n <b>í ceny</b> : | ⊽<br>skladových k | aret: | ন  | DPH je předna:<br>odemkněte ten<br>stejně i na pokl                                     | stavené, a p<br>to formulář.<br>adně podle                              | ookudi požadu<br>Hodnoty DPH<br>kódu DPH !!                          | jete změnu,<br>nastavte                                |

Zde nastavíme původní DPH, které bude změněno, vybereme DPHn, DPHp a případně prodejní cenu. Změnu lze udělat na položky vybrané ve skladových kartách ve loupci Výběr nebo na všechny karty.

#### 36.Hromadné generování DPH

Pokud je z nějakého důvodu nutno hromadně generovat DPH prodejní a nákupní u karet, je možno využít generování DPH dle sortimentních skupin, viz obrázek.

|                                              |                                                        | Nastavení hladi                                                                                                    | n DPH                                                                                                    |                                                                                   |
|----------------------------------------------|--------------------------------------------------------|----------------------------------------------------------------------------------------------------|----------------------------------------------------------------------------------------------------|-----------------------------------------------------------------------------------|
|                                              |                                                        |                                                                                                    | []                                                                                                    | Kód DPH                                                                           |
|                                              |                                                        | Zs DPH1 (%)                                                                                                    | 19                                                                                                    | 01                                                                                |
| lromadné generování                          | DPH 🔽                                                  | Ss DPH2 (%)                                                                                                    | 09                                                                                                    | 02                                                                                |
| jenerovat nákupní                            | Generovat prodeiní                                     | DPH3 (%)                                                                                                    | 00                                                                                                    | 03                                                                                |
| OPH:                                         | DPH:                                                   | DPH4 (%)                                                                                                    |                                                                                                    | 04                                                                                |
| Skupina od: 59                               | Skupina od: 59                                         | 0s DPH5 (%)                                                                                                    | 00                                                                                                    | 05                                                                                |
| )kupina do: 69<br>)PHn (%) 09<br>Generovat > | Skupina do: 69<br>DPHp (%) 09<br>Kód 02<br>Generovat > | Na pokladně je možno z<br>skupin nebo u PLU. Po<br>u skupin, PLU přebírají<br>skladu. Pokud je volba l<br>řenáší DPHp ze skladu.<br>DPH je přednastavené,<br>odemkněte tento formul<br>stejně i na pokladně po | volit režim nastav<br>kud je volba nasl<br>oto DPH od skuj<br>)PH u PLU, do p<br>a pokud požadu<br>jř. Hodnoty DPH<br>le kódu DPH !! | vení DPH u<br>lavení DPH<br>pin, a ne zv<br>okladny se<br>vokladny se<br>nastavte |
|                                              | itorno)                                                | Generování DPH                                                                                                    |                                                                                                    | Zavřít                                                                            |

Nastavíme požadovaný rozsah skupin, zadáme DPH astiskneme generovat DPHn případně DPHp.

## 37. Spolupráce s datovým terminálem (DT 8000,8300,5500 a další s Cradle IR)

Terminál pro sběr dat (dále jen datový terminál) je možno využít pro sběr dat jako podklad pro příjemku, výdejku, prodejku, přecenění nebo inventuru. V programu je implementována i možnost kontroly zboží v provozovně a označení nasnímaných karet ve skladu pro tisk vybraných regálových nebo položkových štítků.

Datový terminál má využití zejména v režimu použití čárových kódů, kdy zboží identifikujeme sejmutím kódu snímačem čárových kódů, zabudovaným v datovém terminálu.

Skladový program spolupracuje korektně s datovými terminály, pro které je určen interní software datových terminálů. Tento software je dodáván k datovým terminálům. Do terminálu jej dle návodu k terminálu nahrajeme a potom terminál umožňuje následující funkce:

- Kontrolu zboží kontroluje cenu, název a EAN položky
  - -----
  - vytvoření dokladu příjemka příjem zboží do skladu
    - výdejka výdej zboží ze skladu
    - prodejka prodej zboží ze skladu
    - přecenění přecení prodejní cenu
  - \_\_\_\_\_
- vytvoření dokladu inventura načtení inventurních zásob do skladové inventury

Pro správnou funkci datového terminálu je nutno **exportovat do terminálu** potřebná data. K tomu slouží rozhraní pro export do DT, které spustíme z menu Skladové operace export D-Terminal.

| : F <u>o</u> rmat <u>R</u> ecords <u>T</u> ools <u>W</u> indow | Help                                                                                                    |
|----------------------------------------------------------------|----------------------------------------------------------------------------------------------------|
| Seznam PLU 🔻 🔚 🔝 Skladové karty                                | Skladové operace 🔹 Doklady 🝷 🔚 Kalkulace Číselníky 👻 Uzávěrky pokladny 👻 Export 🔃 Info 🗛 🖞 🛔 🖕                                                                                                    |
|                                                                | Inventura skladu                                                                                                    |
|                                                                | Archivace dokladů                                                                                                    |
|                                                                | Export Sklad karet                                                                                                    |
|                                                                | Timport Sklad karet                                                                                                    |
|                                                                | Export D-Terminal                                                                                                    |
|                                                                | 🖳 Import D-Terminal                                                                                                    |
|                                                                | Export dat pro datový terminál                                                                                                    |
|                                                                | Zadejte filtr výběru položek         Kód Pol       od         do       006000         Skupina       od       00         do       999         Kód Dod       od       00         do       999       Export>         Výběr kategorie       Z       V         Exportovat jen položky označené Г       Default         Zavřít       Zavřít |

V tomto rozhraní je možno filtrovat potřebné skladové karty pro export, případně nastavit defaultní rozsah. V pravé části jsou volby pro export a zavření formuláře

Tlačítkem export odešleme data do terminálu. Do terminálu se odesílá pole EAN, Název, NákCena bez DPH, ProdCena1 vč. DPH a množství zásoby, dále popis1 a popis2 pro specifikaci PLU.

Terminál je nutno připravit na příjem dat následujícím způsobem. Zapneme DT a tlačítkem ESC se dostaneme na základní nabídku terminálu:

1.Příjem dat
 2.Export dat
 3.Nastavení

Vybereme volbu Nastavení, potvrdíme DT Enter a dále vybereme volbu 8 – Nahrát seznam, terminál vložíme do komunikačního stojanu s IR přenosem (Cradle-IR)

Potom stiskneme ve skladovém programu na formuláři tlačítko Export, otevře se komunikační rozhraní, kde při prvním použití zkontrolujeme cestu k datovému souboru - C:\Sklad QMP4\Terminal\Terminal.txt, nastavíme typ Cradle-IR, com port a rychlost přenosu do terminálu 115200b. Dáme OK a do terminálu se přenáší data až po zobrazení hlášení "Downloaded completely" a na terminálu se zobrazí "Nahráno OK!" Tím je terminál naplněn, a vidíme na displeji opět základní nabídku terminálu, viz výše.

Přípravu k nahrání seznamu lze zvolit i současným stiskem klávesy FN a 1.

Pokud přenos do terminálu neproběhne, je nutno opět v Nastavení v bodu 1 – Nastavení programu zkontrolovat typ přenosu při příjmu, při odeslání a rychlost. Tyto parametry by měly být nastaveny od prodejce. Počet položek, které jdou nahrát do terminálu závisí na velikosti paměti terminálu. U některých typů lze paměť rozšířit podle potřeby.

#### Pořízení dat na datovém terminálu

Datový terminál je nutno pomocí dodaných ovladačů nainstalovat na PC a zkontrolovat na PC nastavení Com a rychlost pro komunikaci (nastaví prodejce terminálu)

V datovém terminálu je nahrán některý z aplikačních programů. Aplikační programy mají různé funkce a pracují s různou délkou věty dat. Z důvodu omezené kapacity paměti datových terminálů je nutné vybrat aplikační program odpovídající požadavkům uživatele. V tomto programu je nutno nastavit dále typ komunikace a rychlost přenosu.

Práce s datovým terminálem se standardními menu probíhá dle následujícího popisu.

#### Základní menu

| 1-Příjem dat | - práce na dokladech                                |
|--------------|-----------------------------------------------------|
| 2-Export dat | - export dat do PC                                  |
| 3-Nastavení  | - nastavení parametrů DT a import souboru PLU do DT |

#### Menu Příjem dat (upraveno pro sklad QMP)

| 1-Doklady   | <ul> <li>vytvoření dokladů</li> </ul> |
|-------------|---------------------------------------|
| 2-Kontrola  | - kontrola položek                    |
| 3-Inventura | - vytvoření inventurního dokladu      |

#### Menu Doklady

| 1-Prodej    | <ul> <li>vytvoření prodejky</li> </ul>          |
|-------------|-------------------------------------------------|
| 2-Příjem    | <ul> <li>vytvoření příjemky</li> </ul>          |
| 3-Přecenění | <ul> <li>vytvoření dokladu přecenění</li> </ul> |
| 4-Výdej     | <ul> <li>vytvoření Výdejky</li> </ul>           |

#### Použití horkých kláves na terminálu

Fn + 1 Nahrání soboru PLU Fn + 3 Nahrání programu do DT(nepoužívat) Fn + Enter Podsvícení displeje Program sklad QMP4 používá komunikační program IR Load a proto je nutno použít terminal s přenosem IR. V případě jiného typu je nutná výměna programu.

#### Pořízení dat

Dle výše uvedeného menu zvolíme operaci, kterou chceme provádět a potvrdíme enter.

- Kontrola otevře se menu Základní zvolíme, potvrdíme enter a otevře se rozhraní pro zadání EAN, po sejmutí EAN, které je v seznamu, se zobrazí prodejní cena a počet pro rychlou kontrolu položky, data která kontrolujeme se do DT neukládají. Další data zadáme po stisku Enter, do předchozího menu se vrátíme tlačítkem ESC. Pokud sejmeme neznámý EAN, terminál hlásí chybu.
- 2. Inventura otevře se rozhraní pro zadání čísla dokladu, nabídne se č.1. Zadáme zvolené číslo a po potvrzení čísla dokladu se otevře rozhraní pro zadání EAN, po sejmutí EAN, které je v seznamu položek, se zobrazí prodejní cena, počet zadáme přes klávesnici, zobrazí se navíc Popis1 a popis2. Pokud zvolíme znovu inventuru a ponecháme číslo dokladu 1, nebo zvolíme číslo již použitého dokladu, položky se připojí k původnímu dokladu. To platí obecně pro všechny doklady na terminálu
- 3. **Prodejka** otevře se rozhraní pro zadání čísla dokladu, nabídne se č.1. Zadáme zvolené číslo a po potvrzení čísla dokladu se otevře rozhraní pro zadání EAN, po sejmutí EAN, které je v seznamu položek, se zobrazí prodejní cena , tu můžeme změnit přes klávesnici, počet zadáme takén přes klávesnici, zobrazí se navíc Popis1 a popis2 pro identifikaci položky
- 4. Příjemka otevře se rozhraní pro zadání čísla dokladu, nabídne se č.1. Zadáme zvolené číslo a po potvrzení čísla dokladu se otevře rozhraní pro zadání EAN, po sejmutí EAN, které je v seznamu položek, se zobrazí prodejní cena , nákupní cena, tu můžeme změnit zadáním přes klávesnici, počet zadáme takén přes klávesnici, zobrazí se navíc Popis1 a popis2 pro identifikaci položky
- 5. **Přecenění** otevře se rozhraní pro zadání čísla dokladu, nabídne se č.1. Zadáme zvolené číslo a po potvrzení čísla dokladu se otevře rozhraní pro zadání EAN, po sejmutí EAN, které je v seznamu položek, se zobrazí prodejní cena , tu můžeme změnit přes klávesnici
- 6. Výdejka otevře se rozhraní pro zadání čísla dokladu, nabídne se č.1. Zadáme zvolené číslo a po potvrzení čísla dokladu se otevře rozhraní pro zadání EAN, po sejmutí EAN, které je v seznamu položek, se zobrazí prodejní cena , nákupní cena, tu můžeme změnit zadáním přes klávesnici, počet zadáme takén přes klávesnici, zobrazí se navíc Popis1 a popis2 pro identifikaci položky

Můžeme udělat různou kombinaci dokladů podle potřeby a paměti terminálu. Po ukončení zadávání dat zvoléme z menu terminálu **Export dat a terminál vložíme do stojanu.** 

#### Import dat z terminálu:

Na terminálu je možno pořídit více různých dokladů a tyto je nutno přenést do PC a dále je zpracovat K tomu slouží rozhraní pro export do DT, které spustíme z menu Skladové operace export DT.

Ve formuláři k řízení importu dat z datového terminálu – viz obrázek níře, je vpravo nahoře klávesa **Import z terminálu**. Tuto klávesu stiskneme a zobrazí se varování, protože dalším importem budou poslední pořízená data smazána. Otevře se komunikační software s nastavením. Pokud není nastaven adresář, doplníme cestu - C:\Sklad QMP4\Terminal, file name doplníme na – Import.txt, nastavíme Com port, baudrate, a file name – Overwrite, ostatní volby mimo poslední necháme označené.

Po stisku tlačítka OK dojde k přenosu dat do PC a po uzavření komunikačního software se zobrazí importní rozhraní s načtenými doklady.

Ve spodní části formuláře jsou jednotlivé doklady s číslem, označením typu dokladu a čísla dokladu Lze zobrazit jen vybrané typy dokladů filtrem v poli vlevo nahoře. Doklady lze v případě potřeby tlačítkem Excel exportovat do souboru.

#### Formulář pro zpracování dokladů:

| at <u>R</u> ecords <u>T</u> ools <u>W</u> indov | v <u>H</u> elp                                                                                     |
|-------------------------------------------------|----------------------------------------------------------------------------------------------------|
| LU 👻 🔛 🔠 Skladové karty                         | Skladové operace 🔹 Doklady 👻 🏪 Kalkulace – Číselníky 🗾 Uzávěrky pokladny 👻 Export 📿 Info 🗛 🕎 👌 🦛 🗸 |
| The second second second                        | III Inventura skladu                                                                               |
|                                                 | ∑ Archivace dokladů                                                                                |
|                                                 | Export Sklad karet                                                                                 |
|                                                 | Timort Sklad karet                                                                                 |
|                                                 |                                                                                                    |
|                                                 |                                                                                                    |
|                                                 | Import D- Lerminal                                                                                 |
| 1                                               |                                                                                                    |
|                                                 |                                                                                                    |
|                                                 | Vyberte doklady ke zpracování                                                                      |
|                                                 | 🔽 Prodejka 💭 Přecenění 🍼 Vytvořit doklad Import z terminálu                                        |
|                                                 | Příjemka                                                                                           |
|                                                 | Výdejka inventura zásob Výmazat doklad                                                             |
|                                                 | Označení zásob Náhled dokladu                                                                      |
|                                                 | Seznam importovaných dokladů                                                                       |
|                                                 | ID Datum Spec Tvp dokladu Status                                                                   |
|                                                 | ▶ 0 17.10.2009 DLC Přecenění Z                                                                     |
|                                                 | 1 17.10.2009 DLP Příjemka N                                                                        |
|                                                 | 1 17.10.2009 DLS Inventura Z                                                                       |
|                                                 | 1 17.10.2009 DLV Výdejka Z                                                                         |
|                                                 | 1 17.10.2009 DPR Prodejka N                                                                        |
|                                                 |                                                                                                    |
|                                                 |                                                                                                    |
|                                                 |                                                                                                    |
|                                                 |                                                                                                    |
|                                                 |                                                                                                    |
|                                                 |                                                                                                    |

Doklady, zobrazené v seznamu je nutno dále zpracovat. Označíme řádek, tlačítkem náhled jej lze prohlédnout, tlačítkem Vymazat doklad jej lze zrušit. Tlačítkem **Vytvořit doklad** se zpracuje dle typu dokladu jako příjemka, výdejka či prodejka a uloží se do skladu.

**Inventuru** zásob provedeme stejně, avšak nevytváří se doklad, ale inventura se načte do inventurního seznamu do sloupce inventura k dalšímu zpracování. Pozor, další inventurní doklad, který obsahuje stejné položky se k původnímu počtu přičítá, proto inventurní formulář před začátkem inventury musí být vymazán. **Do inventury se další doklad vždy přičítá.** 

Zvláštní funkci má tlačítko Označit zásoby, které po označení dokladu stiskneme a ve skladových kartách, obsažených v dokladu se zatrhne označení Výběr. Tato volba slouží k tisku vybraných cenovek.

Po zpracování dokladu tlačítkem Vytvořit doklad nebo Inventura se řádek označí ve sloupci status jako zpracovaný, aby se zamezilo dvojímu načtení dokladu.

Pořízená data se po úspěšném stažení z DT do PC automaticky v terminálu vymažou a datový terminál je připraven k pořízení nových dat.

## 38. Připojení prodejního software CONTO (CONSULTA BÜROTECHNIK s.r.o.)

Prodejní software CONTO je vytvořen pro použití v širokém spektru provozoven, zejména restauračního typu ale i prodejen potravin, bistrech a dalších prodejen s nároky na jednoduchý přístup k položkám a rychlost prodeje.Obsahuje přehled o zásobách položek, umožňuje i jednoduchý příjem zásob přes prodejní rozhraní a umožňuje vytvořit složenou položku s následným odpisem zásoby surovin. Pokud jsou potřeba další funkce pro vedení skladu jako inventury, historie pohybu, varianty tisku dokladů a další, je vhodné připojit skladový program.

Software CONTO je v mnoha nastaveních analogický s nastavením pokladen QMP, avšak některá nastavení jsou odlišná a v následujícím textu jsou proto definována některá omezení a pravidla, která jsou nutná pro bezchybný provoz připojeného skladu Market QMP. Tato pravidla mohou být měněna v souvislosti s vývojem software CONTO. Pro odlišení parametrů PLU pro jednotlivé pokladny je ve skladové kartě položky v záložce Nastavení PLU volba typu pokladny.

Pro nastavení pokladen CONTO a pro správu dat slouží Configurátor CONTO. Tímto configurátorem je potřeba nastavit všechny parametry pokladního systému ještě před připojením skladového programu, skladový program obsluhuje pouze prodejní položky PLU.

Software Conto pracuje na databázi, ve které jsou data uložena na dvou místech – data pro konfigurátor – lokální, která měníme zásahem v konfigurátoru a data serveru (ostrá) se kterými pracuje pokladna. Pokud změníme data lokální v konfigurátoru, musíme odeslat data na server, pokud chceme, aby s nimi pokladna pracovala okamžitě. Tento způsob je využit i při odesílání dat z programu Market. Data jsou odeslána do lokálního umístění a potom následuje výzva k odeslání na server. V případě potřeby je možno neodeslat data na server a pracovat s nimi pomocí konfigurátoru lokálně (kontrola) a potom je konfigurátorem odeslat na server později.

Nastavení software CONTO v konfigurátoru pro potřeby skladu Market je uvedeno v následujících nastaveních a pravidlech :

| Umístění      | gs\All Users\Data ap | likaci\Conto\Data\Client\ | Změnit cestu | Editace vzhledu |                                      |
|---------------|----------------------|---------------------------|--------------|-----------------|--------------------------------------|
| ieznam klient | ů –                  |                           |              | - 16            |                                      |
| NodeID ⊨      | Velikost             | Parametry                 | Pípnutí      | Timeout         | Server pro klienta                   |
| NODE_1        | 1024x768             | 3                         | 600,10       | 5000            | Server na tomto počítačí (lokální) 🔻 |
|               |                      |                           |              |                 | Velikost klienta                     |
|               |                      |                           |              |                 | 1024×768 [1024×768] 🔹                |
|               |                      |                           |              |                 |                                      |

• Nastavení IP adresy Clienta (zatím lokální nastavení 127.0.0.1)

• **Nastavení práv** obsluhy pro komunikaci s Marketem (heslo a následně práva)

| - Základní nastavení<br>Komunikana na soruprom | -0 | bsluha | 1                  |       |         |       |
|------------------------------------------------|----|--------|--------------------|-------|---------|-------|
| Editace klieptů                                |    | ID     | Příhlašovací jméno | Heslo | Skupina | HWKód |
| - Obsluhy / uživatelé                          | Þ  | 1      | Manažer            | ***** | 3       | ****  |
| Skupiny uživ oprávnění                         |    | 2      | Admin              | ***** | 1       |       |
| Výchozí hodnoty                                |    | 3      | Obsluha 1          | ***** | 2       |       |
| Prodejní data                                  |    | 4      | Obsluha 2          | ***** | 2       |       |
| – Položky                                      |    | 5      | Obsluha 3          | ***** | 2       |       |
| Stoly, pokoje, účty                            |    | 6      | Obsluha 4          | ***** | 2       |       |
| DPH                                            |    | 7      | Obsluha 5          | ***** | 2       |       |
| Rabaty                                         |    | 8      | Obsluha 6          | ****  | 2       |       |
| Cenové hladiny                                 |    |        |                    |       |         |       |

| 🖸 Konfigurátor [Testerex]                      |                   |                 |   | _ [                                           |
|------------------------------------------------|-------------------|-----------------|---|-----------------------------------------------|
| Soubor Úpravy Komunikace Kljent                |                   |                 |   |                                               |
| Editace dat Nastavení programu Devel           | oper              |                 |   |                                               |
| E Základní nastavení<br>Komunikace ce cerverem | Skupiny uživatelů |                 |   |                                               |
| Editace klientů                                | ID Skupiny =      | Jméno skupiny ≔ |   | Povolené funkce                               |
| Obcuby ( uživatelé                             | Þ                 | 1 Admini        |   | [+] Všechny funkce klienta (bez rozdílu typu) |
| Skupiny uživ, - oprávnění                      |                   | 2 Obsluha       |   | Systémové funkce                              |
| Výchozí hodnoty                                |                   | 3 Manažer       |   | [_] Standardní prodejní funkce klienta        |
| Prodejní data                                  | -                 |                 |   | [_] Ukončit klienta                           |
| Položky                                        |                   |                 |   | [_] Minimalizovat okno                        |
| Stoly, pokoje, účty                            |                   |                 |   | [_] Práce s PLU                               |
| DPH                                            |                   |                 |   | [_] Přihlášení                                |
| Platby                                         |                   |                 |   | [_] Placení / platby                          |
| Rabaty                                         |                   |                 |   | Uzavřít účet (stůl)                           |
| Cenové hladiny                                 |                   |                 | / | [_] Tisk předběžného účtu                     |
| Cizí měny                                      |                   |                 |   | [_] Násobení                                  |
| Uživatelské zprávy                             |                   |                 |   | [_] STORNO na stole skupina 1                 |
| Zprávy - listy                                 |                   |                 |   | [_] STORNO na stole skupina 2                 |
| Kalkulace                                      |                   |                 |   | [_] STORNO na stole skupina 3                 |
| - Periferie                                    |                   |                 |   | [_] Otevřit stůl skupina 1                    |
| Printservery                                   |                   |                 |   | [_] Otevřit stůl skupina 2                    |
| Seznam všech zařízení                          |                   |                 |   | Konfigurátor (Nic / Problížení / Editace)     |
| Typy zařízení - editace řídících               |                   |                 |   | E+1 Včerbov funkce konfigurátoru (i spuštění) |
| Grafické logo                                  |                   |                 |   | [+]Editace obrazovek                          |
| 🖃 – Systémová nastavení                        |                   |                 |   | [+] Odeslat data pa server                    |
| Loga                                           |                   |                 |   |                                               |

Nastavení DPH: Sklad podporuje 5 hladin DPH, Conto 3 hladiny DPH. Pokud použijeme s ohledem na ostatní pokladny připojené ke skladu DPH5 jako 0%, musíme u přenosu do Conta použít vestavěnou konverzi na 3.DPH. Pokud máme připojeno jen Conto, nastavíme ve skladu v nastavení DPH stejná DPH jako v Contu. (Konverze DPH je standardně nastavena v přenosových parametrech, lze ji změnit uživatelsky) DPH v software CONTO je možno použít následně: Pokud není u PLU DPH, bere se DPH ze skupiny. Pokud je u položky DPH, je platné pro položku. Sklad posílá u položky DPH vždy, systém DPH jen u skupiny nelze použít při spojení s Marketem.

| joubor Úpravy Komunikace Klient                                   |                |               |           |          |                 |          |
|-------------------------------------------------------------------|----------------|---------------|-----------|----------|-----------------|----------|
| Editace dat Nastavení programu Dev                                | eloper         |               |           |          |                 |          |
| ⊡ Základní nastavení<br>Komunikace se serverem<br>Editare klipatů | -<br>Kalkulace | iových hladin |           |          |                 |          |
| Obsluby ( uživatelé                                               | ID =           | Název 🚍       | Hodnota = | Znak DPH | Popis - typ DPH | <b>A</b> |
| Skupiny uživ oprávnění                                            |                | 1 DPH 19%     | 19,00     | A        |                 |          |
| Výchozí hodnoty                                                   | 22             | 2 DPH 9%      | 9,00      | В        |                 |          |
| 🖻 – Prodejní data                                                 | Þ              | 3 DPH Osv.    | 0,00      | С        |                 |          |
| – Položky<br>– Stoly, pokoje, účty<br>– DPH<br>– Platby           |                |               |           |          |                 |          |

| <ul> <li>Základní nastavení</li> <li>Komunikace se serverem</li> <li>Editace klientů</li> <li>Obsluhy / uživatelé</li> <li>Skupiny uživ oprávnění</li> <li>Výchozí hodnoty</li> </ul> | Kalkulace  <br>  Editace polo | žek                           |           |       |        |         |                                     |
|----------------------------------------------------------------------------------------------------|-------------------------------|-------------------------------|-----------|-------|--------|---------|-------------------------------------|
| <ul> <li>Prodejní data</li> </ul>                                                                                                    | ID 7                          | Název ≔                       | Zařazení≔ | DPH = | Cena≔  | Sklad ≔ | Skupina zboží                       |
| Položky                                                                                                    |                               | 1 Ruská šunka55               | D001      | 1     | 162,00 | 0       | Předkrmy [D001]                     |
| Stoly, pokoje, ucty                                                                                                    |                               | 2 Parmská šunka               | D001      | 2     | 99,00  | 0       | Triodami (Eccel]                    |
|                                                                                                    | I                             | 3 Hemenex- ze 4 vajec, 50 g   | D001      | 3     | 49,00  | 0       | DPH                                 |
| Babaty                                                                                                    |                               | 4 Capresse (rajčata, mozzar   | D001      | 1     | 79,00  | 0       | DPH Osv. [3]                        |
| Cenové hladiny                                                                                                    |                               | 5 Obložený talíř šunka, sal   | D001      | 1     | 53,00  | 0       | Nedefinované (u PLU dle skupiny) [] |
| Cizí měny                                                                                                    |                               | 6 Kuřecí koktejl (majonéza,   | D001      | 1     | 45,00  | 0       | DPH 19% [1]                         |
| – Uživatelské zprávy                                                                                                    |                               | 7 Kukuřičný klas grilovaný    | D001      | 1     | 35,00  | 0       | DPH 9% [2]                          |
| Zprávy - listy                                                                                                    |                               | 10. Morauská zalěsčka s klobá | D002      | 1     | 49.00  | 0       | DPH Osv. [3]                        |

 Nastavení typu položky – Conto umožňuje rozlišit položku typu V – výrobek, bez odečtu výrobku ze skladu a typ W s odečtem výrobku ze skladu Conta. Pokud použijeme externí sklad, nemá tento parametr význam, protože k rozpadu výrobku na suroviny dochází až v externím skladu, pouze pokud sledujeme zásobu současně také v Contu, musíme mít komplety sestaveny i v Contu a potom musíme výrobky označit typem V. Typ W není pro sklad kompatibilní. Typ V se přenáší i z Marketu do Conta.

| ditace dat Nastavení programu Dev                                                                                                    | eloper                      |     |                           |           | $\backslash$ |        |         |   |                                   |
|----------------------------------------------------------------------------------------------------|-----------------------------|-----|---------------------------|-----------|--------------|--------|---------|---|-----------------------------------|
| <ul> <li>Základní nastavení</li> <li>Komunikace se serverem</li> <li>Editace klientů</li> <li>Obsluhy / uživatelé</li> <li>Skupiny uživ oprávnění</li> <li>Výchozí hodroty</li> </ul> | Kalkulace  <br>Editace polo | žek | <u> </u>                  |           |              |        |         |   |                                   |
| ∃ Prodejní data                                                                                                    | ID 📈                        | 1   | Název≔                    | Zařazení⊏ | DPH≔         | Cena ⊨ | Sklad ≔ |   | Skupina zboží                     |
| Položky                                                                                                    |                             | 1   | Ruská šunka55             | D001      | 1            | 162,00 | 0       |   | Předkrmy (D001)                   |
| DPH                                                                                                    |                             | 2   | Parmská šunka             | D001      | 2            | 99,00  | 0       |   |                                   |
| Platby                                                                                                    | I                           | 3   | Hemenex- ze 4 vajec, 50 g | D001      | 3            | 49,00  | 0       |   | DPH                               |
| Rabaty                                                                                                    |                             | 4   | Capresse (rajčata, mozzar | D001      | 1            | 79,00  | 0       |   | []DPH Osv. [3]                    |
| Cenové hladiny                                                                                                    |                             | 5   | Obložený talíř šunka, sal | D001      | 1            | 53,00  | 0       |   | Typ PLU                           |
| Cizí měny                                                                                                    |                             | 6   | Kuřecí koktejl (majonéza, | D001      | 1            | 45,00  | 1       |   | Standardní položka [1]            |
| – Uživatelské zprávy                                                                                                    |                             | 7   | Kukuřičný klas grilovaný  | D001      | 1            | 35,00  | 0       | N | Standardoj položka []             |
| Zprávy - listy                                                                                                    | 1000 C                      | 10  | Moravská zelňačka s klobá | D002      | 1            | 49,00  | 0       | N | Wirobek (kalkulace) [V]           |
| Kalkulace                                                                                                    |                             | 11  | Hovězí vývar s nudlemi a  | D002      | 1            | 29,00  | 0       |   | Výrobek s odpisem (kalkulace) [W] |
| Periferie                                                                                                    |                             | 12  | Moravská zelňačka s klobá | D002      | 1            | 29,00  | 0       |   |                                   |
| Deinkassusses                                                                                                    |                             |     |                           |           |              |        |         |   |                                   |

 Nastavení cenových hladin – jedná se o další cenové hladiny k položce PLU. Conto umožňuje zadat více cenových hladin, Market obsluhuje pouze 2 další hladiny. Pokud bude v Contu zadáno více cenových hladin než 2, budou ze skladu obsluhovány jen první dvě hladiny. (Základní cena do toho není počítána)

| C Konfigurátor [Testerex]                                              |                |                             |           |      |        |         |   |              |      |        |
|------------------------------------------------------------------------|----------------|-----------------------------|-----------|------|--------|---------|---|--------------|------|--------|
| Soubor Úgravy Komunikace Kljent                                        |                |                             |           |      |        |         |   |              |      |        |
| Editace dat Nastavení programu Dev                                     | eloper         |                             |           |      |        |         |   |              |      |        |
| Základní nastavení<br>Komunikace se serverem                           | Kalkulace      |                             |           |      |        |         |   |              |      |        |
| – Editace klientů<br>– Obsluhy / uživatelé<br>– Skupiny uživ oprávnění | Editace polože | *<br>                       |           |      |        |         |   | $\backslash$ |      |        |
| ⊡ Prodejní data                                                        | IDX            | Název =                     | Zařazení≔ | DPH≔ | Cena≔  | Sklad ≔ | ~ | Capa 2       | 142  |        |
| Položky                                                                |                | 1 Ruská šunka55             | D001      | 1    | 162,00 |         | 0 | Cena 2       | 10   | - Bran |
|                                                                        |                | 2 Parmská šunka             | D001      | 2    | 99,00  |         | 0 | Cena 5       | 40   |        |
| Platby                                                                 | I              | 3 Hemenex- ze 4 vajec, 50 g | D001      | 3    | 49,00  |         | 0 | Cena 4       | 0,00 | <      |
| Rabaty                                                                 |                | 4 Capresse (rajčata, mozzar | D001      | 1    | 79,00  |         | 0 | Cena 5       | 0,00 | e e    |
| Cenové hladiny                                                         |                | 5 Obložený talíř šunka, sal | D001      | 1    | 53,00  |         | 0 |              |      | lové   |
| Cizí měny                                                              |                | 6 Kuřecí koktejl (majonéza, | D001      | 1    | 45,00  |         | 0 |              |      | hiao   |

• **Nastavení příloh** – jedná se o parametr pro automatické zobrazení příloh k položce PLU. Conto umožňuje zadat více náhledů příloh současně, Market pouze jednu, pokud bude v Contu zadáno více náhledů, bude použit jen první

| Soubor Úpravy Komunikace Kljent                                                                                                    |                             |      |                           |         |          |        |                                          |
|----------------------------------------------------------------------------------------------------|-----------------------------|------|---------------------------|---------|----------|--------|------------------------------------------|
| Editace dat Nastavení programu Devel                                                                                                    | oper                        |      |                           |         |          |        |                                          |
| Základní nastavení     Komunikace se serverem     Editace klientů     Obsluhy / uživatelé     Skupiny uživ, - oprávnění     Výchozí hodnoty | Kalkulace  <br>Editace pole | ožek | ×                         |         |          |        |                                          |
| 🖃 – Prodejní data                                                                                                    | ID 7                        | 1    | Název≔                    | Název 2 | Zařazení | Cena⊨  |                                          |
| Položky                                                                                                    |                             | 0037 | Kuřecí řízek Ondráš       |         | D004     | 99,00  |                                          |
| Stoly, pokoje, účty                                                                                                    | Þ                           | 0038 | Grilovaný stehenní steak  |         | D004     | 99,00  | netr                                     |
| Plathy                                                                                                    |                             | 0039 | Kuřecí Soté se smetanovou |         | D004     | 119,00 | ×                                        |
| Rabaty                                                                                                    |                             | 0040 | Smažené kousky s česnekem |         | D004     | 109,00 | Cen l                                    |
| Cenové hladiny                                                                                                    |                             | 0050 | Přírodní řízek z kotlety  |         | D005     | 95,00  | OV6                                      |
| Cizí měny                                                                                                    |                             | 0051 | Smažený řízek mazaný česn |         | D005     | 95,00  | 吉                                        |
| Uživatelské zprávy                                                                                                    |                             | 0052 | Medailonky z panenky, čer |         | D005     | 109,00 |                                          |
| Zprávy - listy                                                                                                    |                             | 0053 | Grilovaná rolka z panenky |         | D005     | 135,00 | -                                        |
| Kalkulace                                                                                                    |                             | 0054 | Panenka na houbách se sýr |         | D005     | 135,00 | F                                        |
| Printservery                                                                                                    |                             | 0055 | Vepřový řízek Ondráš      |         | D005     | 99,00  | l la la la la la la la la la la la la la |
| Seznam všech zařízení                                                                                                    |                             | 0056 | Vepřové medailonky z pane |         | D005     | 119,00 | Oblíbené 🔤                               |
| Typy zařízení - editace řídících                                                                                                    |                             | 0057 | Vepřové Duo (kotleta, pan |         | D005     | 129,00 | Tequilla 9                               |
| Grafické logo                                                                                                    |                             | 0058 | Vepřové kousky s Thajskou |         | D005     | 95,00  | Piva                                     |
| 🖃 – Systémová nastavení                                                                                                    |                             | 0059 | Chilli con Carne (nudličk |         | D005     | 135,00 | Speciality                               |
| Loga                                                                                                    |                             | 0060 | Steak s pepřovou omáčkou  |         | D006     | 239,00 |                                          |

 Nastavení kuchyňské tiskárny– jedná se o asociaci kuchyňských tiskáren k položce PLU. Conto umožňuje zadat více tiskáren současně k jedné položce, Market podporuje současně jednu tiskárnu k jedné položce. Pokud bude v Contu zadáno více

| - usungarara [ usuarav]                                                                                                    |      |                                    |                           |            |       |        |         |      |    |                                              | التتنا تتتا |
|----------------------------------------------------------------------------------------------------|------|------------------------------------|---------------------------|------------|-------|--------|---------|------|----|----------------------------------------------|-------------|
| Soubor Úgravy Komunikace Klient                                                                                                    |      |                                    |                           |            |       |        |         |      |    |                                              |             |
| Editace dat Nastavení programu Develo                                                                                                | oper | 1                                  |                           |            |       |        |         |      |    |                                              |             |
| ⊟-Základní nastavení<br>Komunikace se serverem<br>Editace klenků<br>Obsluhy / uživatelé<br>Skupiny uživ oprávnění<br>Výchozí hodnoty | Kal  | kulace  <br>ditace položek<br> PLU | ×                         |            |       |        |         |      |    |                                              |             |
| 🖃 Prodejní data                                                                                                    | Π    | IDZ                                | Název≔                    | Zařazení = | DPH = | Cena = | Sklad = | Tisk | ~  | Skupina zboží                                |             |
| Položky                                                                                                    | T    | 1                                  | Ruská šunka55             | D001       | 1     | 162,00 | 0       | 4    |    | Předkrmy [D001]                              | - aran      |
| Stoly, pokoje, ucty                                                                                                    | П    | 2                                  | Parmská šunka             | D001       | 2     | 99,00  | 0       |      |    | []                                           | - Per       |
| Plathy                                                                                                    | I    | 3                                  | Hemenex- ze 4 vajec, 50 g | D001       | 3     | 49,00  | 0       | 4    |    | DPH                                          | ×           |
| Rabaty                                                                                                    |      | 4                                  | Capresse (rajčata, mozzar | D001       | 1     | 79,00  | 0       |      |    | DPH Osv. [3]                                 | <u> </u>    |
| Cenové hladiny                                                                                                    |      | 5                                  | Obložený talíř šunka, sal | D001       | 1     | 53,00  | 0       |      |    | Typ PLU                                      | DV0         |
| Cizí měny                                                                                                    | П    | 6                                  | Kuřecí koktejl (majonéza, | D001       | 1     | 45,00  | 0       |      |    | Standardní položka []                        | <b>▼</b> ₹  |
| – Uživatelské zprávy                                                                                                    |      | 7                                  | Kukuřičný klas grilovaný  | D001       | 1     | 35,00  | 0       |      | =  | Jerendenser                                  |             |
| Zprávy - listy                                                                                                    | П    | 10                                 | Moravská zelňačka s klobá | D002       | 1     | 49,00  | 0       |      |    | Parametry                                    |             |
| Kalkulace                                                                                                    |      | 11                                 | Hovězí vývar s nudlemi a  | D002       | 1     | 29,00  | 6       |      |    |                                              | Tab I       |
| Printerne Drinterne                                                                                                    | П    | 12                                 | Moravská zelňačka s klobá | D002       | 1     | 29,00  | 0       |      |    |                                              | 틎           |
| Seznam včech zařízení                                                                                                    | П    | 13                                 | Česnečka speciál se šunko | D002       | 1     | 29,00  | 0       | \    |    |                                              | P           |
| Typy zařízení - editace řídících                                                                                                    | П    | 14                                 | Dle denní menu            | D002       | 1     | 25,00  | 0       |      |    |                                              | 토           |
| Grafické logo                                                                                                    |      | 20                                 | Bramborové knedlíky s uze | D003       | 1     | 85,00  | 0       |      |    |                                              |             |
| 🗐 – Systémová nastavení                                                                                                    | П    | 21                                 | Bristolská bašta (opeč. k | D003       | 1     | 94,00  | 0       |      | \[ | Tiskárny                                     |             |
| Loga                                                                                                    |      | 22                                 | Hovězí guláš Speciál (ope | D003       | 1     | 139,00 | 0       |      | 4  | Kuchynská tiskárna 1<br>Kuchyňská tiskárna 2 |             |
| Parametry a volby                                                                                                    | П    | 23                                 | Svíčková na smetaně, hous | D003       | 1     | 149,00 | 0       |      |    | issuing the starting a                       |             |

tiskáren u položky, bude ze skladu obsluhována jen jedna. (Nastavení v Contu bude přepsáno)

Nastavení Modifikátorů – modifikátor (popisná položka) je v Contu definována jako standardní PLU s odlišností v čísle položky (možný prefix) a v typu položky je definován typ M. Ve skladu Market doporučuji rezervovat skupinu pro modifikátory z hlediska filtrace a případne u čísla PLU použít prefix např: 4000000. Jinak je to standardní karta ve skladu.

| Elektroni | – Elektronický journal | X     | 496     | Bohemia sekt - demi, bru | D038 | 1 | 225,00 | 0 |                    |
|-----------|------------------------|-------|---------|--------------------------|------|---|--------|---|--------------------|
| Uzávěrky  | Uzávěrky               | X     | 497     | J.P. Chennet             | D038 | 1 | 89,00  | 0 |                    |
|           |                        |       | 501     | Denní Menu 1             | D003 | 1 | 75,00  | 0 |                    |
|           |                        |       | 502     | Denní Menu 2             | D003 | 1 | 75,00  | 0 |                    |
|           |                        | · · · | 503     | Denní Menu 3             | D003 | 1 | 75,00  | 0 |                    |
|           |                        |       | 504     | Denní Menu 4             | D003 | 1 | 75,00  | 0 |                    |
|           |                        | I     | 4000001 | Propečený                | D001 | 1 | 0,00   | 0 | Tabulka - páctroje |
|           |                        |       | 4000002 | Suchý                    | D001 | 1 | 0,00   | 0 |                    |
|           |                        |       | 4000003 | Mokrý                    | D001 | 1 | 0,00   | 0 |                    |

 Nastavení zpráv o prodeji – jako zdroj dat o prodeji slouží obdobně jako u QMP zpráva pokladny s listem prodeje PLU. Může být definována libovolně, standardně je definována jako zpráva 999. V nastavení skladu ji lze změnit.

| ditace dat Nastavení programu Dev | eloper   |                      |                      |           |                 | /        |   |              |
|-----------------------------------|----------|----------------------|----------------------|-----------|-----------------|----------|---|--------------|
| 🖃 Základní nastavení              | Kalkulac | e                    |                      |           | /               |          |   |              |
| Komunikace se serverem            | Uživate  | elské zprávy         |                      |           |                 |          |   |              |
| Obsluhy / uživatelé               | ID Zp    | Název ≔              | Listy =              | Parametr1 | Parametry tisku | Tiskárna | ^ | List položek |
| Skupiny uživ oprávnění            | 1        | Denní zpráva         | 1,2,3,5,22,23,8,10,7 |           | W,X             | 1        |   | PLU          |
| Výchozí hodnoty                   | 2        | Měsíční zpráva       | 1,2,3,5,22,23,8,10,7 |           | y,×             | 1        |   |              |
| 🕘 Prodejní data                   | 3        | PLU zpráva           | 4                    |           | W,X             | 1        |   |              |
| Položky                           | 4        | Podklad inventury    | 25                   |           | W,X             | 1        |   |              |
| Stoly, pokoje, účty               | 5        | Výsledky inventury   | 26                   |           | W,X             | 1        |   |              |
| DPH                               | 6        | Uživatelská zpráva 3 |                      |           |                 | 1        |   |              |
| Babaty                            | 7        | Uživatelská zpráva 4 |                      |           |                 | 1        |   |              |
| Cenové hladiny                    | 8        | Uživatelská zpráva 5 |                      |           |                 | 1        | - |              |
| Cizí měny                         | 9        | Uživatelská zpráva 6 |                      | /         |                 | 1        |   |              |
| – Uživatelské zprávy              | 998      | CDriver zpráva       | 1,2,3,5,22,23,8,10,7 | /         |                 | 1        |   |              |
| Zprávy - listy                    | ¥ 000    | CDriver apráva PUU   | 4                    |           |                 | 1        |   |              |

 Nastavení další volby – pro správnou funci skladu je nutno zamezit přidávání položek přímo na server do Conta

| - Základní nastavení   | Parametr | y a volby           |                                                         |            |         |      |                                    |
|------------------------|----------|---------------------|---------------------------------------------------------|------------|---------|------|------------------------------------|
| Editace klieptů        | ID =     | Skupina 🖛           | Popis =                                                 | Hodnota == | Výchozí | ~    | Parametr                           |
| Obsluby ( uživatelé    | 101      | Stoly, pokoje, účty | Stoly výchozí parametr                                  | 1          |         |      | Povolit vložení nového PLU zadaním |
| Skupiny uživ oprávnění | 102      | Stoly, pokoje, účty | Pokoje výchozí parametr                                 | 1          |         |      |                                    |
| Výchozí hodnoty        | 103      | Stoly, pokoje, účty | Zák, účty výchozí parametr                              | 1          |         |      |                                    |
| 🖻 – Prodejní data      | 104      | Stoly, pokoje, účty | Nedefinovaná jedn. výchozí                              | 1          |         |      |                                    |
| Položky                | 105      | Stoly, pokoje, účty | STORNO na stole odeslat hned po provedení               | 1          |         |      |                                    |
|                        | 106      | DPH                 | Nastavení tisku DPH na účtence                          | 2          |         |      |                                    |
| DPH                    | 107      | Tiskárny            | Nastavení tisku pro účet                                | 7          |         |      |                                    |
| Platby                 | 108      | Tiskárny            | Nastavení tisku pro objednávky                          | 1,3,5,     | 3       | ī,   |                                    |
| Cenové bladiov         | 109      | Tiskárny            | Nastavení tisku pro předběžný účet                      | 1,3,5,     |         | ī, I |                                    |
| Cizí měny              | 110      | Tiskárny            | Nastavení tisku pro kuchyňskou tiskarnu při prímem prc  |            |         |      |                                    |
| Uživatelské zprávy     | 111      | Cizí měny           | Způsob vracení hotovosti                                | 1          |         |      |                                    |
| Zprávy - listy         | 112      | Server              | Max. počet řádků EJ pro tisk (hodnota)                  | 500        |         |      |                                    |
| Kalkulace              | 113      | Stoly, pokoje, účty | Pouze naprogramované jedn. /stoly/                      | 0          |         |      |                                    |
| E Periferie            | 114      | Přímý prodej        | Nastavení přímého prodeje                               | \          |         |      |                                    |
| Printservery           | 115      | Kalkulace           | Povolení kalkulací                                      | <b>a</b> 1 |         |      |                                    |
| beznam vsech zarizeni  | Ĩ 116    | PLU                 | Povolit vložení nového PLU zadaním neexistujícího čísla | 0          | 1       |      |                                    |
| Grafické logo          |          |                     |                                                         |            |         |      |                                    |

 Nastavení programovatelných čárových kódů – v Conto je možno definovat EAN uzivatelsky (struktura EAN), do čísla PLU se píše pouze číslo PLU podle nastavení v definici EAN v Conto. (vzor pro EAN 2806145002545 – PLU 06145, váha 0,254)

| 0501         Denní Menu 1         D003         75,00           0502         Denní Menu 2         D003         75,00           0503         Denní Menu 3         D003         75,00           0504         Denní Menu 4         D003         75,00           06145         test EAN 13         D033         10,00           7987987987987         Carpacio con Parmigiano         D001         129,00                                                                                                    | 0497 J.P. Chennet                        | D038 89,00                  | _ |
|----------------------------------------------------------------------------------------------------|------------------------------------------|-----------------------------|---|
| 0502         Denní Menu 2         D003         75,00           0503         Denní Menu 3         D003         75,00           0504         Denní Menu 4         D003         75,00           06145         test EAN 13         D033         10,00           79879879879877         Carpacio con Parmiojano         D001         129,00                                                                                                    | 0501 Denní Menu 1                        | D003 75,00                  |   |
| 0503         Denní Menu 3         D003         75,00           0504         Denní Menu 4         D003         75,00           06145         test EAN 13         D033         10,00           79879879879877         Carpacio con Parmigiano         D001         129,00                                                                                                    | 0502 Denní Menu 2                        | D003 75,00                  |   |
| 0504         Denní Menu 4         D003         75,00           06145         test EAN 13         D033         10,00           79879879879879         Carpacio con Parmigiano         D001         129,00                                                                                                    | 0503 Denní Menu 3                        | D003 75,00                  |   |
| 06145         test EAN 13         D033         10,00         Image: Comparison of the second second seco | 0504 Denní Menu 4                        | D003 75,00 Tabulka páctroia | _ |
| 7987987987987987 Carpacio con Parmigiano D001 129,00 🕅 🔀 🔯                                                                                                    | 06145 test EAN 13                        | D033 10,00 E                |   |
|                                                                                                    | 7987987987987987 Carpacio con Parmigiano | D001 129,00 🗌 🔼 🏹 📰 🍂       | - |

#### Nastavení struktury EAN

| Základní nastavení     | EAN - formáty k | ódů     |             |             |                |   |                                                     |
|------------------------|-----------------|---------|-------------|-------------|----------------|---|-----------------------------------------------------|
| Editace klieptů        | EAN =           | Typ EAN | Parametry = | Pozice ID = | Pozice hodn. = | ~ | Typ EAN                                             |
| Obsluhy / uživatelé    | *               |         | 1           |             |                |   | Váha na 3 desetinná místa                           |
| Skupiny uživ oprávnění | 20              |         |             |             |                |   | ,<br>Describer                                      |
| Výchozí hodnoty        | 21              |         |             |             |                |   | Parametry                                           |
| Prodejní data          | 22              |         |             |             |                |   | Kontrola checkdigit<br>Ořezávat "0" na začátku kódu |
| Položky                | 23              |         |             |             |                |   |                                                     |
| Stoly, pokoje, účty    | 24              |         |             |             |                |   |                                                     |
| DPH                    | 25              |         |             |             |                |   |                                                     |
| Platby                 | 26              |         |             |             |                |   |                                                     |
| Cenové bladiov         | 27              | 1       | 1,2         | 3,5         | 8,5            |   |                                                     |
| Cizí měny              | X 28            | 1       | 1           | 3,5         | 8,5            |   |                                                     |
| Uživatelské zprávy     | 29              |         |             |             |                |   |                                                     |
| Zprávy - listy         | 99              |         |             |             |                |   |                                                     |

#### Nastavení software sklad Market je uvedeno v následujících nastaveních a pravidlech :

• Nastavení komunikace – v číselníku, zařízení zvolíme pokladnu 8 CONTO a tlačítkem Aktivovat zařízení aktivujeme pomocí lic.kódu.Potom stiskneme Nastavení a doplníme heslo, port (standardně 22706) a IP adresu klienta dle nastavení Conta, pro lokální instalaci stačí 127.0.0.1, jinak aktuální adresu.

| znam       | zařízení:     |         |        |             |                                                     |                                                                                                   |            |                |
|------------|---------------|---------|--------|-------------|-----------------------------------------------------|---------------------------------------------------------------------------------------------------|------------|----------------|
| Zařízení   |               |         |        |             |                                                     |                                                                                                   |            |                |
| C          |               |         |        |             |                                                     |                                                                                                   |            |                |
| Seznam     | i zarizeni    |         |        | 0           |                                                     |                                                                                                   |            |                |
| ID zař.    | Zařízení      | ∠kratka | Status | Specifikace | Poznámka                                            | Data                                                                                              |            |                |
| 12         | Pokladna      | Lonto   | 01     | Aktivni     | _                                                   | <u> </u>                                                                                          |            |                |
| 01         | Pokladna      | UMP1    | 01     | ARtivni     |                                                     |                                                                                                   |            |                |
| 02         | Pokladna      | UMP2    | 02     | Neaktivni   |                                                     |                                                                                                   |            |                |
| 03         | Pokladna      | UMP3    | 02     | Neaktivni   |                                                     |                                                                                                   |            |                |
| 04         | Pokladna      | UMP4    | 02     | Neaktivni   | 50000                                               |                                                                                                   |            |                |
| 05         | Váha          | LAST    | 02     | Neaktivni   | R\$232                                              |                                                                                                   |            |                |
| 06         | Váha          | CAS2    | 02     | Neaktivni   | R\$232                                              | 1                                                                                                 |            |                |
| 0/         | Vaha          | LAS3    | 02     | Neaktivni   | R5232                                               |                                                                                                   |            |                |
| 08         | Váha s tiskem | SM100_1 | 02     | Neaktivní   | Lan komunikace                                      |                                                                                                   |            |                |
| 09         | Vaha s tiskem | SM100_2 | 02     | Neaktivni   | Lan komunikace                                      |                                                                                                   |            |                |
| 10         | Vaha s tiskem | SM100_3 | 02     | Neaktivni   | Lan komunikace                                      |                                                                                                   |            |                |
| 11         | Pokladna      | PUS5    | 02     | Neaktivní   | Import zpráv z POS                                  |                                                                                                   |            |                |
| 12         | Pokladna      | UPT6    | 02     | Neaktivní   | HS232 Optima                                        |                                                                                                   |            |                |
| 13         | Pokladna      | UPT7    | 02     | Neaktivní   | HS232 Optima                                        |                                                                                                   |            |                |
| 14         | Terminal      | 8300    | 02     | Neaktivní   | Připraveno                                          |                                                                                                   |            |                |
| 16         | Pokladna      | 01100   | 02     | Neaktivni   |                                                     |                                                                                                   |            |                |
|            |               |         |        |             | Pokladna r<br>Pokladna r<br>Přístupové<br>IP adresa | název: CONTO<br>ś heslo: *****<br>serveru: 127.0.0.1                                              |            |                |
|            |               |         |        |             | Nasta                                               | avení parametrů spojení<br>Pokladna je aktivní                                                    | <b>N</b>   | Test<br>Servis |
|            |               |         |        |             |                                                     | DRT         22706           DA         Conto Sklad_DB1_be.mo           GA         C:\Sklad Conto\ | b<br>      | Smarat         |
|            |               |         |        |             | SKLAE<br>Servis                                     | tipp 100 Horpo Lahv                                                                               | e <b>Г</b> | Status         |
|            |               |         |        |             | Record: I                                           | 1 ▶ ▶1 ▶* of 1                                                                                    |            | _              |
| Nastavit A | Aktivovat     |         |        |             | a Tisk                                              | Zavřít                                                                                            |            |                |

- Nastavení systému PLU nutnost nastavení systému čísla PLU vyplývá z vlastností pokladen typu QMP a CONTO. Pokladna CONTO i pokladna QMP má na rozdíl od ostatních pokladen pouze jedno identifikační číslo PLU. U provozu, kde se nepoužijí čárové kódy, jako restaurace, bistra ap. stačí jako číslo PLU číslo 1 999999999. U provozu, kde se použíjí čárové kody tento rozsah nestačí a je nutno použít 13(14) místný kód. V prvním případě je číslo skladové karty současně i číslo PLU a systém je jednodušší a přehlednější. Ve druhém případě jsou skladové karty očíslovány nezávislou číselnou řadou od 1 999999999 a jako číslo PLU je ve skladu použit EAN(Barode). Nastavení se zvolí v číselníku nastavení programu první volba.
- Naplnění skladu z Conta pokud máme již naprogramovanou pokladnu Conto a
  připojíme sklad Market, je možno podobně jako u pokladen QMP naplnit databázi
  skladu položkami z pokladny. K tomu je nutno zvolit na horní liště volbu Menu
  v nabídce zvolit Pomocné operace a Import PLU8 do skladových karet. Před
  importem z pokladny musí být databáze skladu vymazána, viz stať inicializace skladu
  v úvodu manuálu. Po importu upravíme podle potřeby parametry položky, kategorii,
  nákupní ceny, kalkulace atd. a je možno se skladem v krátké dobězačít pracovat.

| Eile Edit   | t <u>V</u> iew Inse | rt F <u>o</u> rmat | <u>R</u> ecords     | Tools    | <u>W</u> indow | Help |
|-------------|---------------------|--------------------|---------------------|----------|----------------|------|
| Servis data | báze 🕶 Pomocn       | é operace 🔻        | Specální skl        | adové op | oerace 🕶 🖕     |      |
|             | II 🤶                | nport PLU1 d       | o skladovýci        | h karet  |                |      |
|             | -                   |                    | م وابا موامر بين وا | h karat  |                |      |